# DeltaSol®BX Plus

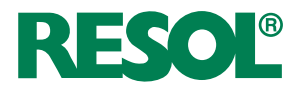

Справочник для специалистов

Монтаж Подключение Управление Поиск неисправностей Примеры применения

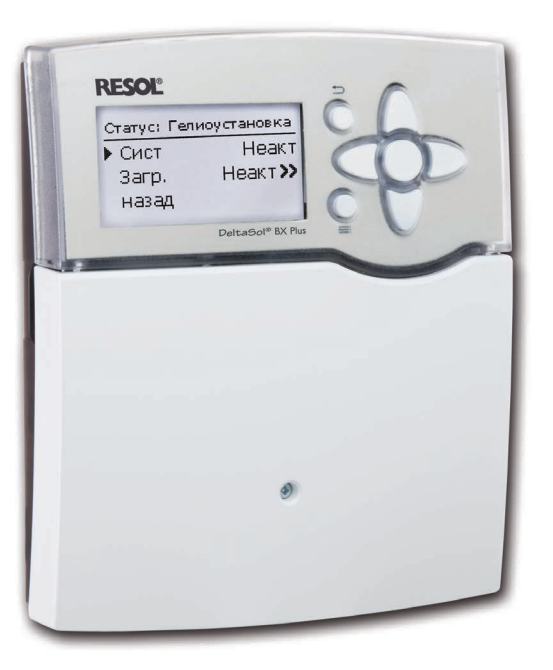

1207766

Большое спасибо за покупку продукции компании RESOL! Необходимо внимательно прочитать настоящее руководство: это поможет оптимально использовать данный прибор. Следует бережно хранить настоящее руководство.

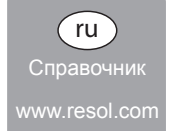

#### Указания по безопасности

Необходимо строго соблюдать настоящие указания по безопасности, это поможет предотвратить угрозу и нанесение ущерба здоровью людей и имуществу.

#### Директивы

При выполнении работ необходимо соблюдать все Местные действующие нормы, предписания и директивы!

#### Данные о приборе

#### Назначение

S

Контроллер гелиоустановки предназначен для использования в стандартных, гелиосистемах и системах отопления с учетом его технических характеристик, указанных в настоящем руководстве.

Использование прибора не по назначению ведет к освобождению производителя от любых гарантийных обязательств.

#### Декларация о соответствии нормам ЕС

Изделие соответствует всем требованиям директив ЕС к данному виду товаров и маркировано знаком ЕС. Запросить заявление о соответствии можно у производителя.

# i

#### Указание

Сильные электромагнитные поля могут привести к сбоям в работе контроллера.

 Убедитесь, что контроллер и установка не находятся в зоне сильного электромагнитного излучения.

© 20140728\_11207766\_DeltaSol\_BX\_Plus.monru.indd

#### Целевая группа

Настоящее руководство предназначено исключительно для квалифицированных специалистов.

Выполнение электромонтажных работ разрешено только специалистам-электрикам.

Первый ввод установки в эксплуатацию должен производить производитель установки или авторизованный им специалист.

#### Значение символа

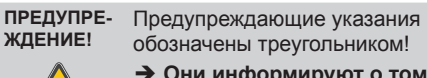

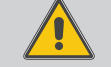

→ Они информируют о том, как предотвратить возможную опасность!

Сигнальные слова обозначают тяжесть последствий в случае пренебрежения мерами безопасности.

- ПРЕДУПРЕЖДЕНИЕ обозначает угрозу причинения вреда здоровью, а в отдельных случаях — угрозу для жизни.
- ВНИМАНИЕ обозначает угрозу причинения имущественного ущерба.

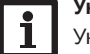

# Указание

Указания обозначены информационным символом.

 Места в тексте, обозначенные стрелкой, указывают на необходимость выполнения соответствующего действия.

Производитель оставляет за собой право на возможные ошибки и внесение технических изменений.

#### Утилизация

- Утилизируйте упаковочные материалы согласно местным требованиям по охране окружающей среды.
- Утилизацию отслуживших приборов согласно требованиям по охране окружающей среды должно производить авторизованное предприятие. По желанию покупателя мы можем принять купленные у нас приборы и гарантируем их утилизацию согласно требованиям по охране окружающей среды.

# DeltaSol® BX Plus

# Содержание

| 1                                                                                               | Обзор 4                                                                                                    |
|-------------------------------------------------------------------------------------------------|----------------------------------------------------------------------------------------------------|
| 1.1                                                                                             | Дополнительные функции 5                                                                                             |
| 2                                                                                               | Установка5                                                                                                    |
| 2.1                                                                                             | Монтаж5                                                                                                    |
| 2.2                                                                                             | Электрическое подключение 6                                                                                          |
| 2.3                                                                                             | Обмен данными/шина VBus7                                                                                             |
| 2.4                                                                                             | Адаптер для карты SD8                                                                                                |
| 3                                                                                               | Пошаговая настройка8                                                                                                 |
| 4                                                                                               | Управление и функциональные                                                                                          |
|                                                                                                 | возможности9                                                                                                    |
| 4.1                                                                                             | Кнопки                                                                                                    |
| 4.2                                                                                             | Выбор пунктов меню и настройка                                                                                       |
|                                                                                                 | значений9                                                                                                    |
| 4.3                                                                                             | Структура меню 13                                                                                                    |
| 5                                                                                               | Первый ввод в эксплуатацию 14                                                                                        |
| 5.1                                                                                             | Основные системы и гидравлические                                                                                    |
|                                                                                                 | варианты16                                                                                                    |
|                                                                                                 |                                                                                                    |
| 5.2                                                                                             | Обзор назначений реле/назначений                                                                                     |
| 5.2                                                                                             | Обзор назначений реле/назначений датчиков17                                                                          |
| 5.2<br>6                                                                                        | Обзор назначений реле/назначений датчиков                                                                            |
| 5.2<br>6<br>7                                                                                   | Обзор назначений реле/назначений<br>датчиков                                                                         |
| 5.2<br>6<br>7<br>7.1                                                                            | Обзор назначений реле/назначений<br>датчиков                                                                         |
| 5.2<br>6<br>7<br>7.1<br>7.2                                                                     | Обзор назначений реле/назначений   17     Главное меню   27     Статус   27     Гелиосистема   27     Установка   27 |
| 5.2<br>6<br>7<br>7.1<br>7.2<br>7.3                                                              | Обзор назначений реле/назначений   датчиков                                                                          |
| 5.2<br>6<br>7<br>7.1<br>7.2<br>7.3<br>7.4                                                       | Обзор назначений реле/назначений     датчиков                                                                        |
| 5.2<br>6<br>7<br>7.1<br>7.2<br>7.3<br>7.4<br>7.5                                                | Обзор назначений реле/назначений   датчиков                                                                          |
| 5.2<br>6<br>7<br>7.1<br>7.2<br>7.3<br>7.4<br>7.5                                                | Обзор назначений реле/назначений   датчиков                                                                          |
| 5.2<br>6<br>7<br>7.1<br>7.2<br>7.3<br>7.4<br>7.5<br>7.6                                         | Обзор назначений реле/назначений   датчиков. 17   Главное меню 27   Статус                                           |
| 5.2<br>6<br>7<br>7.1<br>7.2<br>7.3<br>7.4<br>7.5<br>7.6<br>8                                    | Обзор назначений реле/назначений   датчиков. 17   Главное меню 27   Статус                                           |
| 5.2<br>6<br>7<br>7.1<br>7.2<br>7.3<br>7.4<br>7.5<br>7.6<br>8<br>8.1                             | Обзор назначений реле/назначений   датчиков. 17   Главное меню 27   Статус                                           |
| 5.2<br>6<br>7<br>7.1<br>7.2<br>7.3<br>7.4<br>7.5<br>7.6<br>8<br>8.1<br>8.2                      | Обзор назначений реле/назначений   датчиков. 17   Главное меню 27   Статус                                           |
| 5.2<br><b>6</b><br><b>7</b><br>7.1<br>7.2<br>7.3<br>7.4<br>7.5<br>7.6<br><b>8</b><br>8.1<br>8.2 | Обзор назначений реле/назначений   датчиков. 17   Главное меню 27   Статус                                           |
| 5.2<br>6<br>7<br>7.1<br>7.2<br>7.3<br>7.4<br>7.5<br>7.6<br>8<br>8.1<br>8.2<br>8.3               | Обзор назначений реле/назначений   датчиков. 17   Главное меню 27   Статус                                           |
| 5.2<br>6<br>7<br>7.1<br>7.2<br>7.3<br>7.4<br>7.5<br>7.6<br>8.1<br>8.2<br>8.3<br>8.4             | Обзор назначений реле/назначений   датчиков. 17   Главное меню 27   Статус                                           |

| 9    | Установка                           | 48 |
|------|-------------------------------------|----|
| 9.1  | Дополнительные функции              | 48 |
| 10   | Нагрев                              | 58 |
| 10.1 | Запросы                             | 59 |
| 10.2 | Отопительные контуры                |    |
|      | (только с модулями расширения ЕМ)   | 59 |
| 10.3 | Дополнительные функции              | 63 |
| 11   | счетчик тепла                       | 66 |
| 12   | Основные настройки                  | 68 |
| 13   | Карта SD                            | 68 |
| 14   | ручной режим                        | 70 |
| 15   | Код пользователя                    | 71 |
| 16   | Входы/выходы                        | 71 |
| 16.1 | Модули                              | 71 |
| 16.2 | Входы                               | 72 |
| 16.3 | Выходы                              | 73 |
| 16.4 | Профили ШИМ                         | 74 |
| 17   | Поиск неисправностей                | 76 |
| 18   | Принадлежности                      | 80 |
| 18.1 | Датчики и измерительные инструменты | 80 |
| 18.2 | Принадлежности VBus®                | 80 |
| 18.3 | Адаптер интерфейса                  | 82 |
| 19   | Предметный указатель                | 83 |

# RESOL®

# Обзор

- Очень большой графический дисплей
- 5 выходов реле
- 8 (9) входов для температурных датчиков Pt1000, Pt500 или KTY (в зависимости от системы)
- 2 входа для цифровых датчиков Grundfos Direct Sensors™
- 2 ШИМ-выхода для системы управления числом оборотов высокопроизводительных насосов
- Запись данных/обновление встроенного ПО при помощи карты SD
- Запрограммированные дополнительные функции
- Опция обратного дренирования
- Синхронизированная работа термостатов
- Термическая дезинфекция
- Автоматическое управление в соответствии с VDI 2169
- RESOL VBus®

2

 Энергосберегающий импульсный блок питания

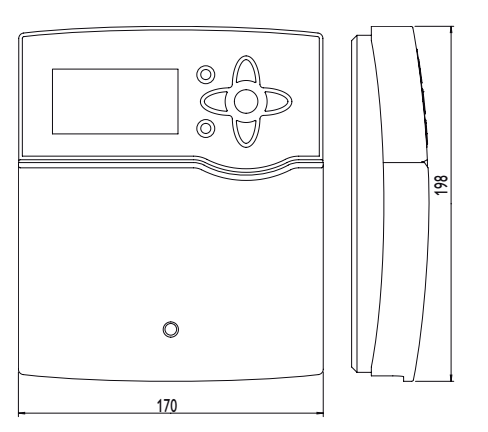

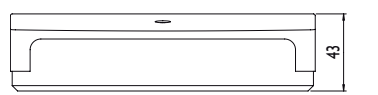

#### Технические характеристики

Корпус: пластик АБС/ПК и ПММА Степень защиты: IP 20/DIN EN 60529 Класс защиты: I

**Т окруж. среды:** 0 – 40 °C **Размеры:** 198 × 170 × 43 mm

Монтаж: настенный монтаж, возможен монтаж на распределительный щит

Устройство индикации/Дисплей: полностью г рафический дисплей, клавишы управления работой контроллера, светодиодная подсветка Работа: 7 кнопок на передней панели

Функции: Системный контроллер для солнечных и отопительных систем. Функции: управление ΔТ. управление скоростью врашения насоса. счетчик тепла, счетчик рабочих часов для насоса гелиосистемы, функция вакуумного коллектора, функция термостата, послойная загрузка бака, приоритетная логика. возможность использования дренажного бака, функция бустерного насоса, функция сброса лишнего тепла. функция тепловой дезинфекции. ШИМ-регулирование насосов. автоматическое управление функциями в соответствии с VDI 2169. Ввод: Температурные датчики. 1 импульсный ввод V40. вводы для 2 цифровых датчиков прямого действия Grundfos™. 1 ввод для датчика солнечного излучения (инсоляции) CS10 Выводы: 4 полупроводниковые реле. 1 беспотенциальное реле. 2 ШИМ-вывода Интерфейс данных: RESOL VBus®, адаптер для карты SD Питание: ~ 100 – 240 В. (50 – 60 Гц) Нагрузка: 1 (1) А 100 – 240 В (полупроводниковое реле) 4 (1) А 24 В/240В~ (беспотенциальное реле) Обшая разрывная мошность: 4 А Потребляемая мощность: < 1 Вт (в режиме ожидания) Принцип действия: Тип 1.В.С.Ү Уровень загрязнения: 2 Номинальное импульсное напряжение: 2,5 кВ Вид подключения: Ү

#### 1.1 Дополнительные функции

#### Гелиосистема

Байпас

Байпас CS

Внешний теплообменник

Вакуумный коллектор

Целевая температура

Защита от замерзания

Приостановка дополнительного нагрева

Параллельное реле

Режим ожидания

Обратное дренирование

Двойной насос

Отвод избыточного тепла

Контроль объемного расхода

Контроль давления

#### Установка

Параллельное реле

Смеситель

Загрузка бойлера

Реле ошибки

Теплообмен

Твердотопливный котел

Циркуляция

Повышение температуры обратной среды

Функциональный блок

Реле солнечного излучения

## Нагрев

Термическая дезинфекция

Нагрев хозяйственно-питьевой воды

# 2 Установка

#### 2.1 Монтаж

Прибор устанавливать только в сухих закрытых помещениях.

Согласно действующим правилам монтажа контроллер должен отключаться от электросети с размыканием контактов не менее 3 мм на всех полюсах или при помощи размыкающего устройства (Автоматического выключателя). При подключении кабеля питания и кабелей датчиков необходимо соблюдать требование по их раздельной прокладке.

Для монтажа прибора на стене выполнить следующие работы.

- → Вывинтить из крышки шуруп с крестообразным шлицем, снять с корпуса крышку, сдвигая ее по направлению вниз.
- → На монтажной поверхности обозначить точку крепления, установить прилагающийся дюбель, вкрутить в него шуруп.
- → Навесить корпус, обозначить на монтажной поверхности нижние точки крепления (расстояние между отверстиями 150 мм).
- ➔ Установить нижние дюбели.
- Навесить корпус на верхнее устройство крепления, зафиксировать нижними винтами.
- Проведите электропроводку в соответствии со схемой распределения терминалов, см. стр. 6
- ➔ Надеть крышку на корпус прибора.
- Зафиксировать крышку на корпусе при помощи шурупа.

# Указание

Сильные электромагнитные поля могут привести к сбоям в работе контроллера.

Убедитесь, что контроллер и установка не находятся в зоне сильного электромагнитного излучения.

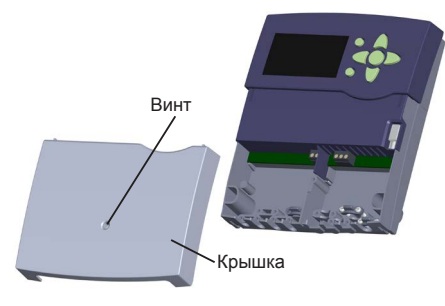

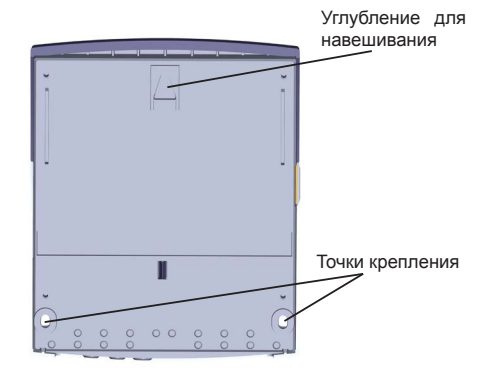

# ПРЕДУПРЕ- Поражение электрическим ЖДЕНИЕ! током!

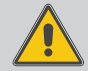

При открывании корпуса токопроводящие элементы оказываются открытыми!

Перед каждым открыванием корпуса отключить прибор от электросети на всех полюсах!

#### 2.2 Электрическое подключение

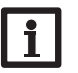

#### Указание

Подключение прибора к электросети должно производиться только после завершения всех работ!

Контроллер оснашен в обшей сложности 5 реле, к которым могут быть подсоединены насосы, клапаны и т.д.:

Реле 1...4 – это полупроводниковые реле. предназначенные для регулирования скорости насоса:

Провод R1...R4

Нулевой провод N (клеммная колодка) Провод заземления (=) (общий блок клемм) Реле 5 является беспотенциальным: выполнить подключение к R5 (полярность любая)

2

ПРЕДУПРЕ-ЖДЕНИЕ!

Электростатический разряд! Электростатический разряд может причинить повреждения электронных компонентов!

Прежде чем прикасаться к внутренним элементам корпуса необходимо снять статический заряд. Для этого следует прикоснуться к заземленному предмету (напр., водопроводному крану, батарее отопления и т. п.).

#### Указание:

При подключении устройств-потребителей, не требующих регулирования скорости вращения, напр., клапанов, число оборотов необходимо установить на 100 %

#### ПРЕДУПРЕ-Поражение электрическим ЖДЕНИЕ! током!

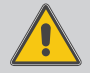

При открывании корпуса токопроводящие элементы оказываются открытыми!

→ Перед каждым открыванием корпуса отключить прибор от электросети на всех попюсах!

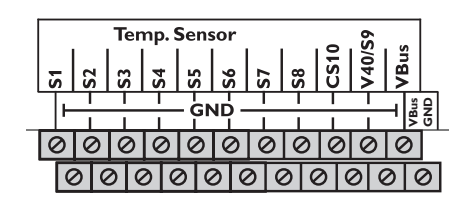

# Указание

Дополнительную информацию о первичном вводе прибора в эксплуатацию смотрите на стр.14.

В зависимости от исполнения кабель питания и датчики могут быть уже подключенными к прибору. Если их подключение не выполнено, произведите его как описано ниже.

температурные Подключить датчики (S1 – S9) к клеммам S1 – S9, а также GND (полярность любая).

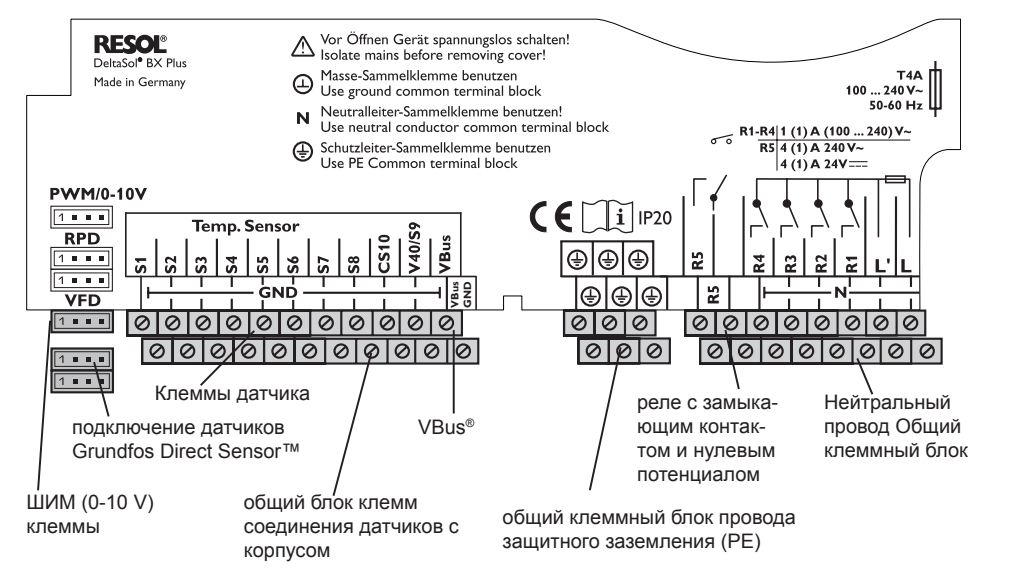

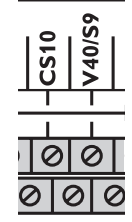

Терминал S9 можно использовать в качестве импульсного ввода для расходомера V40 или как ввод для реле потока FS08.

Блок измерения Расхода V40 подключить к клеммам S9/V40 и GND (полярность любая).

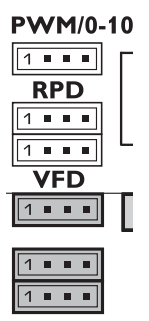

Подключить датчик инсоляции СS10 к клеммам CS10 и GND. соблюдая полярность. Для этого провод датчика с маркировкой GND соединить с общим блоком клемм соединения с корпусом GND, провод с маркировкой CS — с клеммой CS10.

Гнездо с обозначением РWM имеет два сигнальных вывода ШИМ/0-10 В для ВЭ насосов. Расположение контактов следующее:

. . . 1234

РУМ/0-10 1= 1-й ШИМ-вывод, сигнал Управления 2= 1-й ШИМ-вывод, заземление 3 = 2-й ШИМ-вывод, заземление 4 = 2-й ШИМ-вывод, сигнал управления

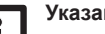

Указание:

Если к выводу ШИМ/0-10 В - необходимо подключить реле, установите следующие настройки в меню Ввод/ вывод : 1й вывод ШИМ/0-10 V: выбор вывода = 7 2й вывод ШИМ/0-10 V: выбор вывода = 8

Цифровые датчики Grundfos Direct Sensor™ подключить к входам GDSD1 и GDSD2

# Указание:

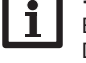

Если используются датчики Grundfos Direct Sensor ™, общий блок клемм соединения с корпусом подключить к зашитному проводу.

Подключение контроллера к электросети производится при помощи кабеля. Питающее напряжение должно составлять 100 - 240 В переменного тока (50 – 60 Гц).

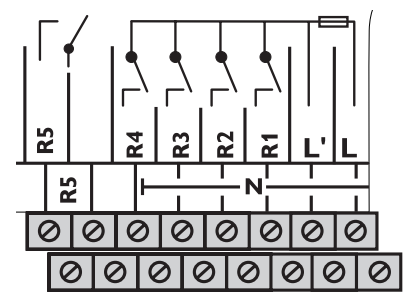

Подключение электросети производится через клеммы:

Нулевой провод N

Провод L

Провод L' (кабель питания к L' не подключается. Клемма L' является постоянным токопроводящим изолированным контактом)

Провод заземления (=) (общий блок клемм)

#### 2.3 Обмен данными/шина VBus

Для передачи данных и подачи энергии на внешние модули контроллер оснащен RESOL VBus®. Подключение осуществляется на клеммах, обозначенных VBus и VBus/GND (любая полярность). Посредством Шины передачи данных можно подключить один или несколько модулей RESOL VBus®, например:

- Модуль большого дисплея RESOL GA3/Интеллектуальный Дисплей SD3
- Модуль сигнализации RESOL AM1
- Регистратор данных RESOL DL2
- Модуль расширения RESOL EM

Более того, контроллер может быть подключен к ПК через Vbus<sup>®</sup>/USB или через адаптер VBus®/LAN-интерфейс (не входит в комплект поставки DeltaSol® BX Plus). С помощью сервис-центра обработки данных RESOL (RSC), измеренные значения могут быть считаны, обработаны и визуализированы. Программное обеспечение обеспечивает удобство функционального контроля.

Функция будет доступна в ближайшей версии инструментов конфигурирования параметров RESOL RPT.

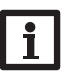

# Указание:

Для получения дополнительной информации об аксессуарах см. стр. 80.

#### ПРЕДУПРЕ-ЖДЕНИЕ!

Поражение электрическим током!

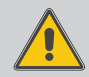

Клемма L' является постоянным токопроводящим изолированным контактом.

→ Перед каждым открыванием корпуса отключить прибор от электросети на всех полюсах!

#### 2.4 Адаптер для карты SD

Контроллер имеет адаптер для карты SD. Карта SD предоставляет нижеуказанные возможности.

 На карте SD можно сохранять результаты измерений и итоговые

значения. После перенесения сохраненных данных на компьютер их можно открыть и просмотреть, например, с помощью программы табличной обработки данных.

- Подготовленные на компьютере настройки и данные для параметризации при помощи карты SD можно перенести на контроллер.
- На карте SD можно зашитить и при необходимости восстановить настройки и данные для параметризации.
- Через интернет можно обновить встроенное ПО и при помощи карты SD перенести обновление на контроллер.

Стандартная SD карта не входит в комплект поставки DeltaSol® BX Plus, но может быть приобретена в компании RESOL.

Для более подробной информации об использовании карты SD см. стр.68.

#### Пошаговая настройка 3

DeltaSol® BX Plus представляет собой контроллер, который позволяет пользователю выполнять самые разнообразные функции. Одновременно он гарантирует пользователю большую свободу в выборе конфигураций. Поэтому для осуществления управления сложной установкой необходимо очень тщательное планирование. Рекомендуется подготовить рабочий чертеж системы.

После завершения работ по планированию, гидравлическому и электрическому подключению перейти к выполнению указанных ниже шагов.

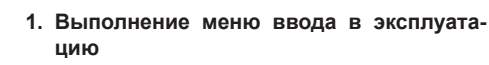

Меню ввода в эксплуатацию выполняется после первого подключения прибора и после каждого сброса настроек. Оно предполагает следующие основные настройки:

- Язык меню
- Единица измерения температуры
- Единица измерения объема
- Единица измерения давления
- Единица измерения тепловой энергии
- Время
- Дата
- Гелиосистема
- Гидравлический вариант

В завершение меню ввода в эксплуатацию появляется контрольный вопрос. При утвердительном ответе настройки сохраняются. Более подробно о меню ввода в эксплуатацию см. стр.14.

#### 2. Регистрация датчиков

При подключении блоков измерения объема, реле потока, датчиков Grundfos Direct Sensor™ и/или внешних расширительных модулей необходимо выполнить их регистрацию в меню Входы/выходы.

Более подробно о регистрации модулей и датчиков см. стр. 71.

#### 3. Активация дополнительных функций гелиосистемы

Запрос основной гелиосистемы производился еще при выполнении меню ввода в эксплуатацию. Теперь можно выбрать, активировать и настроить дополнительные функции.

Дополнительным функциям, для реализации которых необходимо реле, может присваиваться любое свободное реле. Контроллер всегда предлагает выбрать свободное реле с наименьшим номером.

Присвоение датчиков можно выполнять любое количество раз, это не оказывает отрицательного влияния на другие функции.

Более подробно о дополнительных функциях гелиосистемы см. стр.33.

#### 4. Активация дополнительных функций **VCTAHOBKИ**

Для оборудования установки, не относящегося к гелиосистеме, также можно выбрать, активировать и настроить дополнительные функции. Дополнительным функциям, для реализации которых необходимо реле. может присваиваться любое свободное реле. Контроллер всегда предлагает выбрать свободное реле с наименьшим номером.

Присвоение датчиков можно выполнять любое количество раз, это не оказывает отрицательного влияния на другие функции.

Более подробно о дополнительных функциях системы см. стр. 48.

#### 5. Настройка нагревательных контуров и активация дополнительных функций нагрева

Если контроллер осуществляет управление одним или несколькими нагревательными контурами, теперь можно выполнить их настройку. Для нагревательного оборудования установки также можно выбрать, активировать и настроить дополнительные функции.

Нагревательным контурам и дополнительным функциям, которым необходимо одно или несколько реле, может соответственно присваиваться множество свободных реле. Контроллер всегда предлагает выбрать свободное реле с наименьшим номером.

Присвоение датчиков можно выполнять любое количество раз, это не оказывает отрицательного влияния на другие функции.

Более подробно о нагревательных контурах и дополнительных функциях нагрева см. стр.58.

# 4 Управление и функциональные возможности

#### 4.1 Кнопки

Управление контроллером осуществляется при помощи 7 кнопок, расположенных рядом с дисплеем:

- Кнопка 🕦 Прокрутка вверх
- Кнопка 🗊 Прокрутка вниз
- Кнопка 고 Увеличение параметров настройки
- Кнопка 🕢 Уменьшение параметров настройки
- Кнопка 💿 Подтверждение
- Кнопка 💿 Переход в меню статуса/в режим трубочиста (в зависимости от системы)
- Кнопка 🕐 кнопка выхода для возврата в предыдущее меню

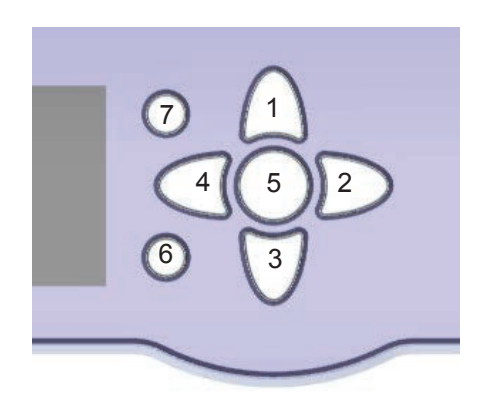

# 4.2 Выбор пунктов меню и настройка значений

При работе контроллера в стандартном режиме на дисплее отображается главное меню. Если в течение нескольких секунд не нажимать ни на одну из кнопок, подсветка дисплея погаснет.

Для повторного включения подсветки нажать любую кнопку.

- Э Для прокрутки меню или настройки значений можно нажимать кнопки ① и ③ или кнопки ② и ④.
- → Чтобы открыть подменю или подтвердить значение, нажать кнопку (₅).
- → Для перехода в меню статуса нажать кнопку (€), при этом неподтвержденные настройки не сохранятся.
- Э Для возврата в меню статуса нажать кнопку ⑦, при этом неподтвержденные настройки не сохранятся.

Если в течение некоторого времени не нажимать ни на одну из кнопок, процесс настройки прекратится, и значения предыдущих настроек останутся без изменений.

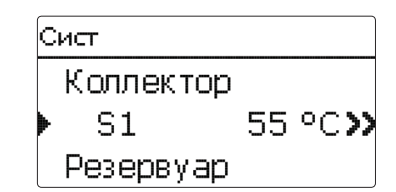

Если за пунктом меню появляется символ », то нажатием кнопки (с) можно открыть следующее меню.

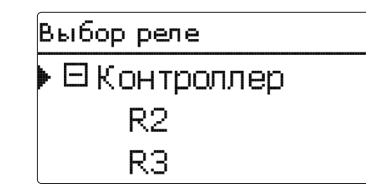

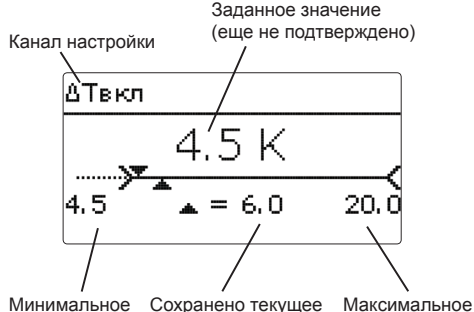

Минимальное Сохранено текущее Максимально значение значение значение

Настройки и выбор опций можно выполнить различными способами,

числовые значения задаются при помощи ползункового регулятора. Минимальное значение указано слева, максимальное — справа. Число, отображаемое в крупном формате над ползунковым регулятором, отображает текущую настройку. Движение верхнего ползунка влево и вправо можно выполнять кнопками 2 и 4.

Только после подтверждения настройки кнопкой э под ползунковым регулятором появляется число, соответствующее новому значению. При повторном подтверждении кнопкой э новое значение сохраняется.

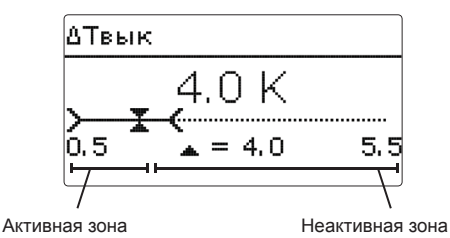

Если значения взаимно заблокированы, диапазон их настройки ограничен и зависит от настройки другого значения.

В этом случае активная зона ползункового регулятора укорачивается, неактивная зона отображается в виде прерывистой линии. Индикатор максимального и минимального значений изменяется согласно ограничению.

| Вариант |
|---------|
| ОКлап.  |
| ▶       |
|         |

Если для выбора одновременно доступен только один вариант, он высвечивается с радиокнопкой. При выборе данного варианта внутри кнопки появляется точка.

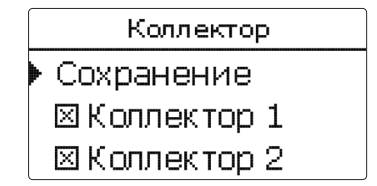

Если для выбора одновременно доступны несколько вариантов, они высвечиваются с кнопками-флажками. При выборе варианта он маркируется флажком **х**.

## Настройка таймера

При активации опции **Таймер** отображается недельный таймер, при помощи которого можно задать временные окна для выполнения функции.

Сначала появляется обзор уже существующих настроек. Каждому дню недели соответствует обзорное окно, переход от одного дня к другому выполняется при помощи кнопок 🕑 и 🕣.

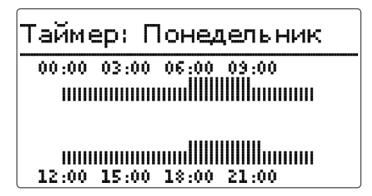

Для настройки таймера нажать кнопку Сначала необходимо указать, в какой один или все дни недели будут вноситься изменения.

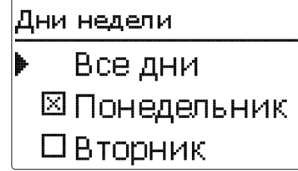

Под последним днем недели находится кнопка **Далее**. При нажатии накнопку Далее выполняется переход в меню **Редактировать таймер** для настройки временных окон.

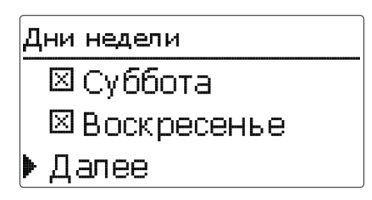

### Добавление временного окна:

Настройка временных окон производится с шагом 15 минут.

Для настройки активного временного окна выполнить указанные ниже действия.

- → При помощи кнопок Э и ④ переместить курсор к нужному времени начала временного окна. Задать начало временного окна кнопкой ▲.
- При помощи кнопок Э и Э переместить курсор к нужному времени конца временного окна.

- Для завершения настройки временного окна при установке курсора на нужную конечную точку нажать кнопку (3).
- Чтобы добавить новое временное окно повторить выполнение вышеуказанных 3 пунктов.
- → Для возврата к обзору выполненных настроек повторно нажать кнопку ⑤.

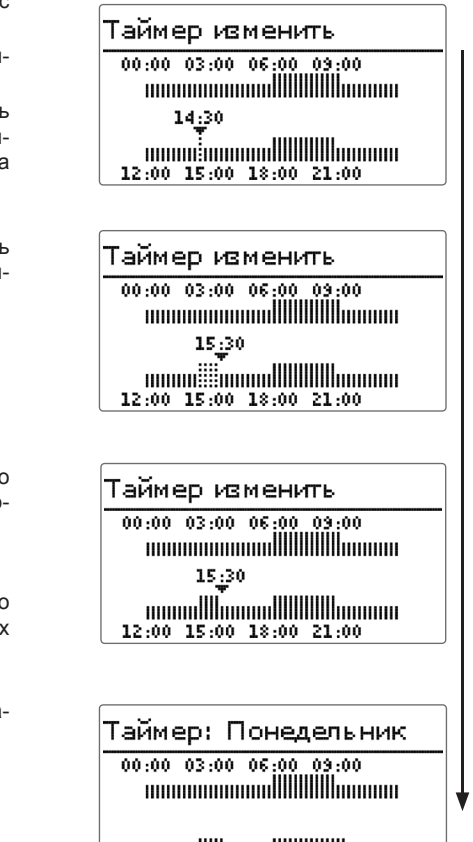

#### Удаление временного окна:

Для удаления активного временного окна выполнить указанные ниже действия.

- → Задать время, после которого временное окно будет удалено, нажатием кнопки ③.
- → При помощи кнопок Э и ④ переместить курсор к нужному времени конца временного окна.

→ Для завершения удаления временного окна при установке курсора на нужное время конца нажать кнопку .

→ Для возврата к обзору выполненных настроек повторно нажать кнопку ⑤.

| Таймер изменить         |
|-------------------------|
| 00:00 03:00 06:00 09:00 |
|                         |
| 19:00                   |
|                         |
|                         |
| Таймер изменить         |
| 00:00 03:00 06:00 09:00 |
|                         |
| 21;30                   |
|                         |
|                         |
| · · ·                   |
| Таймер изменить         |
| 00:00 03:00 06:00 09:00 |
| 21.20                   |
| 21:30                   |
|                         |
|                         |
|                         |
| таимер: понедельник     |
|                         |
|                         |
|                         |
| 12:00 15:00 18:00 21:00 |

#### 4.3 Структура меню

#### Главное меню Статус Гелиосистема Гелиосистема Установка Основная настройка Нагрев Дополнительные функции Счетчик тепла Функциональный контроль Основные настройки Эксперт Карта SD ручной режим Установка Код пользователя Дополнительные функции Входы/выходы Эксперт Нагрев

Запросы

Язык Лето/зима Дата

Основная настройка меню. Система Коллектор Резервуар Логика загрузки Дополнительные функции Параллельное реле Параллельное реле Смеситель Реле Загрузка бойлера Основное реле Реле ошибки Выбег Нагревательные контуры Сдвиг Дополнительные функции Обратное включение Основные настройки

Время Единица темп.

Един. об.

Входы/выходы

Модули

Входы

Выходы

Доступные пункты меню и настройки различаются в зависимости от уже выполненных настроек. Представленный рисунок показывает часть общего меню и служит для иллюстрации структуры

# 5 Первый ввод в эксплуатацию

После гидравлического заполнения системы и ее подготовки к работе выполняется подключения контроллера к сети питания.

Контроллер проходит фазу инициализации, при этом сенсорный крест горит красным светом.

При первом вводе в эксплуатацию или после сброса контроллера за фазой инициализации запускается специальное вводное меню. Меню ввода в эксплуатацию предоставляет пользователю возможность навигации по основным каналам настроек режимов установки.

#### Меню ввода в эксплуатацию

Меню ввода в эксплуатацию состоит из представленных ниже каналов. Для выполнения настройки нажать кнопку ③. В ыбрать значение при помощи кнопок ④ и ②, подтвердить при помощи кнопки ④. На дисплее отобразится следующий канал.

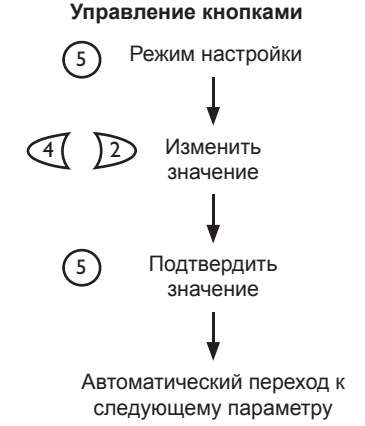

- 1. Язык
- Выбрать язык меню.

- 2. Схема:
- Установите нумерацию схем 000 Выбор схем будет возможным в ближайшей версии программ ПЗУ.

#### 3. Единицы измерения температуры:

 Выбрать нужную единицу измерения температуры.

 Выбрать нужную единицу измерения объема.

Выбор единицы давления

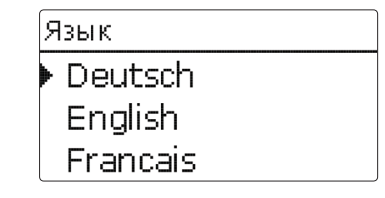

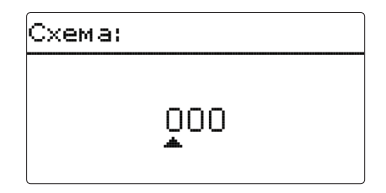

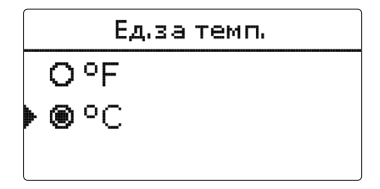

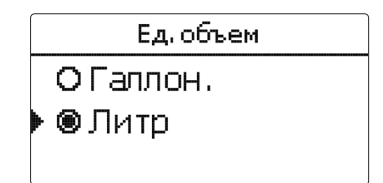

|                | Ξд, | давл |  |
|----------------|-----|------|--|
| O psi          |     |      |  |
| ▶ <b>●</b> bar |     |      |  |
|                |     |      |  |

Ы

#### → Выбрать нужную единицу измерения тепловой энергии.

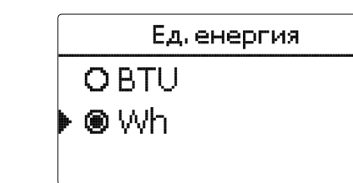

⊛Да

OHet

Дата

#### 4. Переход на летнее/зимнее время:

 Активировать или деактивировать автоматический переход на летнее/зимнее время.

#### 5. Время

 Ввести текущее время. Вначале ввести часы, затем минуты.

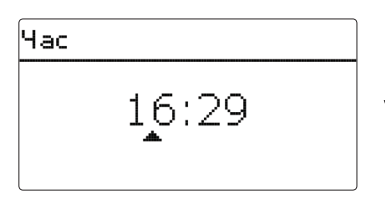

??.??.2014

Лето/зима

#### 6. Дата

 Ввести текущую дату. Вначале ввести год, затем месяц и день.

#### 7. Выбор гелиосистемы:

 Выполнить настройку нужной гелиосистемы (количество коллекторов и резервуаров, гидравлический вариант).

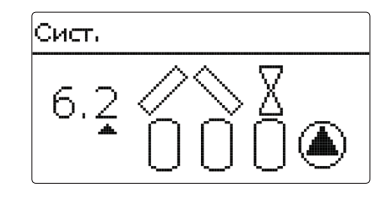

| Сист       |    |
|------------|----|
| Сохранение | Дa |

#### Завершение меню ввода в эксплуатацию:

После выбора системы появляется контрольный вопрос. При утвердительном ответе настройки сохраняются.

- → Для утвердительного ответа на контрольный вопрос нажать кнопку ③.
- Э Для возврата в каналы настройки меню ввода в эксплуатацию нажать кнопку ⑦. При утвердительных ответах на контрольный вопрос контроллер готов к эксплуатации, заводские настройки рассчитаны на обеспечение оптимальной работы гелиоустановки.

Все выполненные в рамках меню ввода в эксплуатацию настройки при необходимости позже можно изменить в меню **Основные настройки**.

#### 5.1 Основные системы и гидравлические варианты

#### Система

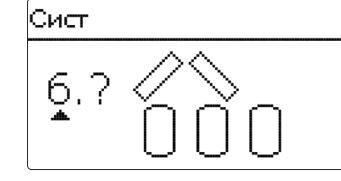

Контроллер имеет 7 предварительно запрограммированных основных гелиосистем. Выбор производится согласно количеству источников тепла (поля коллектора) и потребителей тепла (резервуар, бассейн). Заводская настройка — система 1. Настройки основной гелиосистемы являются одними из важнейших настроек и запрашиваются еще в меню ввода в эксплуатацию.

Сначала в системе запрашиваются количество резервуаров и полей коллектора, а затем — гидравлический вариант.

Визуализация системы производится на основании выбора количества полей коллектора и полей резервуаров. На рисунке слева представлена система 6 с 3 резервуарами и 2 полями коллектора («крыша восток/запад»).

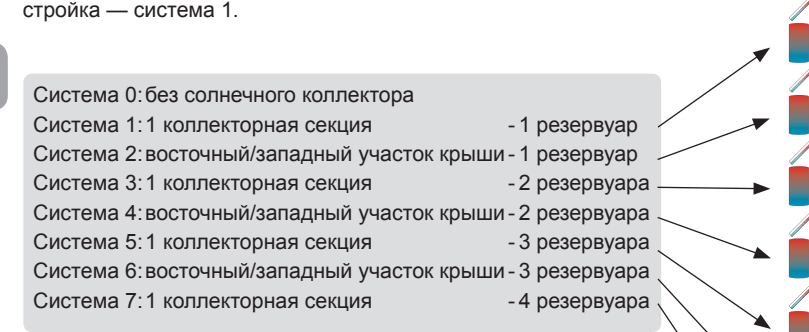

Управление гелиоустановкой с резервуаром, загрузка которого производится послойно как через верхнюю, так и через нижнюю зоны, осуществляется как управление установкой с 2 резервуарами. (Резервуар верхняя зона = Резервар 1; Резервуар нижняя зона = Резервуар 2).

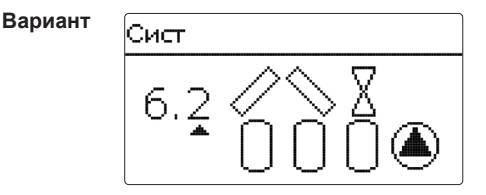

Гидравлический вариант обусловливается различными исполнительными элементами, управление которыми будет осуществляться. При выборе варианта они отображаются на дисплее в виде символов. Верхний символ отображает исполнительные элементы, относящиеся к полям коллектора, а нижний — относящиеся к резервуарам.

На рисунке представлен пример выбора варианта 2 для системы 6. На нем видно, что управление каждым полем коллектора осуществляет 2-ходовый клапан, а управление резервуарами — система логического управления насосами.

Каждой комбинации основной системы и гидравлического варианта контроллер присваивает соответствующие реле и датчики. Привязанные ко всем комбинациям устройства представлены в главе 5.2.

Ľ

# 5.2 Обзор назначений реле/назначений датчиков

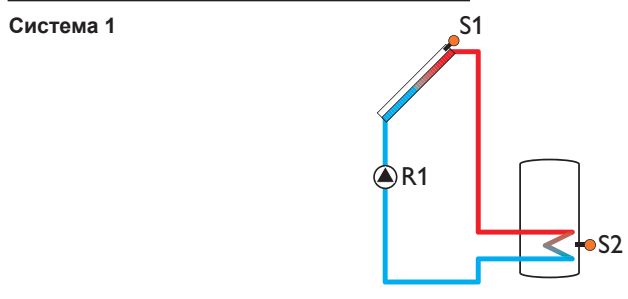

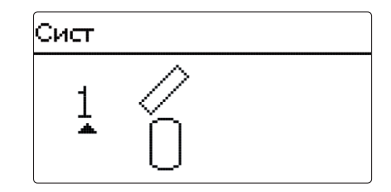

# Назначение реле/назначение датчиков

|        | 1           | 2                        | 3         | 4         | 5         | 6         | 7         | 8         | 9         |
|--------|-------------|--------------------------|-----------|-----------|-----------|-----------|-----------|-----------|-----------|
|        |             | Дополни-                 | Дополни-  | Дополни-  | Дополни-  |           |           |           |           |
| Реле   |             | тельная                  | тельная   | тельная   | тельная   |           |           |           |           |
|        | CHCICINIDI  | функция                  | функция   | функция   | функция   |           |           |           |           |
| Датчик | Коллектор 1 | Резервуар<br>нижняя зона | свободный | свободный | свободный | свободный | свободный | свободный | свободный |

Система 2 Вариант 1

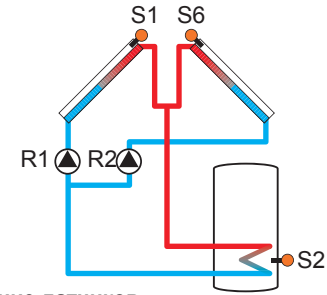

# 

|        | 1           | 2                        | 3         | 4         | 5         | 6           | 7         | 8         | 9         |
|--------|-------------|--------------------------|-----------|-----------|-----------|-------------|-----------|-----------|-----------|
|        |             |                          | Дополни-  | Дополни-  | Дополни-  |             |           |           |           |
| Реле   | Насос кол.1 | Насос кол.2              | тельная   | тельная   | тельная   |             |           |           |           |
|        |             |                          | функция   | функция   | функция   |             |           |           |           |
| Датчик | Коллектор 1 | Резервуар<br>нижняя зона | свободный | свободный | свободный | Коллектор 2 | свободный | свободный | свободный |

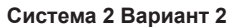

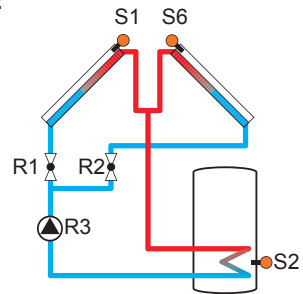

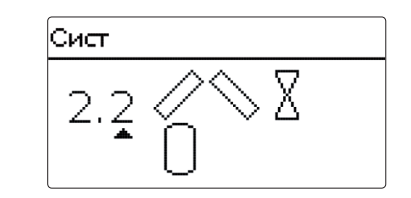

# Назначение реле/назначение датчиков

| _ | = |  |  |
|---|---|--|--|
| _ |   |  |  |
| - |   |  |  |
| _ | 2 |  |  |

|        | 1           | 2           | 3            | 4         | 5         | 6           | 7         | 8         | 9         |
|--------|-------------|-------------|--------------|-----------|-----------|-------------|-----------|-----------|-----------|
|        |             |             | Насос голио- | Дополни-  | Дополни-  |             |           |           |           |
| Реле   | Кол.1 с 2ХК | Кол.2 с 2ХК |              | тельная   | тельная   |             |           |           |           |
|        |             |             | CHCICINIDI   | функция   | функция   |             |           |           |           |
| Датчик | Коллектор 1 | Резервуар   | свободный    | свободный | свободный | Коллектор 2 | свободный | свободный | свободный |

# Система 3 Вариант 1

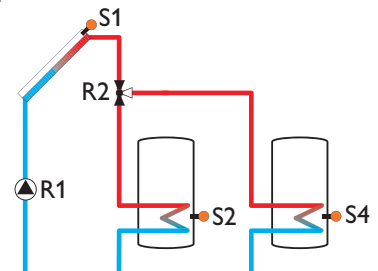

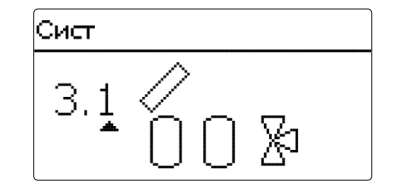

|        | 1            | 2                          | 3         | 4                          | 5         | 6         | 7         | 8         | 9         |
|--------|--------------|----------------------------|-----------|----------------------------|-----------|-----------|-----------|-----------|-----------|
|        | Насос голио- | 37К                        | Дополни-  | Дополни-                   | Дополни-  |           |           |           |           |
| Реле   |              | Desenguan 2                | тельная   | тельная                    | тельная   |           |           |           |           |
|        | CHCIEIVIDI   |                            | функция   | функция                    | функция   |           |           |           |           |
| Датчик | Коллектор    | Резервуар 1<br>нижняя зона | свободный | Резервуар 2<br>нижняя зона | свободный | свободный | свободный | свободный | свободный |

# Система 3 Вариант 2

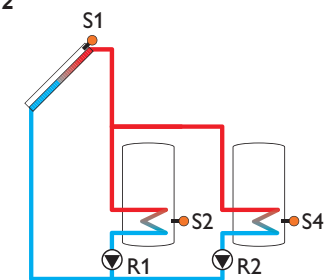

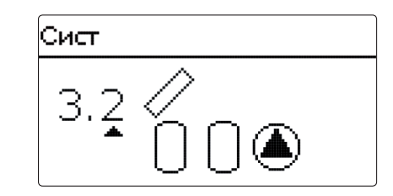

# Назначение реле/назначение датчиков

|               | 1            | 2            | 3         | 4           | 5             | 6         | 7         | 8         | 9         |
|---------------|--------------|--------------|-----------|-------------|---------------|-----------|-----------|-----------|-----------|
|               | Насос гелио- | Насос гелио- | Дополни-  | Дополни-    | Дополни-      |           |           |           |           |
| Реле          | системы      | системы      | тельная   | тельная     | тельная       |           |           |           |           |
|               | Резервуар 1  | Резервуар 2  | функция   | функция     | функция       |           |           |           |           |
| Датчик        | Коллектор    | Резервуар 1  | свободный | Резервуар 2 | свободный     | свободный | свободный | свободный | свободный |
| <b>д</b> а. и |              | нижняя зона  | овоодный  | нижняя зона | ово о одновин | овоодный  | овооодв   | овооднын  | 00000     |

# Система 3 Вариант 3

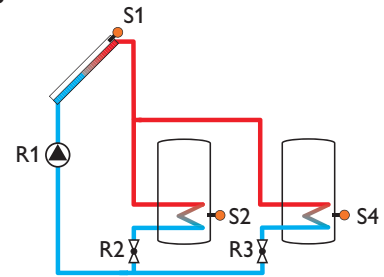

# сист 3.3 ∕∕ \_\_\_\_\_\_

|        | 1                       | 2                          | 3                  | 4                              | 5                              | 6         | 7         | 8         | 9         |
|--------|-------------------------|----------------------------|--------------------|--------------------------------|--------------------------------|-----------|-----------|-----------|-----------|
| Реле   | Насос гелио-<br>системы | 2ХК<br>Резервуар 1         | 2ХК<br>Резервуар 2 | Дополни-<br>тельная<br>функция | Дополни-<br>тельная<br>функция |           |           |           |           |
| Датчик | Коллектор               | Резервуар 1<br>нижняя зона | свободный          | Резервуар 2<br>нижняя зона     | свободный                      | свободный | свободный | свободный | свободный |

# Система 4 Вариант 1

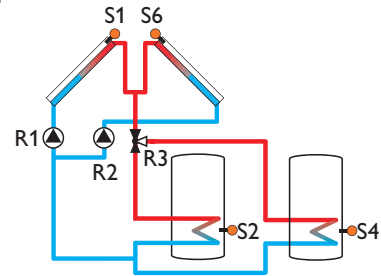

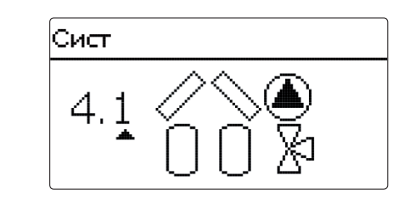

## Назначение реле/назначение датчиков

|   |        | 1           | 2                          | 3                  | 4                              | 5                              | 6           | 7         | 8         | 9         |
|---|--------|-------------|----------------------------|--------------------|--------------------------------|--------------------------------|-------------|-----------|-----------|-----------|
|   | Реле   | Насос кол.1 | Насос кол.2                | 3ХК<br>Резервуар 2 | Дополни-<br>тельная<br>функция | Дополни-<br>тельная<br>функция |             |           |           |           |
| 2 | Датчик | Коллектор 1 | Резервуар 1<br>нижняя зона | свободный          | Резервуар 2<br>нижняя зона     | свободный                      | Коллектор 2 | свободный | свободный | свободный |

# Система 4 Вариант 2

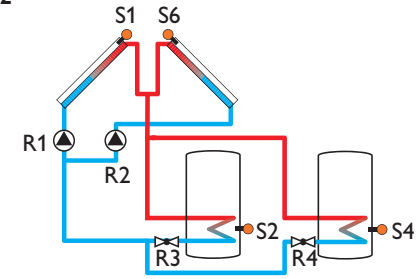

# 

|        | 1           | 2                          | 3                  | 4                          | 5                              | 6           | 7         | 8         | 9         |
|--------|-------------|----------------------------|--------------------|----------------------------|--------------------------------|-------------|-----------|-----------|-----------|
| Реле   | Насос кол.1 | Насос кол.2                | 2ХК<br>Резервуар 1 | 2ХК<br>Резервуар 2         | Дополни-<br>тельная<br>функция |             |           |           |           |
| Датчик | Коллектор 1 | Резервуар 1<br>нижняя зона | свободный          | Резервуар 2<br>нижняя зона | свободный                      | Коллектор 2 | свободный | свободный | свободный |

# Система 4 Вариант 3

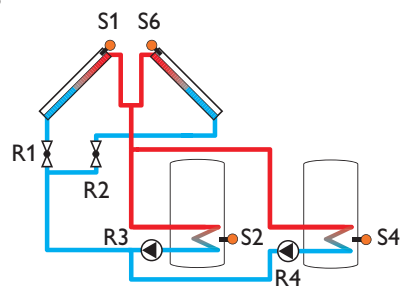

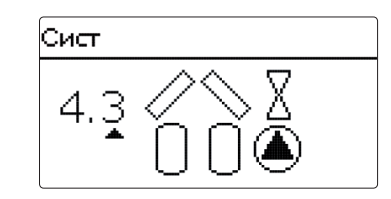

Назначение реле/назначение датчиков

|        | 1           | 2                          | 3           | 4                          | 5         | 6           | 7         | 8         | 9         |
|--------|-------------|----------------------------|-------------|----------------------------|-----------|-------------|-----------|-----------|-----------|
|        |             |                            | Насос гели- | Насос гели-                | Дополни-  |             |           |           |           |
| Реле   | Кол.1 с 2ХК | Кол.2 с 2ХК                | оустановки  | оустановки                 | тельная   |             |           |           |           |
|        |             |                            | Pe1         | Pe2                        | функция   |             |           |           |           |
| Датчик | Коллектор 1 | Резервуар 1<br>нижняя зона | свободный   | Резервуар 2<br>нижняя зона | свободный | Коллектор 2 | свободный | свободный | свободный |

# Система 4 Вариант 4

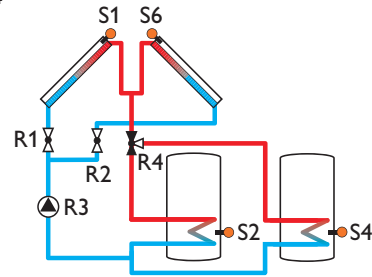

|        | 1           | 2                          | 3                       | 4                          | 5                              | 6           | 7         | 8         | 9         |
|--------|-------------|----------------------------|-------------------------|----------------------------|--------------------------------|-------------|-----------|-----------|-----------|
| Реле   | Кол.1 с 2ХК | Кол.2 с 2ХК                | Насос гелио-<br>системы | 3ХК<br>Резервуар 1         | Дополни-<br>тельная<br>функция |             |           |           |           |
| Датчик | Коллектор 1 | Резервуар 1<br>нижняя зона | свободный               | Резервуар 2<br>нижняя зона | свободный                      | Коллектор 2 | свободный | свободный | свободный |

| Сист |         |
|------|---------|
| 4.4  | X<br>Xa |

# Система 5 Вариант 1

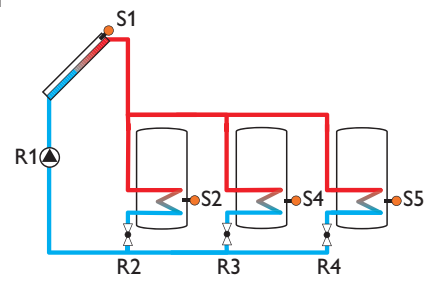

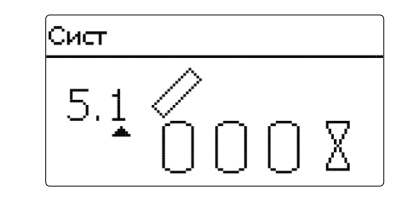

# Назначение реле/назначение датчиков

|        | 1                       | 2                          | 3                  | 4                          | 5                              | 6         | 7         | 8         | 9         |
|--------|-------------------------|----------------------------|--------------------|----------------------------|--------------------------------|-----------|-----------|-----------|-----------|
| Реле   | Насос гелио-<br>системы | 2XK<br>Резервуар 1         | 2XK<br>Резервуар 2 | 2XK<br>Резервуар 3         | Дополни-<br>тельная<br>функция |           |           |           |           |
| Датчик | Коллектор 1             | Резервуар 1<br>нижняя зона | свободный          | Резервуар 2<br>нижняя зона | Резервуар 3<br>нижняя зона     | свободный | свободный | свободный | свободный |

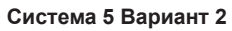

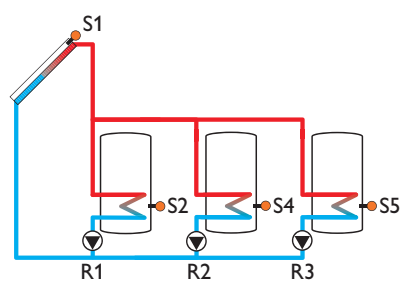

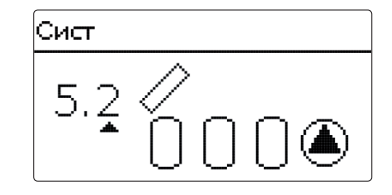

## Назначение реле/назначение датчиков

|        | 1           | 2           | 3           | 4           | 5           | 6         | 7         | 8         | 9         |
|--------|-------------|-------------|-------------|-------------|-------------|-----------|-----------|-----------|-----------|
| -      | Насос гели- | Насос гели- | Насос гели- | Дополни-    | Дополни-    |           |           |           |           |
| Реле   | осистемы    | осистемы    | осистемы    | тельная     | тельная     |           |           |           |           |
|        | резервуар 1 | резервуар 2 | резервуар 3 | функция     | функция     |           |           |           |           |
| Патцик | Коллектор 1 | Резервуар 1 | своболный   | Резервуар 2 | Резервуар 3 | своболный | своболный | своболный | своболный |
| датчик | коллектор т | нижняя зона | свооодпыл   | нижняя зона | нижняя зона | свооодпыл | свооодпыл | свооодный | свооодпыл |

G

# Система 5 Вариант 3

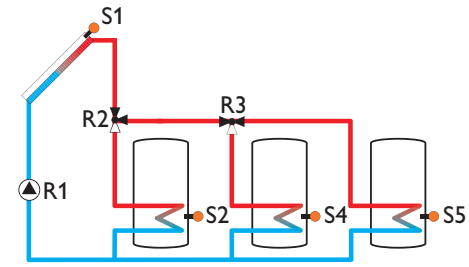

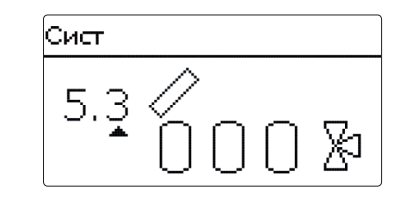

# Назначение реле/назначение датчиков

|        | 1                       | 2                          | 3                  | 4                              | 5                              | 6         | 7         | 8         | 9         |
|--------|-------------------------|----------------------------|--------------------|--------------------------------|--------------------------------|-----------|-----------|-----------|-----------|
| Реле   | Насос гелио-<br>системы | ЗХК<br>Резервуар 1         | 3ХК<br>Резервуар 2 | Дополни-<br>тельная<br>функция | Дополни-<br>тельная<br>функция |           |           |           |           |
| Датчик | Коллектор 1             | Резервуар 1<br>нижняя зона | свободный          | Резервуар 2<br>нижняя зона     | Резервуар 3<br>нижняя зона     | свободный | свободный | свободный | свободный |

# Система 6 Вариант 1

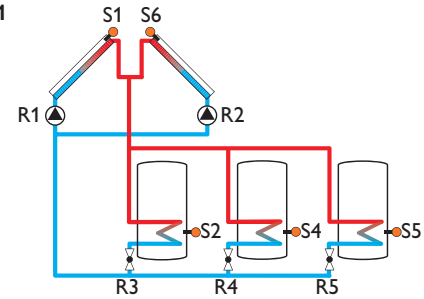

# 

|        | 1           | 2                          | 3         | 4                          | 5                          | 6           | 7         | 8         | 9         |
|--------|-------------|----------------------------|-----------|----------------------------|----------------------------|-------------|-----------|-----------|-----------|
| Реле   | Насос кол.1 | Насос кол.2                | 2 XK Pe-  | 2XK Pe-                    | 2XK Pe-                    |             |           |           |           |
|        |             |                            | зервуар т | зервуар 2                  | зервуар 5                  |             |           |           |           |
| Датчик | Коллектор 1 | Резервуар 1<br>нижняя зона | свободный | Резервуар 2<br>нижняя зона | Резервуар 3<br>нижняя зона | Коллектор 2 | свободный | свободный | свободный |

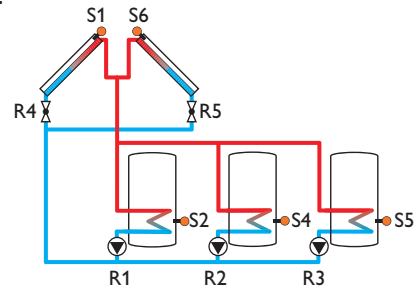

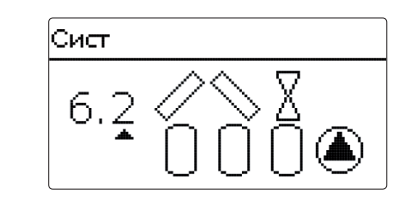

# Назначение реле/назначение датчиков

|        | 1                                      | 2                                      | 3                                        | 4                          | 5                          | 6           | 7         | 8         | 9         |
|--------|----------------------------------------|----------------------------------------|------------------------------------------|----------------------------|----------------------------|-------------|-----------|-----------|-----------|
| Реле   | Насос гели-<br>осистемы<br>резервуар 1 | Насос гели-<br>осистемы<br>резервуар 2 | Насос гели-<br>оустановки<br>резервуар 3 | Кол.1 с 2ХК                | Кол.2 с 2ХК                |             |           |           |           |
| Датчик | Коллектор 1                            | Резервуар 1<br>нижняя зона             | свободный                                | Резервуар 2<br>нижняя зона | Резервуар 3<br>нижняя зона | Коллектор 2 | свободный | свободный | свободный |

# Система 6 Вариант 3

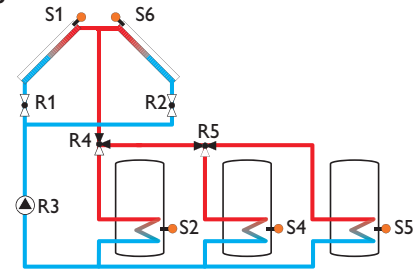

# сият 6.3 / \ 8 0 0 0 2

|        | 1              | 2                          | 3            | 4                          | 5                          | 6           | 7         | 8         | 9         |
|--------|----------------|----------------------------|--------------|----------------------------|----------------------------|-------------|-----------|-----------|-----------|
| Репе   |                | Kon 2 c 2XK                | Насос гелио- | ЗХК                        | ЗХК                        |             |           |           |           |
| Реле   | NOJI. 1 C 2XIX | KUJI.Z C ZAK               | системы      | Резервуар 1                | Резервуар 2                |             |           |           |           |
| Датчик | Коллектор 1    | Резервуар 1<br>нижняя зона | свободный    | Резервуар 2<br>нижняя зона | Резервуар 3<br>нижняя зона | Коллектор 2 | свободный | свободный | свободный |

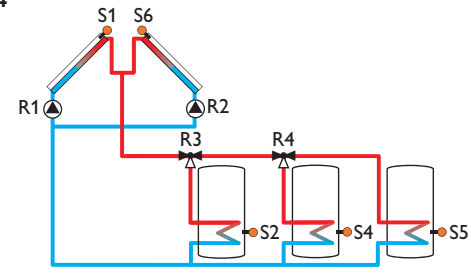

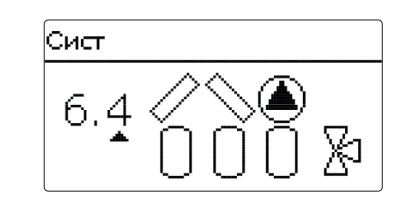

# Назначение реле/назначение датчиков

|        | 1           | 2                          | 3                    | 4                       | 5                              | 6           | 7         | 8         | 9         |
|--------|-------------|----------------------------|----------------------|-------------------------|--------------------------------|-------------|-----------|-----------|-----------|
| Реле   | Насос кол.1 | Насос кол.2                | 3XК Ре-<br>зервуар 1 | 3ХК Ре-<br>зервуар 2    | Дополни-<br>тельная<br>функция |             |           |           |           |
| Датчик | Коллектор 1 | Резервуар 1<br>нижняя зона | свободный            | Резервуар 2 нижняя зона | Резервуар 3 нижняя зона        | Коллектор 2 | свободный | свободный | свободный |

# Система 7 Вариант 1

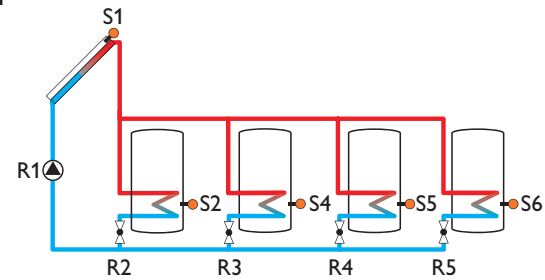

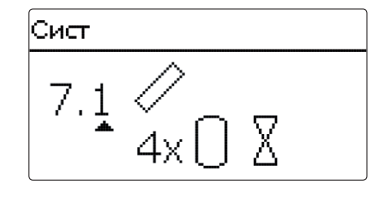

|        | 1            | 2                          | 3           | 4                          | 5                          | 6                          | 7         | 8         | 9         |
|--------|--------------|----------------------------|-------------|----------------------------|----------------------------|----------------------------|-----------|-----------|-----------|
| Реле   | Насос гелио- | 2XK                        | 2XK         | 2XK                        | 2XK                        |                            |           |           |           |
|        | системы      | Резервуар 1                | Резервуар 2 | Резервуар 3                | Резервуар 4                |                            |           |           |           |
| Датчик | Коллектор 1  | Резервуар 1<br>нижняя зона | свободный   | Резервуар 2<br>нижняя зона | Резервуар 3<br>нижняя зона | Резервуар 4<br>нижняя зона | свободный | свободный | свободный |

# Система 7 Вариант 2

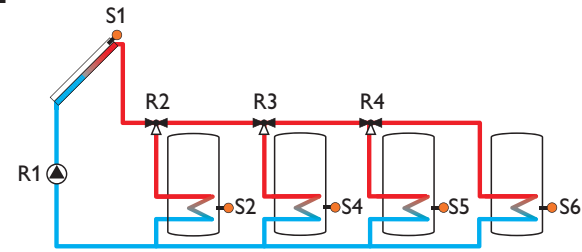

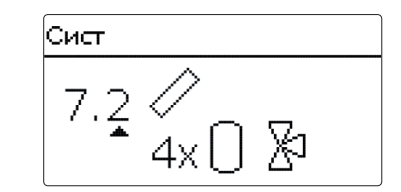

## Назначение реле/назначение датчиков

|   |        | 1                       | 2                          | 3                  | 4                          | 5                              | 6                          | 7         | 8         | 9         |
|---|--------|-------------------------|----------------------------|--------------------|----------------------------|--------------------------------|----------------------------|-----------|-----------|-----------|
|   | Реле   | Насос гелио-<br>системы | ЗХК<br>Резервуар 1         | ЗХК<br>Резервуар 2 | ЗХК<br>Резервуар 3         | Дополни-<br>тельная<br>функция |                            |           |           |           |
| 2 | Датчик | Коллектор 1             | Резервуар 1<br>нижняя зона | свободный          | Резервуар 2<br>нижняя зона | Резервуар 3<br>нижняя зона     | Резервуар 4<br>нижняя зона | свободный | свободный | свободный |

# Система 7 Вариант 3

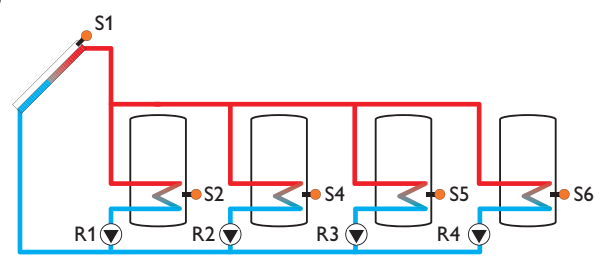

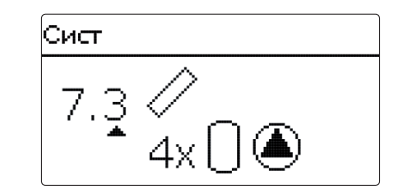

|        | 1           | 2           | 3           | 4           | 5           | 6           | 7          | 8         | 9          |
|--------|-------------|-------------|-------------|-------------|-------------|-------------|------------|-----------|------------|
|        | Насос гели- | Насос гели- | Насос гели- | Насос гели- | Дополни-    |             |            |           |            |
| Реле   | осистемы    | осистемы    | осистемы    | осистемы    | тельная     |             |            |           |            |
|        | резервуар 1 | резервуар 2 | резервуар 3 | резервуар 4 | функция     |             |            |           |            |
| Датчик | Коллектор 1 | Резервуар 1 | свобольний  | Резервуар 2 | Резервуар 3 | Резервуар 4 | свобольний | свободный | свобольний |
|        |             | нижняя зона | свооодный   | нижняя зона | нижняя зона | нижняя зона | свооодныи  | свооодный | свооодный  |

# 6 Главное меню

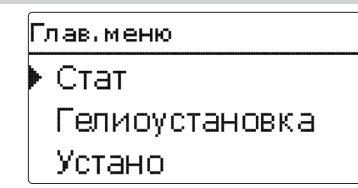

В этом меню можно выбрать различные разделы.

Доступны следующие разделы:

- Статус
- Гелиосистема
- Установка
- Нагрев
- Счетчик тепла
- Основные настройки
- Карта SD
- ручной режим
- Код пользователя
- Входы/выходы
- Выделить раздел меню, в которой расположены кнопки (1) и (3)
- → Нажать кнопку (), чтобы зайти в выбранный раздел меню

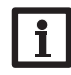

# Указание:

Если в течение 1 минуты не нажимать ни на одну из кнопок, подсветка дисплея погаснет. Еще через 3 минуты контроллер перейдет в меню статуса.

→ Для перехода из меню статуса в главное меню нажать кнопку ⑦!

Статус Стат Гелиоустановка Устано Нагрев

В меню статуса контроллера каждому разделу меню соответствуют определенные сообщения о статусе.

| 7.1 | Гелиосистема |             |
|-----|--------------|-------------|
|     | Статус: Гел  | иоустановка |
|     | • Сист       | Неакт       |
|     | Загр.        | Неакт >>    |
|     | назад        |             |

В меню Статус/гелиоустановка отображаются статус гелиосистемы, загрузки гелиоустановки, а также выбранных дополнительных функций.

| 7.2 | Установка       |                       |
|-----|-----------------|-----------------------|
|     | Статус: Установ | ка                    |
|     | • Смесит.       |                       |
|     | 4               | Актив <b>&gt;&gt;</b> |
|     | назад           |                       |

В меню Статус/установка отображается статус выбранных дополнительных функций.

# 7.3 Нагрев

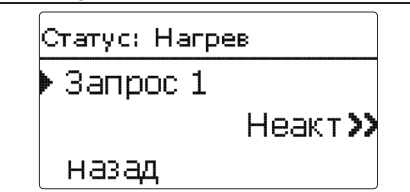

В меню Статус/нагрев отображается статус активированных запросов и нагревательных контуров, а также выбранных дополнительных функций.

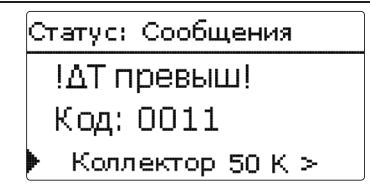

В области меню Status/Messages (Текущее состояние/Сообщения), показаны сообщения об ошибках и предупреждающие сообщения.

При нормальной работе появляется сообщение «Все в порядке».

Когда функция текущего контроля управления активирована и обнаруживает неисправности, появляется соответствующее сообщение (см. таблицу).

Сообщение состоит из названия функции текущего контроля, 4-значного кода ошибки и короткого текстового описания неисправности. Для подтверждения приема сообщения выполните следующее:

- Э Выберите кодовую строку нужного сообщения, нажимая кнопки ( д и ).
- → Подтвердите прием сообщения, нажав кнопку ⑤.
- Подтвердите запрос о безопасности, выбрав Yes (Да).

После введения кода квалифицированного пользователя, под сообщениями появится пункт меню Restarts (Перезапуски). Число указывает на количество перезапусков контроллера с момента его ввода в эксплуатацию. Это значение не может быть обнулено.

#### Сообщения

| Код<br>Эшибки | Индикация             | Функция текущего контроля                                                     | Причина ошибки                                            |
|---------------|-----------------------|-------------------------------------------------------------------------------|-----------------------------------------------------------|
| 0001          | !Ошибка датч!         | Кабель датчика поврежден                                                      | Кабель датчика поврежден                                  |
| 0002          | !Ошибка датч!         | Короткое зам. кабеля датчика                                                  | Короткое зам. кабеля датчика                              |
| 0011          | !∆Т превыш!           | ∆Т слишком высокая                                                            | t° коллектора на 50 K > чем у<br>загружаемого бака        |
| 0021          | !Ночн.циркуляц!       | Ночная циркуляция                                                             | Между 23.00 и 5.00 t° коллект. ><br>40 °C                 |
| 0031          | !Перепут ПОД/<br>ОБР! | Замена подачи на обратку                                                      | Температура коллектора не по-<br>вышается после включения |
| 0041          | !Контр.об.расх!       | Контроль объемного расхода                                                    | Нет скорости потока на датчике                            |
| 0051          | !Изб.давл!            | Контроль превышения давления                                                  | Давление превышено                                        |
| 0052          | !Низ.давлен!          | Контроль понижения давления                                                   | Давление ниже миним. рабочего                             |
| 0061          | !Запом.устройс!       | Сохранение и изменение значе-<br>ний невозможно                               |                                                           |
| 0071          | !Час.модуль!          | Функции с управлением по вре-<br>мени (напр. поправка на ночь)<br>не возможны |                                                           |
| 0081          | !Макс.тем.резерв!     | Максимальная температура<br>резервуара                                        | Превышена максимальная тем-<br>пература бака              |
|               | Перезапус             | Счетчик перезапусков в эксплуа-<br>тацию ( не корректируется)                 | Количество перезапусков с момента ввода                   |

#### Указание:

Функция управления "замена подачи и обратки" в соответствии с инструкцией VDI 2169 может только правильно обнаружить и показать ошибку "0031 !Перепут ПОД/ОБР!" ("обмен потока и обратки") если датчик коллектора измеряет температуру непосредственно в жидкости на выпускном отверстии коллектора. Если датчик коллектора расположен неправильно, возможно появление ложного сообщения.

Поместите датчик коллектора непосредственно в жидкость на выпускном отверстии коллектора или отключите функцию "замен подачи и обратки».

# 7.5 Результаты измерений/итоговые значения

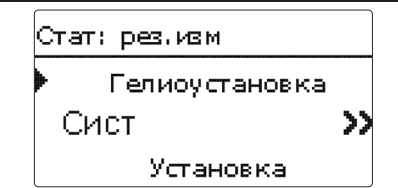

В меню Статус/результаты измерений/итоговые значения отображаются все текущие результаты измерений, а также различные итоговые значения. Нажатием можно выбрать некоторые из строк индикатора и таким образом перейти в подменю.

Также отображаются все выбранные дополнительные функции, счетчик отработанных часов и счетчик тепла.

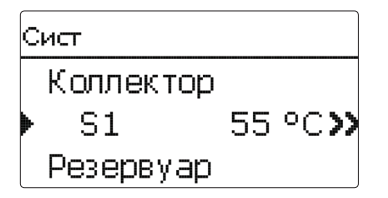

При выборе пунктов Гелиоустановка/система открывается подменю с присвоенными гелиосистеме датчиками и реле. Здесь отображаются текущие температуры или текущее число оборотов.

При нажатии на строку, отображающую результат измерения, открывается следующее подменю.

S1Ход процесса >> Минимум 50.8 °C Максима... 50.8 °C

Например, при нажатии на S1 откроется подменю, отображающее минимальное и максимальное значения.

При выборе строки Ход процесса появляется индикатор выполнения.

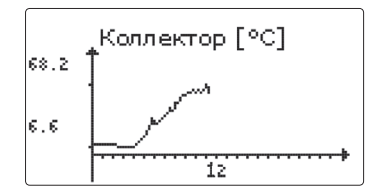

Индикатор выполнения отображает изменение температуры на соответствующем датчике за последние 24 часа. Выбор сведений за текущий или предыдущий день можно выполнить с помощью кнопок (2) и (-

#### 7.6 Сервис

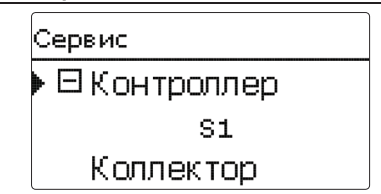

В меню Статус/сервис отображаются сведения по каждому датчику и каждому реле, с указанием, какому компоненту или какой функции они присвоены. Свободные датчики и реле сопровождаются сообщением **свободны**й.

Гелиосистема Гелиоустановка Осн.настр Доп.функ Эксперт

В данном меню можно выполнить все настройки для гелиокомпонентов установки. Меню Гелиоустановка состоит из следующих подменю:

- Основная настройка
- Дополнительные функции
- Эксперт

8

### 8.1 Основные настройки гелиоустановки

В данном меню можно выполнить все основные настройки для гелиокомпонентов установки.

Выполнение настроек подразделяется по системам и вариантам.

Как правило, система и вариант уже были выбраны при выполнении меню ввода в эксплуатацию. Если выполняется дополнительное изменение настройки, то все настройки гелиокомпонентов установки сбрасываются до заводских.

Если изменение заставляет гелиосистему требовать реле, которое заранее было выделено для функции группы вспомогательных компонентов, то все настройки, сделанные в не солнечной части, также будут восстановлены до их заводских значений.

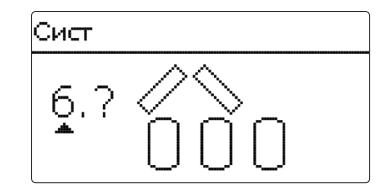

Вначале можно выбрать систему, исходя из количества резервуаров и полей коллектора. Соответствующее количество отображается на дисплее.

На рисунке представлена система 6 с 3 резервуарами и 2 полями коллектора («крыша восток/запад»).

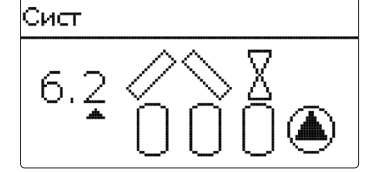

После подтверждения выбранной системы можно выбрать гидравлический вариант. Соответствующий вариант с символами насосов и клапанов отображается на дисплее. На рисунке представлен вариант 2 системы 6 с 2-ходовым клапаном и насосом. Краткое описание основных систем и их вариантов см. на стр. 17. Контроллер может поддерживать до 2 полей коллектора и до 4 накопительных резервуаров гелиоустановки (если полей коллектора 2, то накопительных резервуаров — не более 3).

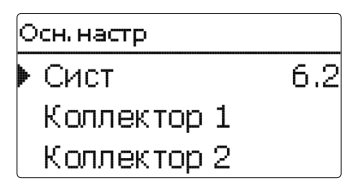

Другие пункты меню Гелиоустановка/основные настройки автоматически подстраиваются под выбранную систему.

Коллектор (1/2)

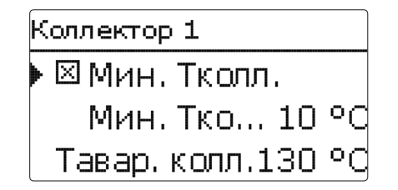

В системах с 2 полями коллектора вместо пункта меню Коллектор отображаются два отдельных пункта меню (Коллектор 1 и Коллектор 2).

Для каждой секции коллектора можно настроить минимально допустимое значение коллектора и аварийную температуру коллектора

# Гелиоустановка/Основная настройка/Коллектор (1/2)

| Канал на-<br>стройки | Значение                                  | Диапазон настройки/<br>Выбор | Заводская<br>настройка: |
|----------------------|-------------------------------------------|------------------------------|-------------------------|
| Мин. Т колл.         | Минимально допустимое значение коллектора | Да, Нет                      | Да                      |
| Мин. Т колл.         | Минимальная температура коллектора        | 1090°C                       | 10°C                    |
| Колавар              | Аварийное отключение коллектора           | Да, Нет                      | Да                      |
| Колавар              | Аварийная температура коллектора          | 80200°C                      | 130°C                   |

#### Резервуар (1/2/3/4)

| Резервуар 1 |        |
|-------------|--------|
| • АТвкл     | 6.0 K  |
| ΔТвык       | 4.0 K  |
| ΔТном       | 10.0 K |

В системах с 2 или больше резервуарами вместо пункта меню **Резервуар** отображаются отдельные пункты для каждого из резервуаров (начиная с **Резервуар 1** и до **Резервуар 4**).

Для каждого резервуара можно выполнить индивидуальную настройку управления на основании разности температур, номинальную и максимальную температуру, приоритет (для систем с несколькими резервуарами) гистерезис, значение увеличения, минимальное время выполнения и минимальное число оборотов. В системах с несколькими баками, с разными заданной/максимальной температурами бака, все баки загружаются сначала до их заданных температур (в соответствии с их приоритетом и последовательностью управления). Только после увеличения температуры всех резервуаров до номинального значения Реном продолжается загрузка резервуаров до максимального значения температуры в соответствии с настройками приоритета и с учетом логики очередности загрузки.

#### Гелиоустановка/основная настройка/резервуар (1/2/3/4)

| Канал настройки | Значение                                       | Диапазон на-<br>стройки/Выбор | Заводская на-<br>стройка:         |
|-----------------|------------------------------------------------|-------------------------------|-----------------------------------|
| РТвкл           | Разность температур включения                  | 1,0–20,0 K                    | 6,0K                              |
| РТвык           | Разность температур выключения                 | 0,5–19,5 K                    | 4,0 K                             |
| РТном           | Разность температур номинальная                | 1,530,0 K                     | 10,0 K                            |
| Реном           | Номинальная температура резервуара             | 495°C                         | 45°C                              |
| Рез.макс        | Максимальная температура резервуара            | 495°C                         | 60 °C                             |
| Приоритет       | Приоритет                                      | 1                             | 14 (в зависимо<br>сти от системы) |
| Гист.рез.       | Гистерезис максимальной температуры резервуара | 0,1–10,0 K                    | 2,0 K                             |
| Увеличение      | Увеличение                                     | 1,0–20,0 K                    | 2,0 K                             |
| tмин            | Минимальное время выполнения                   | 0300                          | 180                               |
| Мин. число об.  | Минимальное число оборотов                     | (20) 30 - 100 %               | 30 %                              |
| Деактивирован   | Блокировка загрузки из гелиоустановки          | Да, Нет                       | Нет                               |

#### Логика загрузки

| Схема загрузки |        |  |  |  |  |
|----------------|--------|--|--|--|--|
| Пауза пооч     | 2 min  |  |  |  |  |
| Циркул.        | 15 min |  |  |  |  |
| 🗆 Ч.обор.пау   |        |  |  |  |  |

Для систем с 2 и более резервуарами в данном пункте меню можно выполнить настройки логики очередности загрузки.

В системах 1 и 2 доступен только пункт меню Сдвиг насоса.

#### Логика очередности загрузки:

Если загрузка приоритетного резервуара невозможна, выполняется проверка возможности загрузки следующего по приоритетности резервуара. Если добавление полезного тепла возможно, он будет загружаться на протяжении времени циркуляции (Сігс. – заводские настройки - 15 мин.) После этого процесс загрузки останавливается и контроллер во время паузы при загрузке (Load. break.) проверяет увеличение температуры в коллекторе. При повышении температуры коллектора на 2 К начинается отсчет новой паузы поочередной загрузки для обеспечения возможности дальнейшего увеличения температуры коллектора. Если температура коллектора повышается незначительно, соподчиненный бак будет снова загружаться во время циркуляции (Circ.), как и раньше.

Непосредственно после выполнения условий включения приоритетного резервуара начинается его загрузка. Если условия включения приоритетного резервуара не выполнены, продолжается загрузка второго по приоритетности резервуара. При увеличении температуры приоритетного резервуара до своего максимального значения резервуар исключается из схемы поочередной загрузки. Если функция последовательного управления баками активна и система переключается на загрузку приоритетного бака, то параметр Load. Break (пауза при загрузке) выступает в качестве таймера стабилизации, во время которой условие отключения игнорируется, в то время как работа системы стабилизируется.

#### Гелиоустановка/основная настройка/логика загрузки

| Канал настройки                  | Значение                      | Диапазон настройки/<br>Выбор | Заводская<br>настройка: |
|----------------------------------|-------------------------------|------------------------------|-------------------------|
| Пауза поочер.                    | Пауза поочередной загрузки    | 15                           | 2                       |
| Циркул.                          | Время циркуляции              | 160                          | 15                      |
| Число оборотов<br>во время паузы | Число оборотов во время паузы | Да, Нет                      | Нет                     |
| Число оборотов                   | Число оборотов во время паузы | (20) 30 - 100 %              | 30 %                    |
| Сдвиг нас                        | Сдвиг насоса                  | Да, Нет                      | Нет                     |
| Сдвиг                            | Время сдвига                  | 5600s                        | 15 c                    |

8.2 Дополнительные функции гелиоустановки

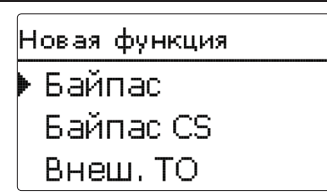

В данном меню можно выбрать и выполнить настройки дополнительных функций гелиоустановки.

В разделе новая функция... можно выбрать различные предусмотренные функции. Предложение дополнительных функций будет доступным, пока не будут подтверждены все реле.

| Байпас      |     |
|-------------|-----|
| 🕨 Коллектор | 1,2 |
| Реле        | R6  |
| Вариант     | Had |

При выборе функции открывается подменю, в котором можно выполнить все необходимые настройки.

В данном пункте меню каждой функции присваивается реле, а также определенные компоненты установки. выбор реле ▶ ⊟ Контроллер R2 R3

Все дополнительные функции содержат пункт меню **Выбор реле**. Поэтому данный пункт не отображается в отдельных описаниях функций.

В этом пункте меню выбранной функции можно присвоить реле. Предлагаются все свободные на данный момент реле.

В подменю **Контроллер** отображаются все свободные реле контроллера. Если была выполнена регистрация внешних модулей, то они появляются в виде собственных подменю в перечнем содержащихся в них свободных реле.

| Гел. уст/Доп. фун |
|-------------------|
| ▶ Байпас          |
| Ожидание          |
| нов. функция      |

После выбора и настройки функций они отображаются в меню **Дополнительные функции** над пунктом меню **новая функция...**.

Таки образом можно получить краткий обзор уже активированных функций.

Обзор датчиков, присвоенных определенным компонентам, и реле, присвоенных определенным функциям, представлен в меню Статус/сервис.

| Байпас    |          |
|-----------|----------|
| ΔТвык     | 4.0 K    |
| Функ.     | Активир. |
| 🕨 Удалить | функцию  |

В конце каждого подменю дополнительной функции имеются пункты **Функция** и **Удалить функцию**.

Функ. ● Активир. ОДеакт.

В канале настройки **Функция** можно временно деактивировать или снова активировать уже выбранную дополнительную функцию. При этом сохраняются все настройки и присвоенные реле, которые не могут быть присвоены никакой другой функции.

| Байпас   |     |
|----------|-----|
| Удалить? | Нет |

Если пункт меню **Удалить функцию** подтверждается нажатием кнопки (э), то появляется контрольный вопрос. Выбор ответа Да и Нет можно выполнить с помощью кнопок (э) и (•]. Если выбран ответ «Да» и подтвержден нажатием кнопки (э), функция будет удалена и вновь появится в разделе **новая функция...**.. Соответствующие реле станут свободными.

#### Байпас

| Байпас      |     |  |
|-------------|-----|--|
| 🕨 Коллектор | 1,2 |  |
| Реле        | R6  |  |
| Вариант     | Hac |  |

Функция байпаса призвана предотвратить отток тепловой энергии из резервуара непосредственно после включения загрузки. Находящийся в трубопроводе еще холодный теплоноситель отводится через байпас, не попадая в резервуар. Его загрузка В резервуар начнется только после достаточного прогрева трубопровода. Настройку условий включения можно выполнить индивидуально.

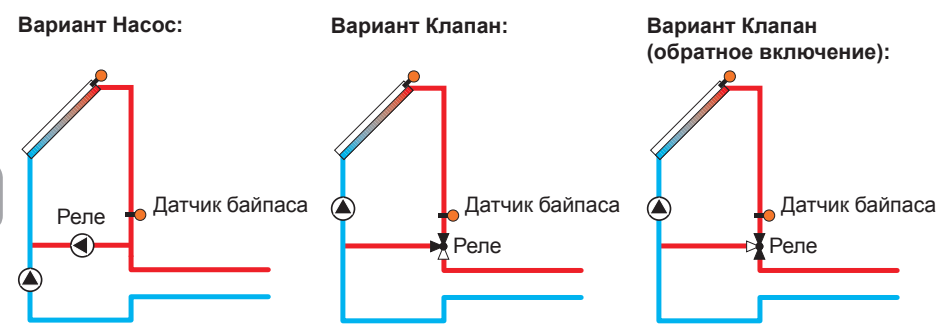

# Гелиоустановка/дополнительные функции/новая функция.../байпас

| Канал<br>настройки | Значение                                               | Диапазон настройки/Выбор   | Заводская на-<br>стройка: |
|--------------------|--------------------------------------------------------|----------------------------|---------------------------|
| Коллектор          | Поле коллектора                                        | зависит от системы         | зависит от системы        |
| Реле               | Реле байпаса                                           | зависит от системы         | зависит от системы        |
| Вариант            | Вариант (логическое управление насосами или клапанами) | Насос, клапан              | насос                     |
| Обратное           | Обратное логическое управление                         | Па Нет                     | Нот                       |
| включение          | клапаном                                               |                            |                           |
| Датчик             | Датчик байпаса                                         | зависит от системы         | зависит от системы        |
| РТвкл              | Разность температур включения                          | 1,0–20,0 K                 | 6,0K                      |
| РТвык              | Разность температур выключения                         | 0,5–19,5K                  | 4,0 K                     |
| Функ.              | Активация/деактивация                                  | Активирован, деактивирован | Активирован               |

Вариант ОКлап. Hac.

В пункте меню **Вариант** можно выбрать способ включения байпаса: дополнительным насосом или клапаном. В зависимости от выбранного варианта будет отличаться и логика управления.

#### Hacoc:

При таком варианте насос байпаса включается раньше насоса гелиоустановки.

При возможной загрузке резервуара вначале происходит запуск насоса байпаса. Если условие включения выполнено, насос байпаса отключается и включается насос гелиоустановки.

#### Клапан:

При таком варианте клапан байпаса расположен в контуре гелиосистемы.

При возможной загрузке резервуара клапан вначале остается в таком положении, которое позволяет использовать байпас. Если вышеупомянутое условие включения выполнено, байпассное реле переключает контур коллектора через теплообменник.

Если выбран вариант Клапан, то дополнительно появляется доступ к опции **Обратное включение**. Если активирована опция Обратное включение и активируется циркуляция по байпасу, то включается реле. Если начинается загрузка из гелиоустановки, то реле снова выключается (см. Рисунок).

#### Указание:

В системах с несколькими баками с логическим управлением насосом опция варианта с клапаном недоступна. Байпас CS

| Байпас CS |     |       |  |
|-----------|-----|-------|--|
| Коллект   | тор | 1,2   |  |
| Инсол     | 200 | W/m²  |  |
| Сдвиг     |     | 120 s |  |

Функция байпаса CS представляет еще одну возможность управления контуром гелиоустановки. Для использования функции байпаса CS необходимо подключить датчик инсоляции CS10.

Если функция байпаса CS активирована, условием включения контура гелиоустановки будет значение солнечного излучения.

Реле включается, если значение солнечного излучения превышает заданное в течение заданного периода времени. Когда начинается загрузка солнечной энергией или значения солнечного излучения – ниже значений, необходимых для включения на протяжении времени выдержки, реле выключается.

Если активирована опция **Рез.макс. выкл**, то активация контура коллектора подавляется весь период, когда температуры резервуара превышают свои максимальные значения.

### Установка/дополнительные функции/новая функция.../байпас CS

| Канал на-<br>стройки | Значение                           | Диапазон настройки/Выбор   | Заводская<br>настройка: |
|----------------------|------------------------------------|----------------------------|-------------------------|
| Коллектор            | Поле коллектора                    | зависит от системы         | зависит от<br>системы   |
| Солн. изл.           | Солнечное излучение включения      | 100 – 500 Вт/м²            | 200 Вт/м²               |
| Сдвиг                | Время сдвига                       | 10300 s                    | 120 s                   |
| Рез.макс.<br>выкл    | Подавление включения при<br>Ремакс | Да, Нет                    | Да                      |
| Функ.                | Активация/деактивация              | Активирован, деактивирован | Деактивирован           |

#### Опция Вакуумного коллектора

| Трубчатый коллектор |       |  |
|---------------------|-------|--|
| Начало              | 08:00 |  |
| Конец               | 19:00 |  |
| Работа              | 30 s  |  |

Функция Вакуумного коллектора препятствует снижению производительности, обусловленному неблагоприятным расположением датчиков, например, в Вакуумного коллекторах. Функция становится активной в период настраиваемого временного окна. Она предполагает включение на определенное время насоса контура коллектора в промежутках между заданными интервалами простоев для компенсации задержек измерения температуры.

#### Гелиоустановка/дополнительные функции/новая функция.../Вакуумного коллектор

| Канал настройки | Значение               | Диапазон настройки/Выбор   | Заводская на-<br>стройка: |
|-----------------|------------------------|----------------------------|---------------------------|
| Начало          | Начало временного окна | 00:0023:00                 | 08:00                     |
| Конец           | Конец временного окна  | 00:3023:30                 | 19:00                     |
| Работа          | Время работы насоса    | 5600 s                     | 30 s                      |
| Пауза           | Пауза                  | 160 min                    | 30 мин                    |
| Сдвиг           | Сдвиг насоса           | 5600 s                     | 30 s                      |
| Коллектор       | Поле коллектора        | зависит от системы         | зависит от системь        |
| Функ.           | Активация/деактивация  | Активирован, деактивирован | Деактивирован             |

Если время выполнения составляет более 10 с, то первые 10 с заданного времени число оборотов насоса равняется 100 %. В оставшееся время выполнения число оборотов насоса снижается до минимального значения.

Если поврежден датчик коллектора или заблокирован коллектор, данная функция блокируется или отключается.

#### Системы с 2 коллекторами

В системах с 2 полями коллектора функция Вакуумного коллектора предлагается повторно. В системах с 2 полями коллектора, одно из которых загружается гелиоустановкой, поток направляется только через неактивное поле, соответственно, включается только неактивное реле.

#### Системы с несколькими резервуарами

Если функция вакуумного трубчатого коллектора активирована, скорость насоса гелиоконтура во время перерыва в загрузке снизится до минимальной. При этом загрузка второстепенного резервуара из гелиоустановки продолжается.

В системах с 2 полями коллектора в период приостановки поочередной загрузки резервуаров поток проходит только через поле, которое было активным до момента приостановки, но только при условии, что для неактивного поля активизируется функция Вакуумного коллектора.
#### Целевая температура

| Вад.темп   |       |
|------------|-------|
| Цел. темп. | 65 °C |
| Датчик     | S3    |
| Увеличение | 2.0 K |

#### Гелиоустановка/дополнительные функции/новая функция.../целевая температура

| Канал настройки | Значение              | Диапазон настройки/Выбор   | Заводская настрой-<br>ка: |
|-----------------|-----------------------|----------------------------|---------------------------|
| Цел. темп.      | Целевая температура   | 20110°C                    | 65 °C                     |
| Датчик          | Основной датчик       | зависит от системы         | зависит от системы        |
| Увеличение      | Увеличение            | 1,0–20,0 K                 | 2,0 K                     |
| Функ.           | Активация/деактивация | Активирован, деактивирован | Деактивирован             |

При выборе функции **Целевая температура** изменяется подход к регулированию частоты вращения. Контроллер удерживает число оборотов на минимальном уровне, пока температура на присвоенном датчике не превысит заданную целевую температуру. Только после этого включается стандартный режим регулирования частоты вращения. Если температура на присвоенном датчике изменяется на заданное значение **Увеличение**, то соответственно корректируется и число оборотов насоса.

Если также была активирована функция Ext. HX (Внешний теплообменник) (см. Стр. 40), контроль граничной температуры будет приостановлен, в то же время будет происходить загрузка внешнего теплообменника. Во время загрузки внешнего теплообменника включается система регулирования частоты вращения.

#### Защита от замерзания

| Ващ.замерз     |        |
|----------------|--------|
| 🕨 Защ.зам. вкл | ∣ 4 °C |
| Защ.зам. вын   | < 6°C  |
| Коллектор      | 1      |

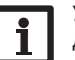

#### Указание:

Для данной функции доступно только ограниченное количество тепла резервуара, следовательно, функцию защиты от замерзания рекомендуется использовать только в тех регионах, где количество дней в году с температурами близкими нулю является незначительным.

#### Гелиоустановка/дополнительные функции/новая функция.../защита от замерзания

| Канал настройки | Значение                                       | Диапазон настройки/Вы-<br>бор   | Заводская настрой-<br>ка: |
|-----------------|------------------------------------------------|---------------------------------|---------------------------|
| Защ.зам. вкл    | Температура включения<br>защиты от замерзания  | -40+15°C                        | +4 °C                     |
| Защ.зам. вык    | Температура выключения<br>защиты от замерзания | -39+16°C                        | +6°C                      |
| Коллектор       | Поле коллектора                                | зависит от системы              | зависит от системы        |
| Резервуар (14)  | Приоритетность резервуаров                     | зависит от системы              | зависит от системы        |
| Функ.           | Активация/деактивация                          | Активирован, деактиви-<br>рован | Деактивирован             |

Как только температура в коллекторе достигает 4 °C [40 °F], функция защиты от замерзания включает контур загрузки между коллектором и 1-м баком, для того, чтобы защитить жидкий теплоноситель в контуре загрузки от замерзания или коагуляции.

Если температура коллектора превышает 6 °C [44 °F], эта функция отключается.

Разгрузка резервуаров производится согласно заданной очередности резервуаров. При достижении всеми резервуарами минимально допустимого для резервуаров значения 5 °C функция становится неактивной.

При активной функции на выход насоса поступает сигнал с максимальным относительным числом оборотов.

В системах с 2 коллекторами меню защиты от замерзания расширяется, каналам настройки присваиваются соответствующие номера.

#### Подавление режима догрева

| ДН подав  |     |
|-----------|-----|
| ▶ Реле    | R6  |
| Резервуар | 1-3 |
| Птномин   |     |

#### Гелиоустановка/дополнительные функции/новая функция.../приостановка ДН

| Канал на-<br>стройки | Значение                | Диапазон настройки/Выбор   | Заводская настройка: |
|----------------------|-------------------------|----------------------------|----------------------|
| Реле                 | Основное реле           | зависит от системы         | зависит от системы   |
| Резервуар            | Выбор резервуара        | зависит от системы         | зависит от системы   |
| Тном                 | Номинальная температура | Да, Нет                    | Нет                  |
| Функ.                | Активация/деактивация   | Активирован, деактивирован | Деактивирован        |

Подавление режима догрева призвана обеспечить блокирование дополнительного нагрева резервуара при его загрузке из гелиоустановки.

Данная функция становится активной, если ранее выбранный **резервуар** загружается из гелиоустановки.

«Загрузка из гелиоустановки» предполагает, что загрузка резервуара производится только для накопления энергии, а не для охлаждения коллектора и т. п.

Если активируется опция Номинальная температура, то приостановка дополнительного нагрева происходит только в тех случаях, когда температура резервуара превышает значение номинальной температуры.

#### Параллельное реле

| Пар. реле |          |
|-----------|----------|
| Реле      | R7       |
| Резервуа  | ap 1     |
| Функ.     | Активир. |

### Указание:

Если реле работает в ручном режиме, выбранное параллельное реле одновременно не включается.

#### Гелиоустановка/дополнительные функции/новая функция.../параллельное реле

| Канал<br>настройки | Значение              | Диапазон настройки/Выбор   | Заводская настройка: |
|--------------------|-----------------------|----------------------------|----------------------|
| Реле               | Параллельное реле     | зависит от системы         | зависит от системы   |
| Резервуар          | Выбор резервуара      | зависит от системы         | зависит от системы   |
| Функ.              | Активация/деактивация | Активирован, деактивирован | Деактивирован        |

#### Благодаря данной функции, управление клапаном может производиться, например, при помощи собственного реле параллельно с насосом гелиоустановки.

Условием включения функции параллельных реле гелиоустановки является загрузка одного или нескольких выбранных резервуаров. Если выполняется загрузка одного из выбранных резервуаров, то включается параллельное реле.

Функция параллельных реле не зависит от того, на каком основании производится загрузка резервуара: для отбора тепла гелиоустановки или для выполнения дополнительной функции (напр., охлаждение коллектора в режиме ожидания).

#### Функция ожидания

В меню Функция ожидания доступны различные функции охлаждения, призванные в дни интенсивного солнечного излучения поддерживать гелиоустановку в режиме ожидания на протяжении более длительного периода.

Для этого функция допускает превышение заданных максимальных значений температуры резервуара. Очередность данного превышения можно указать в настройке. Также можно исключить возможность превышения для каждого из резервуаров.

Для функции ожидания доступны два варианта: охлаждение системы и охлаждение коллектора.

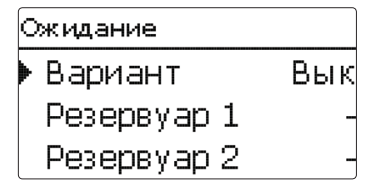

#### Охлаждение системы:

Если выбран вариант Охлаждение системы, и разность температур превышает значение включения, то загрузка резервуаров продолжается и после достижения максимального значения их температуры, до аварийной тем пературы резервуара. Загрузка резервуаров продолжается или до значения аварийной температуры в каждом из них, или до разности температур выключения.

#### Охлаждение коллектора:

Если выбран вариант Охлаждение коллектора, и максимальная температура коллектора превышена, то загрузка резервуаров продолжается и после достижения максимального значения их температуры.

Загрузка резервуаров продолжается или до значения аварийной температуры в каждом из них, или до снижения температуры коллектора не менее чем на 5 К ниже максимальной. В системах с двумя полями коллекторов для каждого поля можно выполнить отдельные настройки. Управление режимом охлаждения коллектора контроллер осуществляет через функции загрузки гелиоустановки, при этом действуют все выполненные настройки, напр., сдвиг насоса, минимальное время выполнения и т. п. Дополнительно в режиме ожидания возможно охлаждение резервуара.

#### Охлаждение резервуара:

Функция охлаждения резервуара выполняет охлаждение резервуара в ночное время с тем, чтобы увеличить теплоемкость резервуара на следующий день.

Если активирована опция Охлаждение резервуара, то при превышении заданной температуры резервуара насос гелиоустановки включается каждый раз, когда температура коллектора опускается ниже температуры резервуара. Насос гелиоустановки остается активным, пока температура резервуара не опустится ниже заданного максимального значения.

Очередность охлаждения остается такой же, как и при перезагрузке, использующейся для охлаждения системы или коллектора.

| [ | Ожидание        |
|---|-----------------|
|   | 🗵 Отпуск        |
|   | Активац. Таймер |
|   | вк 06.03.2014   |

Функция отпуска работает аналогично охлаждению резервуара и предназначена для охлаждения резервуара при отсутствии отбора воды с тем, чтобы увеличить теплоемкость резервуара на следующий день. Активировать функцию охлаждения на период отпуска можно лишь в том случае, если активировано охлаждение резервуара.

Активацию функции отпуска можно выполнить вручную, в момент начала периода без отбора воды, или же настроить предварительно, указав период активации данной функции. При настройке **Вручную** можно выбрать вход. Если к данному входу подключить реле, то оно будет выполнять включение/выключение функции отпуска.

#### Гелиоустановка/дополнительные функции/новая функция.../режим ожидания

| Канал настройки | Значение                                           | Диапазон настрой-<br>ки/Выбор | Заводская настрой-<br>ка: |
|-----------------|----------------------------------------------------|-------------------------------|---------------------------|
| Вариант         | Вариант логического управления охлаж-<br>дением    | Охл. кол., охл.<br>сист., вык | Вык                       |
| Тколл. макс     | Максимальная температура коллектора                | 70190°C                       | 100 °C                    |
| резервуар (14)  | Приоритетность резервуаров                         | зависит от системы            | зависит от системы        |
| Охл.Ре          | Опция Охлаждение резервуара                        | Да, Нет                       | Нет                       |
| РТвкл           | Разность температур включения                      | 1,030,0 K                     | 20,0 K                    |
| РТвык           | Разность температур выключения                     | 0,529,5 K                     | 15,0 K                    |
| Отпуск          | Функция отпуска                                    | Да, Нет                       | Нет                       |
| Активация       | Режим активации                                    | Ручной, таймер                | Таймер                    |
| Вк              | Дата включения функции отпуск                      | Даты до 31.12.2099            | Текущая дата              |
| Вык             | Дата выключения функции отпуск                     | Даты до 31.12.2099            | Вкл. более 7 дней         |
| Вход            | Вход реле функции отпуск                           | зависит от системы            | зависит от системы        |
| Рез.макс (14)   | Максимальная температура резервуара Функция отпуск | 495°C                         | 40°C                      |

#### Внешний теплообменник гелиосистемы

| Внеш. ТО  |     |  |  |
|-----------|-----|--|--|
| ▶ Реле    | R6  |  |  |
| Мин.скор. | 30% |  |  |
| Резервуар | 1   |  |  |

#### Гелиоустановка/дополнительные функции/новая функция.../Внеш то.

| Канал на-<br>стройки | Значение                            | Диапазон настрой-<br>ки/Выбор | Заводская настрой-<br>ка: |
|----------------------|-------------------------------------|-------------------------------|---------------------------|
| Реле                 | Выбор реле                          | зависит от системы            | зависит от системы        |
| Мин. число<br>об.    | Минимальное число оборотов          | (20)30 - 100%                 | 30 %                      |
| Резервуар            | Выбор резервуара                    | зависит от системы            | 1                         |
| Датчик ТО            | Основной датчик внеш. ТО            | зависит от системы            | зависит от системы        |
| Целевая тем-         |                                     | По. Нот                       | Нот                       |
| пература             | Опция целевая температура           | да, пет                       |                           |
| Датчик               | Основной датчик целевой температуры | зависит от системы            | зависит от системы        |
| Цел. темп.           | Целевая температура                 | 1595°C                        | 60 °C                     |
| РТвкл                | Разность температур включения       | 1,0–20,0 K                    | 10,0 K                    |
| РТвык                | Разность температур выключения      | 0,5–19,5 K                    | 5,0 K                     |
| Выбег                | Время выбега                        | 115 min                       | 2 min                     |

Данная функция предназначена для сопряжения контуров загрузки, разделенных общим теплообменником.

Присвоенное реле включается при загрузке из гелиоустановки одного из заданных резервуаров и при наличии разности температур на датчике соответствующего резервуара и среды, поступающей из гелиосистемы.

Количество резервуаров гелиосистемы, которые можно выбрать, не ограничено.

Реле выключается при снижении разности температур до значения, меньшего чем заданная разность температур выключения.

В отличии от функции байпаса, реле теплообменника может осуществлять управление по дифференциальной схеме, сравнивая температуру на датчике ТО и температуру резервуара.

Основной датчик присваивается произвольно.

В системах с резервуарами, оснащенными собственными нагнетательными насосами, реле внешнего теплообменника управляет насосом первичного контура.

Теплообменник защищен от замерзания благодаря нерегулируемой функции защиты от замерзания.

### •

#### Указание:

В системах с 2 полями коллектора функция Целевая температура из-за гидравлических проблем реализуется не всегда. Опция обратного дренирования

| Обр.дрен |         |  |  |
|----------|---------|--|--|
| 🕨 Вр.зап | 5 min   |  |  |
| Вре отд  | 2.0 min |  |  |
| Инициал. | 60 s    |  |  |

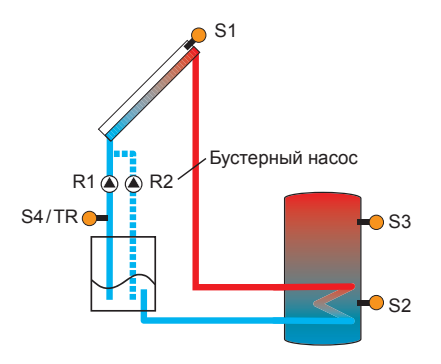

Примерная схема установки обратного дренирования (R2 = бустерный насос)

#### Гелиоустановка/дополнительные функции/новая функция.../обратное дренирование

| Канал настройки      | Значение                                  | Диапазон настрой-<br>ки/Выбор   | Заводская настрой-<br>ка: |
|----------------------|-------------------------------------------|---------------------------------|---------------------------|
| Время заполнения     | Время заполнения                          | 130 min                         | 5 min                     |
| Время отд.           | Время отдыха                              | 1,015,0 min                     | 2,0 min                   |
| Инициал.             | Время инициализации                       | 1100 s                          | 60 c                      |
| Бустер               | Опция Бустер                              | Да, Нет                         | Нет                       |
| Реле                 | Выбор реле бустерного насоса              | зависит от системы              | зависит от системы        |
| Импульс дренирования | Опция Импульс дренирования                | Да, Нет                         | Нет                       |
| Сдвиг                | Время сдвига                              | 130 min                         | 3 мин                     |
| Период               | Импульс дренирования пери-<br>од загрузки | 160 s                           | 10 s                      |
| Функ.                | Активация/деактивация                     | Активирован, деак-<br>тивирован | Деактивирован             |

Благодаря опции Обратное дренирование при отсутствии солнечной инсоляции теплоноситель возвращается в Сливной резервуар.

#### Указание:

В системах с обратным дренированием необходимы дополнительные компоненты, например, сливной резервуар. Активировать опцию Обратное дренирование можно только при наличии всех компонентов и их надлежащем монтаже.

При помощи параметра **Время заполнения** определяется время работы насоса после включения с числом оборотов равным 100 %, необходимом для заполнения системы.

При помощи параметра **Время отдыха** задается временной интервал, на протяжении которого после завершения времени заполнения игнорируются условия выключения.

При помощи параметра Время инициализации задается временной интервал, на протяжении которого для начала процесса заполнения должны непрерывно выполняться все условия включения.

Опция Бустер предназначена для дополнительного включения второго насоса во время заполнения установки. Во время заполнения соответствующее реле включается с числом оборотов 100 %.

Опция **Импульс дренирования** предназначена для повторного **краткосрочного** включения насоса после опорожнения системы, которое происходит по истечении времени сдвига. Тем самым создается водяной столб, при возврате которого оставшаяся в коллекторе вода отводится в сливной резервуар.

#### Двойной насос

| Сдв. нас   |     |
|------------|-----|
| Реле       | R6  |
| • Исх.реле | R1  |
| Вр.вып     | 6 h |
|            |     |

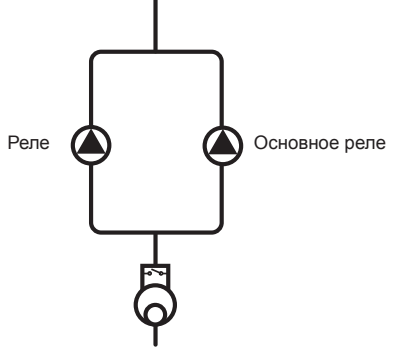

Примерная схема двойных насосов подачи гелиоустановки с предустановленным блоком измерения расхода

#### Гелиоустановка/дополнительные функции/новая функция.../двойной насос

| Канал на-<br>стройки | Значение                             | Диапазон настройки/Выбор   | Заводская<br>настройка: |
|----------------------|--------------------------------------|----------------------------|-------------------------|
| Реле                 | Выбор реле                           | зависит от системы         | зависит от<br>системы   |
| Осн. реле            | Выбор реле Основное реле             | зависит от системы         | зависит от<br>системы   |
| Время<br>работы      | Время работы насоса                  | 1 – 48 ч                   | 6 ч                     |
| Контр. об.           | Опция Контроль объемного расхода     | Да, Нет                    | Нет                     |
| Датч. об.<br>расх.   | Присвоение датчика объемного расхода | Имп1, Gd1, Gd2             | Имп1                    |
| Сдвиг                | Время сдвига                         | 1 – 10 мин                 | 5 min                   |
| Функ.                | Активация/деактивация                | Активирован, деактивирован | Деактивирован           |

Функция Двойной насос предназначена для равномерного распределения времени работы двух аналогично используемых насосов системы.

Если присвоенное реле превысило заданное время исполнения, то при следующем включении будет активировано выбранное основное реле. При этом все свойства сохраняются. Если основное реле превысило заданное время исполнения, то при следующем включении снова будет активировано предыдущее реле. Дополнительно можно активировать опцию Контроль объемного расхода, при нарушении потока она включит двойной насос. При активации функции контроля объемного расхода появляются два дополнительных канала настройки — для присвоения датчика и для настройки времени сдвига.

Если функция контроля объемного расхода активирована, то заданный датчик потока при отсутствии потока по истечении **времени сдвига** сообщит об ошибке. При этом активное реле до квитирования ошибки блокируется как неисправное. Активируется другое реле, до квитирования сообщения об ошибке переключение не производится.

После квитирования сообщения об ошибке контроллер выполняет тестирование, в ходе которого активируется заблокированное реле, и производится контроль объемного расхода.

#### Отвод избыточного тепла

| Отвод изб. тепла |        |  |
|------------------|--------|--|
| Реле             | R7     |  |
| Вариант          | Клап.  |  |
| Тколл.           | 110 °C |  |

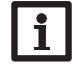

#### Указание:

При настройке избыточной температуры коллектора ее значение должно быть ниже аварийной температуры коллектора не менее чем на 10 К.

Функция отвода избыточного тепла предназначена для отвода на внешний теплообменник (напр., Fan Coil) избыточного тепла, возникающего при интенсивном солнечном излучении, чтобы предотвратить перегрев коллектора.

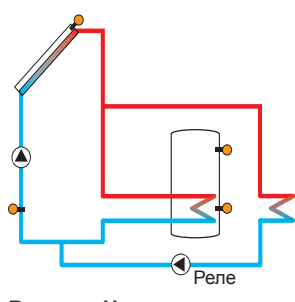

Вариант Насос

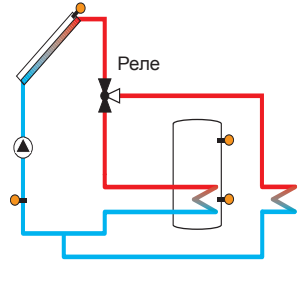

Вариант Клапан

#### Гелиоустановка/дополнительные функции/новая функция.../отвод изб. тепла

| Канал на-<br>стройки | Значение                                               | Диапазон настрой-<br>ки/Выбор   | Заводская настройка: |
|----------------------|--------------------------------------------------------|---------------------------------|----------------------|
| Реле                 | Выбор реле                                             | зависит от системы              | зависит от системы   |
| Вариант              | Вариант (логическое управление насосами или клапанами) | Клапан, насос                   | Клапан               |
| ТКолл.               | Температура включения коллектора                       | 40190°C                         | 110 °C               |
| Функ.                | Активация/деактивация                                  | Активирован, деакти-<br>вирован | Активирован          |

В пункте меню **Вариант** можно выбрать способ включения отвода избыточного тепла: активацией дополнительного насоса или клапана.

#### Вариант Насос:

Если температура коллектора достигает заданного значения избыточной температуры, то присвоенное реле включается с показателем 100 %.

Если температура коллектора опускается до значения на 5 К ниже заданной избыточной температуры коллектора, происходит повторное отключение реле. В варианте с насосом отвод избыточного тепла производится независимо от загрузки из гелиосистемы

#### Вариант Клапан:

Если температура коллектора достигает заданного значения избыточной температуры, то привязанное реле подключается параллельно с насосом гелиоустановки. Если температура коллектора опускается до значения на 5 К ниже заданной избыточной температуры коллектора, происходит повторное отключение реле.

Если при активной функции отвода избыточного тепла одно из значений температуры резервуара превышает соответствующее максимальное значение более чем на 5 К, функция деактивируется, и генерируется сообщение об ошибке. Если данное значение опускается ниже максимальной температуры резервуара на величину гистерезиса (ГистРе в меню Гелиоустановка/основная настройка/резервуар), функция отвода избыточного тепла снова разблокируется.

#### Контроль объемного расхода

| Контр. об. расхода |  |
|--------------------|--|
| Датчик             |  |
| Исх.реле           |  |
| Резервуар          |  |

#### Гелиоустановка/дополнительные функции/новая функция.../контр. об. расхода

| Канал настрой-<br>ки | Значение                                  | Диапазон настройки/Выбор   | Заводская<br>настройка: |
|----------------------|-------------------------------------------|----------------------------|-------------------------|
| Датчик               | Присвоение датчика объем-<br>ного расхода | Имп1, Gd1, Gd2             | -                       |
| Основное реле        | Выбор реле Основное реле                  | зависит от системы         | -                       |
| Резервуар            | Выбор резервуара                          | зависит от системы         | -                       |
| Время                | Время задержки                            | 1300 s                     | 30 s                    |
| Отключение           | Опция Отключения                          | Да, Нет                    | Нет                     |
| Функ.                | Активация/деактивация                     | Активирован, деактивирован | Деактивирован           |

Функция Контроль объемного расхода используется для обнаружения неисправностей, снижающих мощность потока, и, при необходимости, для блокирования соответствующего резервуара. Тем самым она предотвращает повреждение установки, напр., вследствие сухого хода насоса.

С целью использования функции **Контроля** объемного расхода, в канале настроек необходимо выбрать резервуар и Контрольное реле.

Если выделенное под эту функцию контрольное реле – активно, то соответствующий датчик измеряет скорость потока. Если скорость потока не определяется датчиком после истечения времени задержки, то на дисплее появится сообщение об ошибке.

Если в функции Контроль скорости потока была активирована опция Отключения, тогда Резервуар, находящийся под загрузкой, блокируется для дальнейшей загрузки до подтверждения приема сообщения об ошибке. Вместо него будет загружаться следующий свободный для загрузки Резервуар. После подтверждения приема сообщения об ошибке, функция контроля скорости потока снова становится активной.

#### Контроль давления

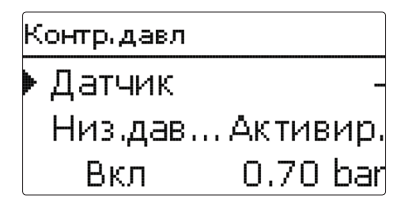

# i

Указание:

Функция контроля давления доступна только при подключении датчика прямого действия RPD типа Grundfos Direct Sensor™.

Функция контроля давления используется для обнаружения возможного состояния избыточного или низкого давления внутри системы, и, при необходимости, отключения неисправных компонентов системы, чтобы избежать повреждения системы.

#### Гелиосистема/Доп.функции/Добавить новую ф-цию/Контроль давления

| Канал на-<br>стройки   | Значение                               | Диапазон настройки/Выбор   | Заводская<br>настройка: |
|------------------------|----------------------------------------|----------------------------|-------------------------|
| Контр.давл             | Опция Контроль давления                | Да, Нет                    | Нет                     |
| Избыточное<br>давление | Опция контроля избыточного<br>давления | Активирован, деактивирован | Активирован             |
| НОЧЬ                   | Порог включения                        | 0,30 10,00 bar             | 5,50 bar                |
| Вык                    | Порог выключения                       | 0,20 9,90 bar              | 5,00 bar                |
| Отключение             | Опция отключения                       | Да, Нет                    | Нет                     |
| Низкое<br>давление     | Опция контроля недостаточного давления | Активирован, деактивирован | Активирован             |
| ночь                   | Порог включения                        | 0,00 9,70 bar              | 0,70 bar                |
| Вык                    | Порог выключения                       | 0,10 9,80 bar              | 1,00 bar                |
| Отключение             | Опция отключения                       | Да, Нет                    | Нет                     |
| Функ.                  | Активация/деактивация                  | Активирован, деактивирован | Деактивирован           |

#### Избыточное давление

Если давление в системе превышает заданное значение On (вкл.), на дисплее появляется сообщение об ошибке.

Если в функции контроля избыточного давления была активирована опция Отключение, гелиосистема будет отключена, как и в случае состояния отказа.

Когда давление достигает заданного значения (Выкл.) или падает ниже этого значения, система снова включается.

# i

#### Указание:

Для функции контроля избыточно годавления, параметр (вкл.) должен быть настроен хотя бы на 0,1 бар выше, чем параметр (выкл.). Соответствующий диапазон настройки будет адаптирован к этим параметрам.

#### Низкое давление

Е сли давление в системе падает ниже заданного значения (вкл.), на дисплее появляется сообщение об ошибке

Если для функции контроля низкого давления была активирована опция Отключение, гелиосистема будет отключена, как и в случае состояния отказа.

Когда давление достигает или превышает заданное значение (Выкл.), система снова включается.

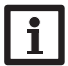

#### Указание:

Для функции контроля низкого давления, параметр (выкл) должен быть настроен хотя бы на 0,1 бар выше, чем параметр (вкл.). Соответствующий диапазон настройки будет адаптирован к ним.

#### 8.3 Функциональный контроль

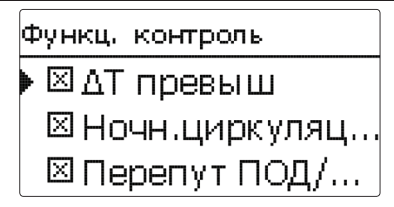

#### ∆Т - Контроль

Эта функция используется для контроля разницы температур между коллектором и резервуаром. При активной загрузке солнечной энергией с разницей температур более, чем 50 К на протяжении 20 минут или более, появляется предупреждающее сообщение **ΔТ превыш.** (Слишком большая **Δ**Т). Система не выключится, но ее необходимо проконтролировать.

### Функц, контроль Эксперт ПМакс.тем.резерв. Резервуар 1

Возможные причины:

- недостаточная мощность насоса
- заблокированные компоненты системы
- аварийный отток в поле коллектора
- воздух в системе трубопроводов
- неисправный клапан и/или насос

Ночн.циркуляц (Ночная циркуляция) Эта функция используется для обнаружения конвективной циркуляции в гелиоконтуре, что приводит к нежелательному охлаждению резервуара. Если в течение хотя бы 1 минуты в период между 23.00 и 05.00 было обнаружено одно из следующих условий, на дисплее появляется предупредительное сообщение:

- температура коллектора выше 40 °C
- разность температур превышает ∆Топ

Время задержки-1 минута- гарантирует, что сообщение вызвано не кратковременным состоянием отказа.

Возможные причины:

- неисправные обратные клапаны
- неисправные клапаны
- неправильно установленное время

#### Перепутывание подачи и обратки

Эта функция используется для обнаружения перепутанных подачи и обратки или неправильно установленного датчика коллектора. С этой целью во время фаз включения насоса гелиоконтура температура коллектора проверяется на достоверность. Если температура коллектора не отвечает критериям достоверности 5 раз подряд, на дисплее появляется сообщение Перепут ПОД/ОБР (перепутывание подачи и обратки).

Опция доступна только после введения кода квалифицированного пользователя (см. стр. 71).

#### Максимальная температура резервуара

Эта функция используется, чтобы обнаружить превышение заданной максимальной температуры резервуара. заданной максимальной температуры резервуара. Контроллер сравнивает текущую температуру резервуара с заданной максимальной температурой и, таким образом, контролирует контуры загрузки резервуара.

Максимальная температура резервуара считается превышенной, если температура, измеренная на датчике резервуара, выше заданной максимальной температуры не менее, чем на 5 К. Контроль снова активизируется, как только температура резервуара опускается ниже его заданной максимальной температуры.

В канале настроек резервуара можно выбрать резервуары, которые необходимо резервуары проверить.

Возможная причина нежелательного превышения максимальной температуры резервуара неисправный ходовой клапан.

| Гелиосистема / | управление | функциями | (Функции контроля) |  |
|----------------|------------|-----------|--------------------|--|
|----------------|------------|-----------|--------------------|--|

| Канал настройки  | Значение                                     | Диапазон настрой-<br>ки/Выбор | Заводская<br>настройка: |
|------------------|----------------------------------------------|-------------------------------|-------------------------|
| ∆Т превыш        | Опция контроль ΔТ                            | Да, Нет                       | Да                      |
| Ночн.циркуляц    | Опция контроля ночной циркуляции             | Да, Нет                       | Да                      |
| Перепут ПОД/ОБР  | Опция контроля взаимозамены подачи и обратки | Да, Нет                       | Да                      |
| Макс.тем.резерв. | Опция контроля макс темп. бака               | Да, Нет                       | Нет                     |
| Резервуар        | Выбор резервуара                             | зависит от системы            | зависит от системы      |

#### 8.4 Меню гелиоустановки Эксперт

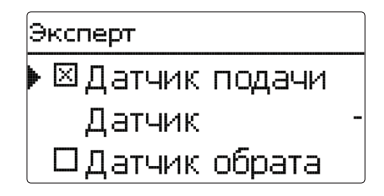

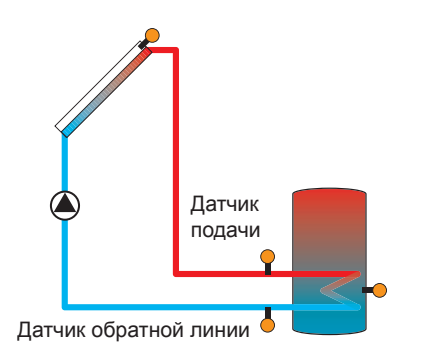

Пример расположения датчиков подачи и обрата

Меню Эксперт отображается только после ввода кода эксперта.

В меню Эксперт возможны выбор и присвоение датчиков подачи и обрата. Активированные датчики будут использоваться для определения условий выключения.

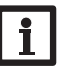

#### Указание:

В системах с 2 полями коллектора данная функция из-за гидравлических проблем реализуется не всегда.

#### Гелиоустановка/Эксперт

| Канал настройки       | Значение                  | Диапазон настрой-<br>ки/Выбор | Заводская настрой-<br>ка: |
|-----------------------|---------------------------|-------------------------------|---------------------------|
| Датчик подачи         | Опция Датчик подачи       | Да, Нет                       | Нет                       |
| Датчик                | Присвоение датчика подачи | зависит от системы            | зависит от системы        |
| Датчик обратной линии | Опция Датчик обрата       | Да, Нет                       | Нет                       |
| Датчик                | Присвоение датчика обрата | зависит от системы            | зависит от системы        |

#### 9 Установка

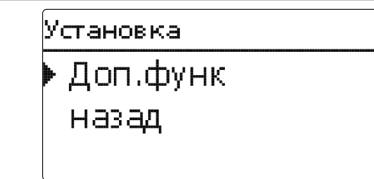

В данном меню можно выполнить все настройки для компонентов, не относящихся к гелиоустановке.

Здесь можно выбрать и выполнить настройки ряда функций.

#### 9.1 Дополнительные функции

### Новая функция Пар.реле Смеситель Загр.бой

В данном пункте меню можно выбрать и выполнить настройки дополнительных функций установки.

В разделе **новая функция...** можно выбрать различные предусмотренные функции. Предложение дополнительных функций будет доступным, пока не будут подтверждены все реле.

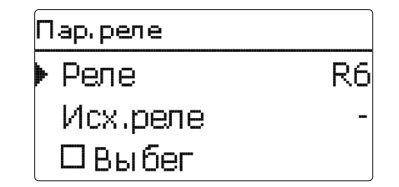

При выборе функции открывается подменю, в котором можно выполнить все необходимые настройки.

В данном пункте меню функции присваивается реле, а также определенные компоненты установки.

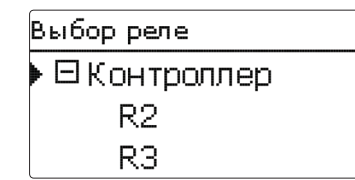

Все дополнительные функции содержат пункт меню **Выбор реле**. Поэтому данный пункт не отображается в отдельных описаниях функций. В этом пункте меню выбранной функции можно присвоить реле. Предлагаются все свободные на данный момент реле.

В подменю **Контроллер** отображаются все свободные реле контроллера. Если была выполнена регистрация внешних модулей, то они появляются в виде собственных подменю в перечнем содержащихся в них свободных реле.

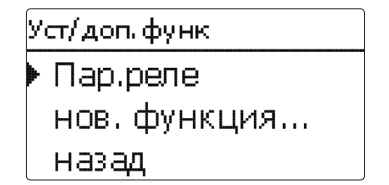

После выбора и настройки функций они отображаются в меню **Дополнительные функции** над пунктом меню **новая функция...** 

Таки образом можно получить краткий обзор уже активированных функций.

Обзор датчиков, присвоенных определенным компонентам, и реле, присвоенных определенным функциям, представлен в меню Статус/сервис.

Пар. реле Обратный Нет Φνнк. Активир. Удалить функцию

В конце каждого подменю дополнительной функции имеются пункты **Функция** и **Удалить функцию**.

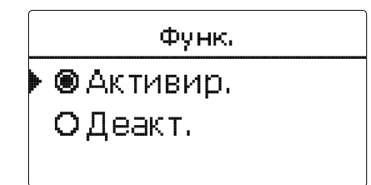

В канале настройки **Функция** можно временно деактивировать или снова активировать уже выбранную дополнительную функцию. При этом сохраняются все настройки и присвоенные реле, которые не могут быть присвоены никакой другой функции.

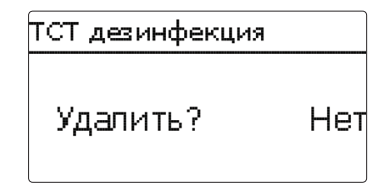

Если пункт меню **Удалить функцию** подтверждается нажатием кнопки (), то появляется контрольный вопрос. Выбор ответа Да и Нет можно выполнить с помощью кнопок () и (). Если выбран ответ Да и подтвержден нажатием кнопки (), функция будет удалена и появится в разделе **новая функция...**. Соответствующие реле станут свободными.

#### Параллельное реле

| Пар. реле |    |
|-----------|----|
| Реле      | R6 |
| Исх.реле  | R4 |
| 🕨 🛛 Выбег |    |

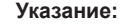

Если реле работает в ручном режиме, выбранное параллельное реле одновременно не включается.

#### Установка/дополнительные функции/новая функция.../параллельное реле

| Канал настройки    | Значение                 | Диапазон настрой-<br>ки/Выбор   | Заводская настройка: |
|--------------------|--------------------------|---------------------------------|----------------------|
| Реле               | Выбор реле               | зависит от системы              | зависит от системы   |
| Осн. реле          | Выбор реле Основное реле | зависит от системы              | зависит от системы   |
| Выбег              | Опция Выбег              | Да, Нет                         | Нет                  |
| Период             | Время выбега             | 130 min                         | 1 мин                |
| Сдвиг              | Опция Сдвиг              | Да, Нет                         | Нет                  |
| Период             | Время сдвига             | 130 min                         | 1 мин                |
| Обратное включение | Опция Обратное включение | Да, Нет                         | Нет                  |
| Функ.              | Активация/деактивация    | Активирован, деакти-<br>вирован | Деактивирован        |

Функция Параллельное реле предназначена для одновременного включения выбранного реле с выбранным основным реле. Так, например, управление клапаном может производиться при помощи собственного реле параллельно с насосом.

Если активирована опция **Выбег**, параллельное реле остается включенным после выключения основного реле в течение заданного времени выбега.

Если активирована опция Сдвиг, то параллельное реле включается только по истечении заданного времени сдвига. Если по время сдвига основное реле выключается, то остается выключенным и параллельное реле. Если активирована опция Обратное включение, то параллельное реле включается при выключении основного реле, и наоборот.

#### Смеситель

| Смеситель |    |
|-----------|----|
| Реле зак  | R7 |
| Реле отк  | R8 |
| Датчик    | S3 |

#### Установка/дополнительные функции/новая функция.../смеситель

| Канал<br>настройки | Значение                       | Диапазон настройки/Выбор   | Заводская настрой-<br>ка: |
|--------------------|--------------------------------|----------------------------|---------------------------|
| Реле закр          | Выбор реле смеситель закрыт    | зависит от системы         | зависит от системы        |
| Реле откр          | Выбор реле смеситель открыт    | зависит от системы         | зависит от системы        |
| Датчик             | Присвоение датчика             | зависит от системы         | зависит от системы        |
| Тсмеситель         | Конечная температура смесителя | 0130°C                     | 60 °C                     |
| Интервал           | Интервал смесителя             | 1 – 20 c                   | 4 c                       |
| Функ.              | Активация/деактивация          | Активирован, деактивирован | Деактивирован             |

Система управления смесителем предназначена для доведения фактической температуры подачи до целевой температуры смесителя. Для этого смеситель открывается и закрывается с определенной регулярностью, в зависимости от величины отклонения. Управление смесителем производится в соответствии с заданным **интервалом**. Пауза определяется отклонением фактического значения от номинального.

#### Загрузка бойлера

| Загр. бой    |    |
|--------------|----|
| Реле         | R9 |
| Датчик верх. | S7 |
| Датчик нижн. | S8 |

Функция Загрузка бойлера обеспечивает полную загрузку определенной зоны резервуара между 2 датчиками. Для данной функции используются 2 датчика, контролирующих выполнение условий включения и выключения. В качестве основных параметров действуют температуры включения и выключения бойлера, Тбойлер вкл и Тбойлер вык.

Если значения температуры, определенные обоими присвоенными датчиками, снижаются ниже заданных значений включения Тбойлер вкл, происходит включение реле. Реле снова выключается, если оба датчика определяют температуру выше значения выключения Тбойлер вык.

Если один из двух датчиков поврежден, загрузка бойлера прекращается или приостанавливается.

| Тай      | мер: Понедельник         |
|----------|--------------------------|
| 00:<br>I | )0 03:00 06:00 09:00<br> |
| <br>12 : | 000 15:00 18:00 21:00    |

При активации опции **Таймер** отображается недельный таймер, при помощи которого можно задать временные окна для выполнения функции.

#### Установка/дополнительные функции/новая функция.../загрузка бойлера

| Канал на-<br>стройки | Значение                        | Диапазон настройки/Вы-<br>бор             | Заводская настрой-<br>ка: |
|----------------------|---------------------------------|-------------------------------------------|---------------------------|
| Реле                 | Выбор реле                      | зависит от системы                        | зависит от системы        |
| Датчик верх.         | Присвоение датчика верхней зоны | зависит от системы                        | зависит от системы        |
| Датчик нижн.         | Присвоение датчика нижней зоны  | зависит от системы                        | зависит от системы        |
| Тбойлер вкл          | Температура включения бойлера   | 094 °C                                    | 45°C                      |
| Тбойлер вык          | Температура выключения бойлера  | 195°C                                     | 60 °C                     |
| Таймер               | Опция Недельный таймер          | Да, Нет                                   | Нет                       |
| Таймер               | Недельный таймер                | -                                         | -                         |
| Дни недели           | Выбор дней недели               | Все дни, понедельник – воскресенье, далее | -                         |
| Таймер               | Настройка временного окна       | 00:00 - 23:45                             | -                         |
| Функ.                | Активация/деактивация           | Активирован, деактиви-<br>рован           | Деактивирован             |

#### Указание:

Более подробно о настройке таймера см. стр. 11.

#### Реле ошибки

| Реле ошибкі | 4        |
|-------------|----------|
| Реле        | R6       |
| Функ.       | Активир. |
| Удалить     | функцию  |

Функция Реле ошибки обеспечивает включение реле в случае возникновения проблемы. Например, можно подключить устройство подачи сигналов, которое будет сообщать о проблемах.

При активации данной функции включение присвоенного реле происходит по возникновении ошибки. Если активирована функция контроля объемного расхода, то реле ошибки включается также и при обнаружении ошибки объемного потока.

#### Установка/дополнительные функции/новая функция.../реле ошибки

| Канал настройки | Значение              | Диапазон настройки/Выбор   | Заводская настройка: |
|-----------------|-----------------------|----------------------------|----------------------|
| Реле            | Выбор реле            | зависит от системы         | зависит от системы   |
| Функ.           | Активация/деактивация | Активирован, деактивирован | Деактивирован        |

#### Теплообмен

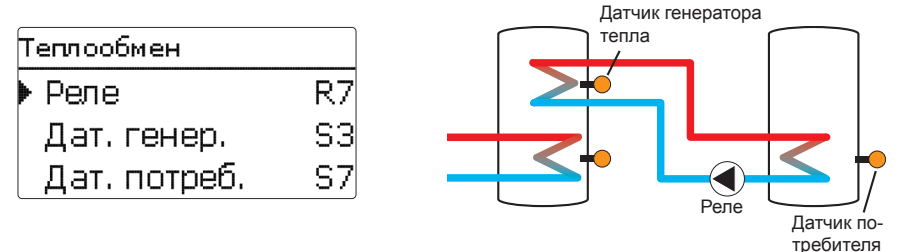

#### Установка/дополнительные функции/новая функция.../теплообмен

| Канал на-<br>стройки  | Значение                                                      | Диапазон настрой-<br>ки/Выбор             | Заводская на-<br>стройка: |
|-----------------------|---------------------------------------------------------------|-------------------------------------------|---------------------------|
| Реле                  | Выбор реле                                                    | зависит от системы                        | зависит от системы        |
| Дат. генер.           | Присвоение датчика генератора тепла                           | зависит от системы                        | зависит от системы        |
| Дат. потреби-<br>теля | Присвоение датчика потребителя тепла                          | зависит от системы                        | зависит от системы        |
| РТвкл                 | Разность температур включения                                 | 2,030,0 K                                 | 6,0 K                     |
| РТвык                 | Разность температур выключения                                | 1,029,0 K                                 | 4,0 K                     |
| РТном                 | Разность температур номинальная                               | 1,540,0 K                                 | 10,0 K                    |
| Мин. число об.        | Минимальное число оборотов                                    | (20) 30 - 100 %                           | 30 %                      |
| Тмакс                 | Максимальная температура подле-<br>жащего загрузке резервуара | 1095°C                                    | 60°C                      |
| Тмин                  | Минимальная температура подле-<br>жащего разгрузке резервуара | 1095°C                                    | 10°C                      |
| Таймер                | Недельный таймер                                              | -                                         | -                         |
| Дни недели            | Выбор дней недели                                             | Все дни, понедельник – воскресенье, далее | -                         |
| Таймер                | Настройка временного окна                                     | 00:00 - 23:45                             | -                         |
| Функ.                 | Активация/деактивация                                         | Активирован, деакти-<br>вирован           | Деактивирован             |

Функция Теплообмен обеспечивает передачу тепла от генератора тепла тепла. Присвоенное реле активируется при выполнении всех условий включения:

- разность температур между присвоенными датчиками превысила значение разности температур включения;
- температура датчика генератора тепла превышает значение минимальной температуры;
- значение температуры, определенное датчиком потребителя тепла, находится ниже значения максимальной температуры;

Если номинальная разность температур превышена, включается система регулирования частоты вращения. При каждом изменении на 2 К число оборотов корректируется на 10 %.

При активации опции **Таймер** отображается недельный таймер, при помощи которого можно задать временные окна для выполнения функции.

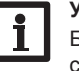

#### Указание:

Более подробно о настройке таймера см. стр. 11.

2

#### Твердотопливный котел

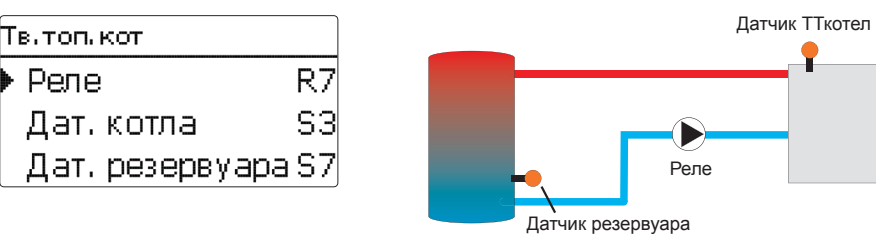

Функция Твердотопливный котел обеспечивает передачу тепла из твердотопливного котла на резервуар.

Присвоенное реле активируется при выполнении всех условий включения:

- разность температур между присвоенными датчиками превысила значение разности температур включения;
- температура твердотопливного котла превышает значение минимальной температуры;
- значение температуры, определенное датчиком резервуара, находится ниже значения максимальной температуры;

Если номинальная разность температур превышена, включается система регулирования частоты вращения. При каждом изменении на 2 К число оборотов корректируется на 10 %.

#### Установка/дополнительные функции/новая функция.../твердотопливный котел

| Канал настройки | Значение                                  | Диапазон настрой-<br>ки/Выбор   | Заводская настрой-<br>ка: |
|-----------------|-------------------------------------------|---------------------------------|---------------------------|
| Реле            | Выбор реле                                | зависит от системы              | зависит от системы        |
| Дат. котла      | Присвоение датчика твердотопливного котла | зависит от системы              | зависит от системы        |
| Дат. резервуара | Присвоение датчика резервуара             | зависит от системы              | зависит от системы        |
| РТвкл           | Разность температур включения             | 1,030,0 K                       | 6,0K                      |
| РТвык           | Разность температур выключения            | 0,529,5 K                       | 4,0 K                     |
| РТном           | Разность температур номинальная           | 1,540,0 K                       | 10,0 K                    |
| Мин. число об.  | Минимальное число оборотов                | (20)30 - 100%                   | 30 %                      |
| Тмах рез        | Максимальная температура                  | 1095°C                          | 60°C                      |
| Тмин котел      | Минимальная температура                   | 1095°C                          | 60°C                      |
| Функ.           | Активация/деактивация                     | Активирован, деак-<br>тивирован | Деактивирован             |

52

2

Циркуляция

| Циркуляция |             |  |
|------------|-------------|--|
| Реле       | R7          |  |
| Тип        | Термический |  |
| Датчи      | 1к S3       |  |

Функция Циркуляция предназначена для регулирования и управления циркуляционным насосом.

Для системы управления доступны 5 вариантов:

- Термический
- Таймер
- Термический + таймер
- Запрос
- Запрос + таймер

При выборе одного их указанных вариантов на дисплее отображаются соответствующие ему параметры настройки.

#### Термический

На выбранном датчике выполняется контроль температуры. Присвоенное реле включается, когда значение температуры опускается ниже заданной температуры включения. Если температура поднимается выше значения выключения, реле выключается.

#### Таймер

Реле включается в заданное временное окно, в периоды между окнами реле выключается. Об управлении таймером см. ниже.

#### Термический + таймер

Реле включается при выполнении условий включения обоих вышеуказанных вариантов.

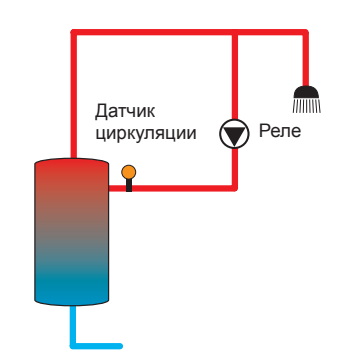

#### Запрос

Через присвоенное реле потока FS08 контролируется прохождение среды. Если на реле потока определяется прохождение среды, то реле включается на заданное время исполнения. По истечении данного времени реле снова выключается. Во время заданной паузы реле остается выключенным даже если если присвоенный датчик обнаруживает прохождение среды.

#### Указание:

Если датчик циркуляции подсоединен ко входам S1 ...S12, непрерывность необходимо определять в течение хотя бы 5 с, для контроллера до ввода импульса – не менее 1 с.

#### Запрос + таймер

Реле включается при выполнении условий включения обоих вышеуказанных вариантов.

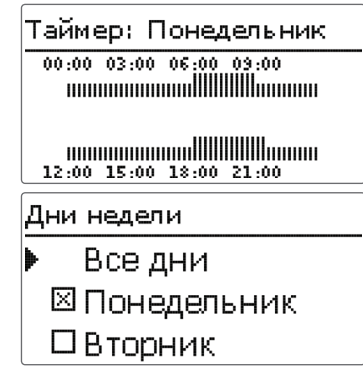

При активации варианта **Таймер**, Запрос + Таймер или **Термический + таймер** отображается недельный таймер, при помощи которого можно задать временные окна для выполнения функции.

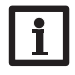

#### Указание:

Более подробно о настройке таймера см. стр. 11.

### Установка/дополнительные функции/новая функция.../циркуляция

| Канал на-<br>стройки  | Значение                           | Диапазон настройки/Выбор                                             | Заводская<br>настройка: |
|-----------------------|------------------------------------|----------------------------------------------------------------------|-------------------------|
| Реле                  | Выбор реле                         | зависит от системы                                                   | зависит от<br>системы   |
| Тип                   | Вариант                            | Запрос, термический,<br>таймер, термическ.+ таймер,<br>запрос+таймер | Термический             |
| Датчик                | Присвоение датчика цирку-<br>ляции | зависит от системы                                                   | зависит от<br>системы   |
| Твкл                  | Температура включения              | 1059°C                                                               | 40°C                    |
| Твык                  | Температура выключения             | 1160°C                                                               | 45°C                    |
| Таймер                | Недельный таймер                   | -                                                                    | -                       |
| Дни недели            | Выбор дней недели                  | Все дни, понедельник – воскре-<br>сенье, далее                       | -                       |
| Таймер                | Настройка временного окна          | 00:00 - 23:45                                                        | -                       |
| Датчик                | Присвоение входа датчика<br>FS08   | зависит от системы                                                   | зависит от<br>системы   |
| Сдв.                  | Сдвиг включения при запросе        | 02s                                                                  | 1s                      |
| Время работы          | Время работы                       | 1:00 – 15:00 мин                                                     | 03:00 мин               |
| Длительность<br>паузы | Длительность паузы                 | 10 – 60 мин.                                                         | 30 мин                  |
| Функ.                 | Активация/деактивация              | Активирован, деактивирован                                           | Деактивирован           |

#### Повышение температуры обратной магестрали

| Пов. Т обрата |    |
|---------------|----|
| Реле          | R7 |
| Дат. обрат.   | S3 |
| Дат. Гтепла   | S7 |

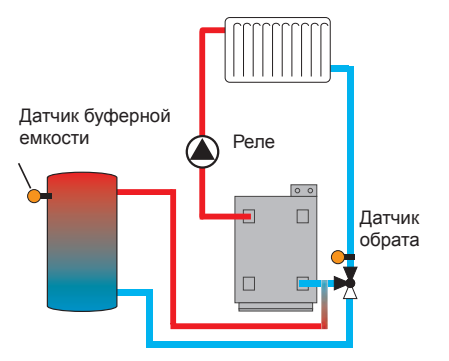

## Установка/дополнительные функции/новая функция.../повышение температуры обратной среды

| Канал       | Значение                             | Диапазон настрой-               | Заводская на-      |
|-------------|--------------------------------------|---------------------------------|--------------------|
| настройки   |                                      | ки/Выбор                        | стройка:           |
| Реле        | Выбор реле                           | зависит от системы              | зависит от системь |
| Дат. обрата | Присвоение датчика обрата            | зависит от системы              | зависит от системь |
| Дат. Гтепла | Присвоение датчика генератора тепла  | зависит от системы              | зависит от системь |
| РТвкл       | Разность температур включения        | 2,030,0 K                       | 6,0 K              |
| РТвык       | Разность температур выключения       | 1,029,0 K                       | 4,0 K              |
| Лето вык    | Отключение летнее                    | Да, Нет                         | Нет                |
| Датчик      | Присвоение датчика наружной темпера- | 22 DIACHT OT CHOTOMIL           | зависит от систе-  |
|             | туры                                 |                                 | мы*                |
| Твык        | Температура выключения               | 1060°C                          | 20°C*              |
| Функ.       | Активация/деактивация                | Активирован, деак-<br>тивирован | Деактивирован      |
|             |                                      |                                 |                    |

Функция Повышение температуры обратной магестрали обеспечивает передачу тепла из буферной емкости на обратную линию нагревательного контура.

Присвоенное реле активируется при выполнении обоих условий включения:

- разность температур между присвоенными датчиками превысила значение разности температур включения;
- значение температуры, определенное наружным датчиком, находится ниже заданного значения наружной температуры;

При летнем отключении функция Повышение температуры обратной магестрали может блокироваться вне периода нагрева. Если управление нагревательным контуром также осуществляется контроллером, то данная настройка автоматически подстраивается под нагревательный контур.

\* Если был активирован отопительный контур, настройка определяется соответствующим параметром в меню контура отопления. Ы

#### Функциональный блок

| Блок функций  |    |
|---------------|----|
| ▶ Реле        | R7 |
| 🗆 Термостат а |    |
| 🗆 Термостат b |    |

Кроме представленных выше отдельных дополнительных функций доступны блоки, состоящие из функций Термостат, Таймер и Разность температур. Они позволяют реализовать другие компоненты или функции.

Блокам функций могут присваиваться датчики и свободные реле. Можно использовать уже присвоенные датчики, это не будет влиять на их функцию управления.

В рамках одного блока функции взаимосвязаны (операция И), т. е. для включения присвоенного реле необходимо выполнение условий всех активированных функций. Как только прекращается выполнение хотя бы одного из условий включения, реле выключается.

#### Функция термостатирования

Реле, закрепленное за функциональным блоком, включается при достижении значений заданной температуры включения Tc(x) вкл. Оно снова выключается при достижении заданного значения температуры выключения (Tc(x) вык). Также необходимо выполнение условий включения для всех других активированных функций.

Присвоение основного датчика выполнить в канале Датчик.

Настроить максимально допустимую температуру с учетом условия Tc(x)выкл > Tc(x)вкл, а минимально допустимую температуру — с учетом Tc(x)вкл > Tc(x)вкл. Нельзя устанавливать равные значения температур.

#### Функция РТ

Привязанное к функциональному блоку реле включается, если разность температур включения достигает заданного значения ( $\Delta T(x)$ вкл.) Оно снова выключается при достижении заданного значения разности температур выключения ( $\Delta T(x)$  выкл.). Также необходимо выполнение условий включения для всех других активированных функций.

Функция ∆Т дает возможность регулировать частоту вращения. Она позволяет задавать значения номинальной разности температур и минимального числа оборотов. Строго заданное значение увеличения составляет ок. 2 К.

#### Указание:

Более см. стр

Более подробно о настройке таймера см. стр. 11.

#### Основное реле

Можно выбрать до 5 основных реле.

В пункте меню Режим можно выбрать способ включения основных реле: последовательно (И) или параллельно (ИЛИ).

#### Режим ИЛИ

Если активировано по крайней мере одно основное реле, условие включения блока функций считается выполненным. Также необходимо выполнение условий включения для всех других активированных функций.

#### Режим И

Если активированы все основные реле, условие включения блока функций считается выполненным. Также необходимо выполнение условий включения для всех других активированных функций.

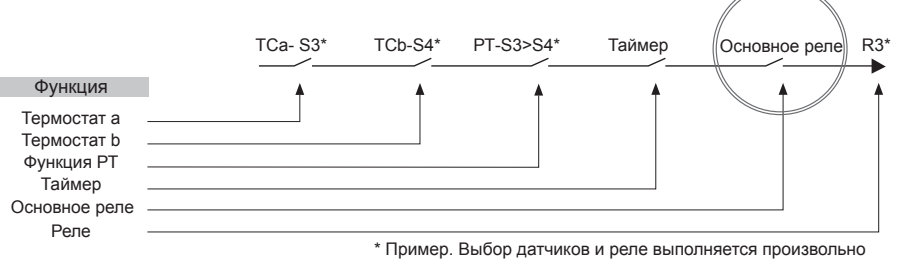

#### Указание:

Если активированы несколько функциональных блоков, реле, привязанные к функциональным блокам с большим номером, не могут использоваться в качестве основного реле.

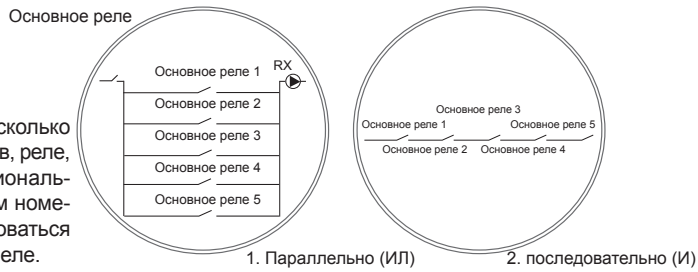

#### Установка/дополнительные функции/новая функция.../блок функций

| Канал на-<br>стройки | Значение                                 | Диапазон настрой-<br>ки/Выбор                     | Заводская настрой-<br>ка: |
|----------------------|------------------------------------------|---------------------------------------------------|---------------------------|
| Реле                 | Реле                                     | зависит от системы                                | зависит от системы        |
| Термостат а          | Термостат а                              | Да, Нет                                           | Нет                       |
| ТС-а вкл             | Температура включения термостата а       | -40+250°C                                         | +40 °C                    |
| ТС-а вык             | Температура выключения термоста-<br>та а | -40+250°C                                         | +45 °C                    |
| Датчик               | Датчик термостата а                      | зависит от системы                                | зависит от системы        |
| Термостат b          | Термостат b                              | Да, Нет                                           | Нет                       |
| ТС-b вкл             | Температура включения термостата b       | -40+250°C                                         | +40 °C                    |
| ТС-b вык             | Температура выключения термоста-<br>та b | -40+250°C                                         | +45 °C                    |
| Датчик               | Датчик термостата b                      | зависит от системы                                | зависит от системы        |
| Функция РТ           | Функция разности температур              | Да, Нет                                           | Нет                       |
| РТвкл                | Разность температур включения            | 1,050,0 K                                         | 5,0 K                     |
| РТвык                | Разность температур выключения           | 0,549,5 K                                         | 3,0 K                     |
| РТном                | Разность температур номинальная          | 3100 K                                            | 10K                       |
| Мин. число об.       | Минимальное число оборотов               | (20)30 - 100%                                     | 30%                       |
| Дат. генер.          | Датчик генератора тепла                  | зависит от системы                                | зависит от системы        |
| Дат. снижения        | Датчик потребления тепла                 | зависит от системы                                | зависит от системы        |
| Таймер               | Недельный таймер                         | -                                                 | Нет                       |
| Дни недели           | Выбор дней недели                        | Все дни, понедель-<br>ник – воскресенье,<br>далее | -                         |
| Таймер               | Настройка временного окна                | 00:00 - 23:45                                     | -                         |
| Основное             |                                          | Па. Нот                                           | Нот                       |
| реле                 |                                          | да, пет                                           |                           |
| Режим                | Режим основного реле                     | ИЛИ, И                                            | ИЛИ                       |
| Реле                 | Основное реле 1                          | Все реле*                                         |                           |
| Реле                 | Основное реле 2                          | Все реле*                                         | -                         |
| Реле                 | Основное реле 3                          | Все реле*                                         | -                         |
| Реле                 | Основное реле 4                          | Все реле*                                         | -                         |
| Реле                 | Основное реле 5                          | Все реле*                                         |                           |
| Функ.                | Активация/деактивация                    | Активирован, деак-<br>тивирован                   | Активирован               |

\* Реле, выбранные в качестве параллельных (в дополнительных функциях ,Гелиоустановка/параллельное реле' и ,Установка/параллельное реле'), не функционируют как основные реле. Реле солн. изл.

| Реле солн. изл |          |  |  |  |
|----------------|----------|--|--|--|
| Реле           | R7       |  |  |  |
| Инсол          | 200 W/m² |  |  |  |
| Длит           | 2 min    |  |  |  |

Установка/дополнительные функции/новая функция.../реле солн. изл.

Функция Реле солнечного излучения обеспечивает включение и выключение реле в зависимости от измеренных показателей солнечного излучения.

Присвоенное реле включается, если значение солнечного излучения превышает заданное в течение заданного периода времени. Если значение солнечного излучения в течение заданного периода времени остается ниже заданного, то реле выключается.

Если активируется опцияОбратное включение, реле реагирует обратным образом.

| Канал на-<br>стройки  | Значение                      | Диапазон настройки/ Выбор  | Заводская настрой<br>ка: |
|-----------------------|-------------------------------|----------------------------|--------------------------|
| Реле                  | Выбор реле                    | зависит от системы         | зависит от системь       |
| Солн. изл.            | Солнечное излучение включения | 50 – 1000 Вт/м²            | 200 Вт/м²                |
| Период                | Продолжительность включения   | 0 – 30 мин.                | 2 min                    |
| Обратное<br>включение | Опция Обратное включение      | Да, Нет                    | Нет                      |
| Функ.                 | Активация/деактивация         | Активирован, деактивирован | Деактивирован            |

### 10 Нагрев

| Η | Нагрев          |  |  |  |  |
|---|-----------------|--|--|--|--|
| Þ | Запросы         |  |  |  |  |
|   | Контуры нагрева |  |  |  |  |
|   | Доп.функ        |  |  |  |  |

В данном меню можно выполнить все настройки для нагревательного оборудования установки или нагревательных контуров. Возможна активация запросов, настройка нагревательных контуров, выбор и настройка дополнительных функций.

2

#### 10.1 Запросы

| Нагрев / Запросы |        |  |  |
|------------------|--------|--|--|
| Зап. 1 Активир.  |        |  |  |
| Реле             | R7     |  |  |
| 3an. 2           | Деакт. |  |  |

#### Нагрев/Запросы

| Канал настройки | Значение   | Диапазон настройки/Выбор   | Заводская настройка: |
|-----------------|------------|----------------------------|----------------------|
| Запр. 1 (2)     | Запрос 1   | Активирован, деактивирован | Деактивирован        |
| Реле            | Выбор реле | зависит от системы         | зависит от системы   |

#### 10.2 Отопительные контуры

(только с модулями расширения ЕМ)

| Новый контур нагрева |  |  |
|----------------------|--|--|
| Внутренний           |  |  |
| Модуль 1             |  |  |
| Модуль 2             |  |  |

Контроллер имеет возможность управлять 2 внешними, погодозависимыми контурами отопления с помощью модулей расширения.

Если подключаются один или несколько внешних расширительных модулей, их необходимо зарегистрировать в контроллере. При выборе нагревательного контура отображаются только зарегистрированные модули.

В меню, появившемся при выборе (Новый отопительный контур), можно выбирать новый среди зарегистрированных модулей. Модули расширения можно зарегистрировать в (Вводы/Выводы/Меню Модулей (см. стр. 71). При выборе внутреннего или внешнего нагревательного контура открывается новое меню. В данном меню нагревательному контуру можно присвоить необходимые реле и датчики, а также выполнить другие настройки.

Контроллер рассчитывает температуру потока для каждого контура отопления на основании данных о наружной температуре и выбранной кривой отопления. Если результат измерения температуры подачи отличается от номинальной температуры подачи, на смеситель подается сигнал управления для соответствующей корректировки температуры подачи.

Если наружная температура снижается до такого уровня, когда расчетная номинальная температура подачи превышает максималь-

В данном пункте меню можно активировать и создать до 2 запросов на нагрев.

Созданные запросы доступны в качестве варианта выбора реле в соответствующих дополнительных функциях меню отопления. Запрос на один и тот же генератор тепла может поступать от нескольких дополнительных функций.

Если, например, беспотенциальное реле R5 выделено под запрос, то Опция Дополнительный нагрев 1 будет доступна к выбору вместе со свободными реле в каналах настройки запросы дополнительных функций для нагревательной части вспомогательных компонентов (см. стр. 63). Например, на один и тот же котел может поступать запрос как на нагрев хозяйственно-питьевой воды, так и на термическую дезинфекцию.

ную температуру подачи, то на весь период такого превышения в качестве номинальной температуры используется значение максимальной температуры подачи.

При выходе из строя датчика наружной температуры поступает сообщение об ошибке. На весь период неисправности датчика номинальная температура подачи рассчитывается по формуле: максимальная температура подачи – 5 К.

При помощи опции Таймер можно выполнить настройки для дневного/ночного режима работы. При этом в дневные фазы номинальная температура подачи повышается на значение дневной корректировки, а во время ночных фаз, напротив, снижается на значение ночной корректировки.

Летний режим

Через канал Режим можно выполнить настройку перехода нагревательного контура в летний режим.

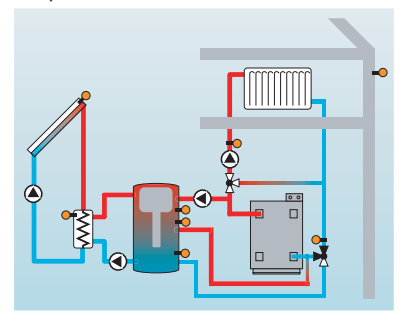

**Лето выкл.:** Летний режим активируется, если наружная температура превышает заданную летнюю температуру TSummer.

Наруж. переключ.: Переключатель подключен к выбранному вводу для датчика. Если реле активировано, то нагревательный контур переходит в летний режим независимо от наружной температуры.

**Оба:** В течение всего времени, пока переключатель не работает, управление летним режимом происходит как описано для настройки Summer off (Лето выкл.). Если реле активировано, то нагревательный контур переходит в летний режим независимо от наружной температуры.

#### Летняя температура

Если был выбран режим Лето или Оба варианта, то можно выполнить настройку Температура лето день. Если наружная температура превысит заданное значение Тлето, насос нагревательного контура выключается.

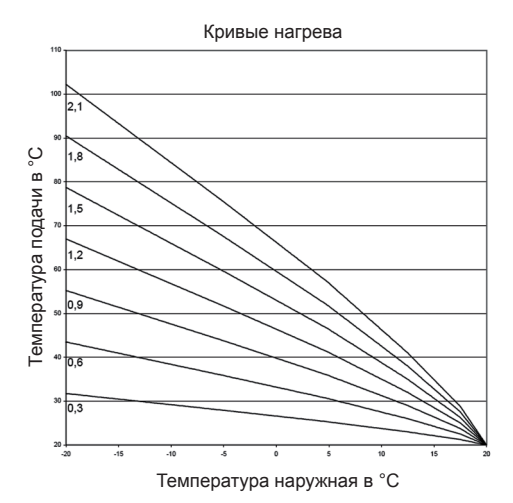

Для летней температуры можно выполнить настройку временного окна, его границами будут значения Дневное время вкл и Дневное время выкл. За пределами окна дневного времени вместо Тлето будет действовать настраиваемое значение температуры Тночь.

При помощи опции Термостат помещения к системе управления можно подключить до 5 термостатов помещений.

Каждому термостату помещения можно присвоить вход датчика. На данном датчике выполняется контроль температуры. Если измеренная температура превышает заданное значение Room temperature (Комнатная температура) на всех активированных комнатных термостатах, насос отопительного контура отключается и смеситель остается в его текущем положении. Можно использовать любые имеющиеся в продаже термостаты для помещений с беспотенциальным выходом. В таком случае в канале Тип необходимо выбрать Реле потока. Перед настраиванием Типа, соответствующий ввод также должен быть настроен на Switch (переключение) в меню Inputs/Outputs (Вводы/Выводы) (см. руководство по эксплуатации главного контроллера). В канале **Датчик ТСП** в качестве входа для типа термостата помещений доступны только те входы, для которых было выбрано реле потока.

При активации опции **Таймер Термостат** помещения термостатам можно присвоить временные окна (об управлении таймером см. ниже). В данных временных окнах происходит снижение заданной температуры помещения на значение, указанное в опции Снижение.

Каждому термостату помещения можно дополнительно присвоить реле. Реле включается, когда значение температуры опускается ниже заданной температуры помещения. Тогда данное помещение при помощи клапана может быть отключено от нагревательного контура на весь период сохранения в нем заданной температуры.

При помощи параметра **Термостат помещения** возможна временная активация или деактивация термостата помещения. Настройки при этом сохраняются.

При активации опции **Таймер** отображается недельный таймер, при помощи которого можно задать временные окна для выполнения функции.

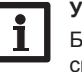

#### Указание:

Более подробно о настройке таймера см. стр. 11.

### Нагрев/нагревательные контуры/новый нагревательный контур.../внутренний

| Канал настройки              | Значение                                      | Диапазон настройки/Выбор                     | Заводская настройка: |
|------------------------------|-----------------------------------------------|----------------------------------------------|----------------------|
| Насос КН                     | Выбор реле насос нагревательного контура      | зависит от системы                           | зависит от системы   |
| Смеситель открыт             | Выбор реле смеситель открыт                   | зависит от системы                           | зависит от системы   |
| Смеситель закрыт             | Выбор реле смеситель закрыт                   | зависит от системы                           | зависит от системы   |
| Датчик под.                  | Присвоение датчика подачи                     | зависит от системы                           | зависит от системы   |
| Датчик Наружный              | Присвоение датчика наружной тем-<br>пературы  | зависит от системы                           | зависит от системы   |
| Кривая нагрева               | Кривая нагрева                                | 0,3 – 3,0                                    | 1,0                  |
| Дневная коррек-<br>тировка   | Дневная корректировка                         | -5+45 K                                      | 0 К                  |
| Тподмакс                     | Максимальная температура подачи               | 10100°C                                      | 50 °C                |
| Режим                        | Вид работы                                    | Лето выкл, внеш. Реле, оба варианта          | Лето вык             |
| Тлето                        | Температура лето день                         | 0 – 40 °C                                    | 20°C                 |
| Дневное время<br>включено    | Дневное время включено                        | 00:00 – 23:45                                | 00:00                |
| Дневное время<br>выключено   | Дневное время выключено                       | 00:00 - 23:45                                | 00:00                |
| Тночь                        | Температура лето ночь                         | 0 – 40 °C                                    | 14°C                 |
| Внеш. перекл.                | Присвоение входа внешнего реле                | зависит от системы                           | зависит от системы   |
| Исполнительное<br>устройство | Опция исполнительное устройство               | Да, Нет                                      | Нет                  |
| Дат. исп.уст.                | Присвоение вход исполнительного<br>устройства | зависит от системы                           | зависит от системы   |
| Таймер                       | Опция Недельный таймер                        | Да, Нет                                      | Нет                  |
| Реж                          | Режим часы                                    | День/ночь, день/выкл                         | День/ночь            |
| Ночн. кор.                   | Ночная корректировка                          | -20+30 K                                     | -5 K                 |
| Таймер                       | Недельный таймер                              | -                                            | -                    |
| Дни недели                   | Выбор дней недели                             | Все дни, понедельник –<br>воскресенье, далее | -                    |
| Таймер                       | Настройка временного окна                     | 00:00 - 23:45                                | -                    |
| Термост. помещ.<br>15        | Опция Термостат помещения (1 – 5)             | Да, Нет                                      | Нет                  |
| Тип                          | Выбор типа термостата помещения               | Датчик, реле                                 | Датчик               |
| Датчик ТСП                   | Присвоение входа ТСП                          | зависит от системы                           | зависит от системы   |
| ТпомещНом                    | Температура помещения                         | 1030°C                                       | 18°C                 |
| Таймер                       | Таймер ТСП                                    | Да, Нет, Неакт                               | Нет                  |

| Канал на-<br>стройки       | Значение                                        | Диапазон настройки/Выбор                   | Заводская на-<br>стройка: |
|----------------------------|-------------------------------------------------|--------------------------------------------|---------------------------|
| Дни недели                 | Выбор дней недели                               | Все дни, понедельник – вос-кресенье, далее | -                         |
| Таймер                     | Настройка временного окна                       | 00:00 - 23:45                              |                           |
| Снижение                   | Снижение                                        | 1–20K                                      | 5 K                       |
| Реле                       | Выбор реле RTH                                  | зависит от системы                         | зависит от системы        |
| RTH                        | Термостат помещения                             | Активирован, деактивирован                 | Деактивирован             |
| Дополнитель-<br>ный нагрев | Опция Дополнительный нагрев                     | Да, Нет                                    | Нет                       |
| Режим                      | Режим дополнительного нагрева                   | Терм., бойлер                              | Терм.                     |
| Реле                       | Выбор реле дополнительного нагрева              | зависит от системы                         | зависит от системы        |
| Датчик 1                   | Присвоение датчика 1 Дополни-<br>тельный нагрев | зависит от системы                         | зависит от системы        |
| Датчик 2                   | Присвоение датчика 2 Дополни-<br>тельный нагрев | зависит от системы                         | зависит от системы        |
| Нагнетатель-<br>ный насос  | Опция Нагнетательный насос                      | Да, Нет                                    | Нет                       |
| Реле                       | Выбор реле нагнетательного насоса               | зависит от системы                         | зависит от системы        |
| Время выбега               | Время выбега нагнетательного насоса             | 0 – 300 c                                  | 60 c                      |
| Активир.                   | Активация/деактивация                           | Активирован, деактивирован                 | Деактивирован             |
| РТвкл                      | Разность температур включения                   | -15,0+44,5 K                               | +5,0 K                    |
| РТвык                      | Разность температур выключения                  | -14,5+45,0 K                               | +15,0 K                   |
| Функция                    | Функция активирована/деактивирована             | Активирован, деактивирован                 | Деактивирован             |
| Интервал                   | Интервал смесителя                              | 1 – 20 c                                   | 4 c                       |
| Трубочист                  | Функция трубочиста                              | Да, Нет                                    | Нет                       |
| Защита от<br>замерзания    | Опция Защита от замерзания                      | Да, Нет                                    | Да                        |
| Датчик                     | Датчик опции Защита от замерзания               | Подача, наружный                           | Подача                    |
| Тзащ.замерз.               | Температура защиты от замерзания                | -20+10°C                                   | +4 °C                     |
| Под. зад.                  | Номинальная температура подачи                  | 1050°C                                     | 20°C                      |
| Приоритет<br>ХПВ           | Опция Приоритет хозяйствен-<br>но-питьевой воды | Да, Нет                                    | Нет                       |
| Функ.                      | Активация/деактивация                           | Активирован, деактивирован                 | Деактивирован             |

#### Функция трубочиста

Функция трубочиста предназначена для обеспечения режима Трубочист результатами всех необходимых измерений без обращения к меню. Если активирована функция трубочиста, то ак-

тивацию режима трубочиста можно выполнить нажатием на кнопку 🕢 в течение 5 секунд.

В режиме Трубочист смеситель нагревательного контура открывается, активируются насос нагревательного контура и контакт дополнительного нагрева. Об активации режима Трубочист свидетельствует свечение сенсорного креста. На дисплее дополнительно появляется сообщение Трубочист, и начинается обратный отсчет 30 мин.

По завершении обратного отсчета режим Трубочист деактивируется автоматически. Если во время обратного отсчета кнопку () снова удерживать нажатой более 10 с, то обратный отсчет начнется снова.

Непродолжительным нажатием на кнопку (•) прекращается обратный отсчет и, соответственно, режим трубочиста.

#### Опция Защита от замерзания

Опция защиты от замерзания в неактивном нагревательном контуре предполагает активацию контура при неожиданном снижении температуры, предохраняя тем самым контур от повреждения вследствие замерзания.

При активации опции Защита от замерзания осуществляется контроль температуры на присвоенном датчике. Если температура опускается ниже заданного значения **защиты от замерзания**, то нагревательный контур активируется на нерегулируемое время 30 мин. При работе в режиме защиты от замерзания используется постоянное значение номинальной температуры подачи, изменить которое можно в канале **Под. ном**.

#### 10.3 Дополнительные функции

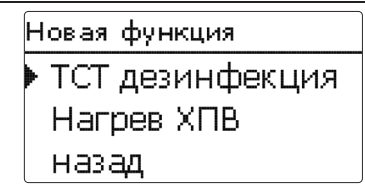

В данном пункте меню можно выбрать и выполнить настройки дополнительных функций нагрева.

В разделе **новая функция...** можно выбрать различные предусмотренные функции. Предложение дополнительных функций будет доступным, пока не будут подтверждены все реле.

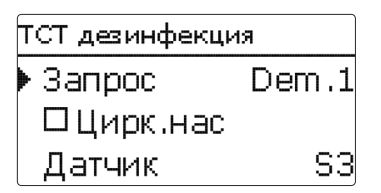

При выборе функции открывается подменю, в котором можно выполнить все необходимые настройки.

В данном пункте меню функции присваивается реле, а также определенные компоненты установки.

Выбор реле • Контроллер R2R3

Пункт меню запросы доступен во всех дополнительных функциях для системы нагревания и отопления. Поэтому данный пункт не отображается в отдельных описаниях функций.

В этом пункте меню под функцию может быть выделено реле, запрашивающее необходимость обогрева остаточным теплом. Предлагаются все свободные на данный момент реле.

В подменю **Контроллер** отображаются все свободные реле контроллера. Если была выполнена регистрация внешних модулей, то они появляются в виде собственных подменю в перечнем содержащихся в них свободных реле.

Нагр/Доп. функ ТСТ дезинфекция нов. функция... назад

После выбора и настройки функций они отображаются в меню **Дополнительные функции** над пунктом меню **новая функция...**.

Таки образом можно получить краткий обзор уже активированных функций.

Обзор датчиков, присвоенных определенным компонентам, и реле, присвоенных определенным функциям, представлен в меню Статус/сервис.

ТСТ дезинфекция Φγнκ, Активир. Удалить функцию назад

В конце каждого подменю дополнительной функции имеются пункты **Функция** и **Удалить функцию**.

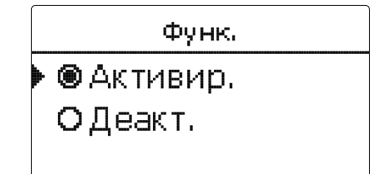

В канале настройки **Функция** можно временно деактивировать или снова активировать уже выбранную дополнительную функцию. При этом сохраняются все настройки и присвоенные реле, которые не могут быть присвоены никакой другой функции.

| ТСТ дезинфекция |     |
|-----------------|-----|
| Удалить?        | Нет |

Если пункт меню **Удалить функцию** подтверждается нажатием кнопки (э), то появляется контрольный вопрос. Выбор ответа Да и Нет можно выполнить с помощью кнопок (э) и (•). Если выбран ответ «Да» и подтвержден нажатием кнопки (э), функция будет удалена и вновь появится в разделе новая функция... . Соответствующие реле станут свободными.

#### Термическая дезинфекция

ТСТ дезинфекция • Запрос Dem.1 □Цирк.нас Датчик S3

Данная функция позволяет подавить размножение легионелл в резервуарах хозяйственно-питьевой воды посредством целевой активации функции дополнительного нагрева.

Для термической дезинфекции осуществляется контроль температуры на присвоенном датчике. Если во время всего интервала текущего контроля температура дезинфекции непрерывно превышает заданное для дезинфекции значение, то дезинфекция считается выполненной.

При активации термической дезинфекции как только температура на присвоенном датчике опускается ниже температуры дезинфекции начинается отсчет интервала текущего контроля. При истечении интервала текущего контроля основное реле включает дополнительный нагрев. Отсчет периода дезинфекции начинается с момента регистрации на присвоенном датчике температуры, превышающей температуру дезинфекции.

Если присвоенный датчик регистрирует превышение температуры дезинфекции более чем на 5 К, выключается основное реле на весь период, пока температура не снизится до значения, превышающего температуру дезинфекции не более чем на 2 К.

Для завершения дезинфекции необходимо, чтобы температура постоянно превышала значение дезинфекции во время всего периода дезинфекции. Если условия дезинфекции будут выполнены посредством загрузки из гелиоустановки еще до наступления интервала текущего контроля, то термическая дезинфекция считается выполненной, и начинается новый интервал текущего контроля.

По причине гибкости логики управления предусмотреть точную продолжительность цикла дезинфекции невозможно. Для точного указания времени начала дезинфекции можно воспользоваться опцией отложенного пуска.

| ТСТ дезинфекция |       |  |
|-----------------|-------|--|
| 🕨 🛛 Вр.пус      |       |  |
| Вр.пус          | 20:00 |  |
| Гист.вык        | 5 K   |  |

Если активируется опция **Время пуска**, то можно задать отложенное время начала термической дезинфекции. В этом случае включение дополнительного нагрева будет отложено до указанного времени и выполнено по окончании интервала текущего контроля.

Например, если интервал текущего контроля заканчивается в 12:00, а отложенный пуск задан на 18:00, то основное реле включится в 18:00, а не в 12:00, то есть с задержкой на 6 часов.

Если условия дезинфекции будут выполнены посредством загрузки из гелиоустановки еще до наступления времени отложенного пуска, то термическая дезинфекция считается выполненной, и начинается новый интервал текущего контроля.

#### Нагрев/дополнительные функции/новая функция.../терм. дезинфекция

| Канал на-<br>стройки      | Значение                          | Диапазон настрой-<br>ки/Выбор   | Заводская настрой-<br>ка: |
|---------------------------|-----------------------------------|---------------------------------|---------------------------|
| Запрос                    | Выбор реле запроса                | зависит от системы              | зависит от системы        |
| Циркуляцион-<br>ный насос | Опция Циркуляционный насос        | Да, Нет                         | Нет                       |
| Реле                      | Выбор реле циркуляционного насоса | зависит от системы              | зависит от системы        |
| Датчик                    | Присвоение датчика дезинфекции    | зависит от системы              | зависит от системы        |
| Интервал                  | Интервал текущего контроля        | 0 – 30, 1 – 23 (дд:чч)          | 1д 0ч                     |
| Температура               | Температура дезинфекции           | 4590°C                          | 60°C                      |
| Период                    | Период дезинфекции                | 0,524,0 h                       | 1,0 h                     |
| Время начала              | Опция Отложенный пуск             | Да, Нет                         | Нет                       |
| Время начала              | Время пуска                       | 00:0023:30                      | 20:00                     |
| Функ.                     | Активация/деактивация             | Активирован, деак-<br>тивирован | Деактивирован             |

2

#### Нагрев хозяйственно-питьевой воды

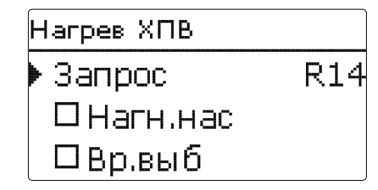

Функция нагрева хозяйственно-питьевой воды предназначена для дополнительного нагрева воды при поступлении запроса.

Если активирована опция Нагнетательный насос, то появляется дополнительный канал настройки, позволяющий присвоить нагнетательному насосу реле. Основное реле выполняет включение и выключение присвоенного реле.

Если активируется опция Время выбега, то появляется дополнительный канал настройки, позволяющий выполнить настройку времени выбега. Если активирована опция Время выбега, реле нагнетательного насоса остается включенным после выключения основного реле в течение заданного времени выбега.

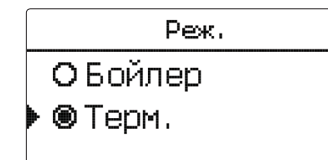

Для функции нагрева хозяйственно-питьевой воды доступны 2 разных режима:

#### Режим Термический

Если присвоенный датчик 1 определяет снижение температуры ниже заданного значения включения, присвоенное реле запроса включается. Если присвоенный датчик 1 определяет увеличение температуры выше заданного значения выключения, реле выключается.

#### Режим Бойлер

Если выбран режим Бойлер, то присвоить дополнительный датчик можно в канале Датчик 2. В таком случае для включения и выключения реле необходимо, чтобы условия включения и выключения были выполнены на обоих датчиках.

| Таймер: Понедельник     |
|-------------------------|
| 00:00 03:00 06:00 09:00 |
|                         |
| 12:00 15:00 18:00 21:00 |

При активации опции **Таймер** отображается недельный таймер, при помощи которого можно задать временные окна для выполнения функции.

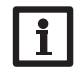

#### Указание:

Более подробно о настройке таймера см. стр. 11.

#### Нагрев/дополнительные функции/новая функция.../нагрев ХПВ

| Канал на-<br>стройки      | Значение                              | Диапазон настрой-<br>ки/Выбор                | Заводская на-<br>стройка: |
|---------------------------|---------------------------------------|----------------------------------------------|---------------------------|
| Запрос                    | Выбор реле запроса                    | зависит от системы                           | зависит от системы        |
| Нагнетатель-<br>ный насос | Опция Нагнетательный насос            | Да, Нет                                      | Нет                       |
| Реле                      | Выбор реле нагнетательного насоса     | зависит от системы                           | зависит от системы        |
| Время выбега              | Опция Выбег                           | Да, Нет                                      | Нет                       |
| Период                    | Время выбега                          | 1 – 10 мин                                   | 1 мин                     |
| Режим                     | Режим работы                          | Бойлер, терм.                                | Терм.                     |
| Датчик 1                  | Датчик 1                              | зависит от системы                           | зависит от системы        |
| Датчик 2                  | Датчик 2 (только если режим = бойлер) | зависит от системы                           | зависит от системы        |
| Твкл                      | Температура включения                 | 094°C                                        | 40 °C                     |
| Твык                      | Температура выключения                | 195°C                                        | 45 °C                     |
| Таймер                    | Опция Недельный таймер                | Да, Нет                                      | Нет                       |
| Таймер                    | Недельный таймер                      | -                                            | -                         |
| Дни недели                | Выбор дней недели                     | Все дни, понедельник –<br>воскресенье, далее | -                         |
| Таймер                    | Настройка временного окна             | 00:00 - 23:45                                | -                         |
| Функ.                     | Активация/деактивация                 | Активирован, деакти-<br>вирован              | Деактивирован             |

#### 11 счетчик тепла

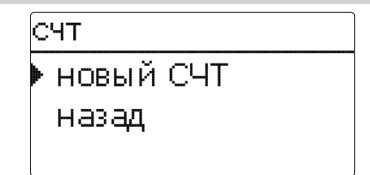

Открывается меню, в котором могут быть сделаны все настройки, необходимые для измерения количества тепла.

В пункте меню **новый счетчик тепла...** можно добавить новый счетчик тепла.

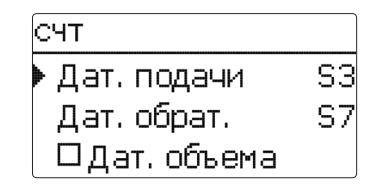

При этом откроется меню, в котором можно выполнить все необходимые настройки для счетчика тепла.

Если активируется опция Датчик объемного расхода, то можно выбрать импульсный вход или датчик Grundfos Direct Sensor™ при его наличии. Датчики Grundfos Direct Sensor™ доступны для выбора только в том случае, если они уже были зарегистрированы в меню Входы/выходы. Там же необходимо настроить число импульсов. Если опция Датчик объемного расхода деактивируется, контроллер производит расчет итоговых показателей количества тепла на основании постоянного значения расхода. Показания расхода необходимо определить по счетчику расхода при числе оборотов насоса 100 % и ввести в канале настройки Расход. Дополнительно необходимо присвоить реле. Расчет итоговых показателей количества тепла производится при включении присвоенного реле.

В канале настройки **Среда** необходимо выбрать вид теплоносителя. При выборе пропиленгликоля или этиленгликоля появляется канал настройки **Состав**, здесь необходимо указать содержание антифриза в теплоносителе.

При активации опции **Альтернативная индикация** контроллер производит перерасчет количества тепла в количество сэкономленного ископаемого сырья (уголь, мазут или газ) или в снижение выброса CO<sub>2</sub>. Для альтернативной индикации можно выбрать **единицу индикации**. Также необходимо указать **коэффициент пересчета**. Коэффициент пересчета зависит от установки, его необходимо рассчитывать индивидуально.

СЧТ СЧТ 1 CHT 2 новый СЧТ

Уже выбранные счетчики тепла отображаются согласно их порядковым номерам в меню СЧТ над пунктом меню **новый СЧТ**...

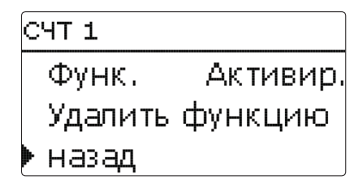

Если производится выбор уже выбранного счетчика тепла, повторно открывается описанное выше меню со всеми настройками.

Для деактивации счетчика тепла в нижней части меню нужно выбрать строку **Удалить** функцию.

Удаленный счетчик тепла удаляется из перечня и становится доступным в пункте меню новый СЧТ... . Нумерация других счетчиков тепла сохраняется.

2

#### СЧТ/новый СЧТ...

| Канал на-<br>стройки          | Значение                                                                                   | Диапазон настройки/Выбор            | Заводская<br>настройка: |
|-------------------------------|--------------------------------------------------------------------------------------------|-------------------------------------|-------------------------|
| Дат. под.                     | Присвоение датчика подачи                                                                  | зависит от системы                  | зависит от<br>системы   |
| Дат. обр.                     | Присвоение датчика обрата                                                                  | зависит от системы                  | зависит от<br>системы   |
| Дат. об.                      | Опция Датчик объемного расхода                                                             | Да, Нет                             | Нет                     |
| Дат. об.                      | Присвоение датчика объемного расхода                                                       | Imp 1, Gd1, Gd2                     | -                       |
| Об. расх                      | Объемный расход (если Дат. об.<br>расх. = Нет)                                             | 1,0 – 500,0 л/мин                   | 3 л/мин                 |
| Реле                          | Выбор реле                                                                                 | зависит от системы                  | зависит от<br>системы   |
| Среда                         | Теплоноситель                                                                              | Tyfocor LS, пропил., этил.,<br>вода | Вода                    |
| Состав                        | Содержание гликоля в среде<br>(только если среда = пропилен-<br>гликоль или этиленгликоль) | 5100 %                              | 40 %                    |
| Альтернатив-<br>ная индикация | Опция Альтернативная индика-<br>ция                                                        | Да, Нет                             | Нет                     |
| Единица изме-<br>рения        | Альтернативная единица изме-<br>рения                                                      | уголь, газ, мазут, CO <sub>2</sub>  | CO <sub>2</sub>         |
| Коэффициент                   | Коэффициент пересчета                                                                      | 0,0000001100,0000000                | 0,5000000               |
| Функ.                         | Активация/деактивация                                                                      | Активирован, деактивирован          | Деактивирован           |

#### 12 Основные настройки

| Осн. настройки  |         |  |  |
|-----------------|---------|--|--|
| 🕨 Язык          | Русский |  |  |
| 🛛 Лето/зима     |         |  |  |
| Дата 10.03.2014 |         |  |  |

#### Основные настройки

В меню Основные настройки можно выполнить настройку всех базовых параметров контроллера. Обычно данные настройки уже выполнены в меню ввода в эксплуатацию. Теперь можно внести дополнительные изменения.

| Канал на-<br>стройки    | Значение                              | Диапазон настрой-<br>ки/Выбор                                     | Заводская<br>настройка: |
|-------------------------|---------------------------------------|-------------------------------------------------------------------|-------------------------|
| Язык                    | Выбор языка меню                      | немецкий, английский,<br>французский, итальян-<br>ский, испанский | Немецкий                |
| Лето/зима               | Выбор летнего времени/зимнего времени | Да, Нет                                                           | Да                      |
| Дата                    | Настройка даты                        | 01.01.2001 - 31.12.2099                                           | 01.01.2010              |
| Время                   | Настройка времени                     | 00:0023:59                                                        | -                       |
| Един. темп.             | Единица измерения температуры         | °C, °F                                                            | °C                      |
| Един. об.               | Единица измерения объема              | Галлон, литр                                                      | Литр                    |
| Един. давл.             | Единица измерения давления            | psi, бар                                                          | бар                     |
| Един. энерг.            | Единица измерения тепловой энергии    | Вт*ч, БТЕ                                                         | Вт*ч                    |
| Заводская<br>настройка: | Вернуться к заводской настройке       | Да, Нет                                                           | Нет                     |

#### 13 Карта SD

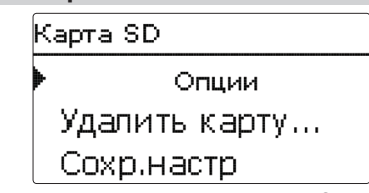

Контроллер имеет адаптер для карты SD, который позволяет использовать стандартную карту SD. Карта SD предоставляет нижеуказанные возможности.

- Запись результатов измерения и итоговых значений. После перенесения сохраненных данных на компьютер их можно открыть и просмотреть, например, с помощью программы табличной обработки данных.
- На карте SD можно защитить и при необходимости восстановить настройки и данные для параметризации.
- Перенести на контроллер обновления встроенного ПО.

#### Перенос обновлений встроенного ПО

Актуальное программное обеспечение можно загрузить на сайте www.resol.com/fi rmware При установке в слот карты SD с сохраненным на ней обновлением для встроенного ПО на дисплее появляется вопрос**Обновить?**. Выбор ответа **Да** и **Нет** можно выполнить с помощью кнопок (⊇ и **€**).

→ Чтобы выполнить обновление, следует вы-

делить Да и подтвердить нажатием кнопки Обновление выполняется автоматически. На дисплее появится сообщение Подождите и индикатор выполнения. После завершения установки обновления контроллер автоматически перезапускается и проходит короткую фазу инициализации.

 Если выполнять обновление не нужно, нажмите Нет.

Контроллер начнет работу в стандартном режиме.

#### Указание:

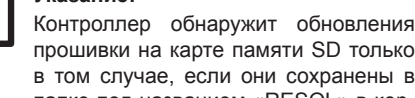

прошивки на карте памяти SD только в том случае, если они сохранены в папке под названием «RESOL» в корне SD карты.

→Создайте папку под названием «RESOL» на карте памяти SD и извлеките загруженный ZIP-файл в эту папку.

#### Начать запись данных

- ➔ Вставить карту SD в адаптер
- Выбрать вид и интервал записи

Запись начнется автоматически.

#### Завершить запись данных

- → Выбрать пункт меню Извлечь карту
- → После появления индикации Извлечь карту можно извлечь карту из адаптера

Если активирована опция линейной записи, то при заполнении всего объема карты запись прекращается. Появляется сообщение Карта заполнена.

Если выбрана опция Цикличная запись, то после заполнения всего объема карты начинается перезапись самых старых данных.

#### Указание:

Уменьшение оставшегося времени записи происходит не линейно из-за увеличивающегося размера пакетов данных. Пакеты данных могут увеличиваться, например, из-за увеличения количества отработанных часов.

#### Сохранение настроек контроллера

→ Чтобы настройки контроллера сохранить на карте SD, нужно выбрать пункт меню Сохранить настройки.

При выполнении сохранения на дисплее появится сообщение Подождите. по его завершении — Успешно!. Все настройки сохраняются на карте SD в виде файла .SET.

#### Загрузка настроек контроллера

→ Чтобы настройки контроллера загрузить из карты SD, нужно выбрать пункт меню Загрузить настройки.

При этом откроется диалоговое окно для выбора файла.

➔ Выбрать нужный файл .SET.

При выполнении загрузки на дисплее появится сообщение Подождите, по ее завершении — Успешно!.

#### Форматировать карту SD

→ Выбрать пункт меню Форматировать карту

Все данные, хранившиеся на карте удаляются, карта форматируется при помощи файловой системы FAT

#### Карта SD

| Канал настройки     | Значение                | Диапазон настройки/<br>Выбор | Заводская<br>настройка: |
|---------------------|-------------------------|------------------------------|-------------------------|
| Извлечь карту       | Безопасно извлечь карту | -                            | -                       |
| Настройки сохранить | Сохранить настройки     | -                            | -                       |
| Настройки загрузить | Загрузить настройки     | -                            | -                       |
| Интервал записи     | Интервал записи         | 00:01 – 20:00 (мм:сс)        | 01:00                   |
| Вид зап.            | Вид записи              | Цикличная, линейная          | Линейная                |
| Форматировать карту | Форматировать карту     | -                            | -                       |

Указание:

Для безопасного извлечения карты SD перед ее извлечением всегда выбирать пункт меню Извлечь карту....

#### 14 ручной режим

| Ручной режим |      |  |
|--------------|------|--|
| Контроллер   |      |  |
| Реле 1       | Авто |  |
| Реле 2       | Авто |  |

В меню Ручной режим можно выполнить настройки всех реле контроллера и подключенных модулей.

Перечень реле отображается согласно их порядковым номерам, вначале следуют реле контроллера, затем — реле подключенных модулей. Перечень модулей тоже отображается согласно их порядковым номерам.

В пункте меню Все реле... можно одновременно выключить все реле (Вык) или перевести их в автоматический режим (Авто):

Вык = Реле выключено (ручной режим)

Авто = Реле в автоматическом режиме

Реле 1 ОМакс • Авто ОМИН

Также для каждого отдельного реле можно выбрать свой режим работы. Доступны следующие возможности настройки:

- Вык = Реле выключено (ручной режим)
- Мин = Реле работает с минимальным числом оборотов (ручной режим)
- Макс = Реле работает на максимальных оборотах 100 % (ручной режим)
- Авто = Реле в автоматическом режиме

### fi

Указание:

По завершении тестовых и сервисных работ режим работы необходимо снова перевести в Авто. В противном случае выполнение стандартного режима будет невозможным.

|             |       | ~     |     |     |
|-------------|-------|-------|-----|-----|
| <b>n</b> \/ | 11110 | 14 12 |     |     |
| UV          | чпс   | 711 L | южи | 1 N |
|             |       | ··· P |     |     |

| Канал на-<br>стройки | Значение                      | Диапазон настрой-<br>ки/Выбор | Заводская настройка: |
|----------------------|-------------------------------|-------------------------------|----------------------|
| Реле 1 – Х           | Выбор режима работы           | Макс, Авто, Мин, Вык          | Авто                 |
| Все реле             | Выбор режима работы всех реле | Авто, Вык                     | Вык                  |

#### 15 Код пользователя

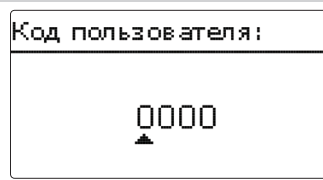

В меню Код пользователя можно ввести пользовательский код. Каждый символ четырехзначного кода необходимо ввести и подтвердить отдельно. После подтверждения последнего символа происходит автоматический переход на один уровень меню выше.

Для получения доступа к меню экспертного уровня необходимо ввести код эксперта.

Код эксперта: 0262

Чтобы предотвратить ненадлежащие изменения в центральных настройках контроллера перед передачей установки пользователю-неспециалисту необходимо выполнить ввод пользовательского кода.

Пользовательский код: 0000

16 Входы/выходы Входы/выходы Модули

Входы

Выходы

В меню Входы/выходы можно выполнить регистрацию и отмену регистрации внешних модулей, настройку смещения датчиков и конфигурацию выходов реле.

### Модули Модули ▶ ⊠ Модуль 1 □ Модуль 2 □ Модуль 3

16.1

В данном подменю можно зарегистрировать до 2 внешних модулей.

Возможен выбор всех подключенных и распознанных контроллером модулей.

→ Для регистрации модуля при помощи кнопки (s) нужно выбрать соответствующую строку меню.

Для выбора отобразится перечень, маркируемый флажками. Если модуль зарегистрирован, то входы его датчиков и выходы реле доступны для выбора в соответствующих меню контроллера.

#### Входы/выходы/модули

| Канал на-<br>стройки | Значение                    | Диапазон настройки/<br>Выбор | Заводская настройка: |
|----------------------|-----------------------------|------------------------------|----------------------|
| Модуль 12            | Регистрация внешних модулей | -                            | -                    |

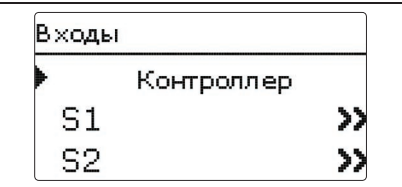

В данном подменю для каждого входа датчика можно выполнить настройки типа подключенного датчика. Варианты выбора:

- перекл.
- KTY
- Pt500
- RTA11M
- Pt1000
- Нет

2

#### ВНИМАНИЕ! Опасность повреждения

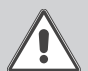

установки! Неправильный выбор типа датчика ведет к сбоям режима управления. В худшем случае возмож-

- но повреждение установки!
- Убедитесь в правильности выбора типа датчика!

Если выбраны КТҮ, Pt500 или Pt1000, появляется канал Сдвиг, где можно выполнить индивидуальные настройки сдвига датчиков.

→ Чтобы настроить сдвиг для датчика, следует выбрать нажатием кнопки ⓒ соответствующую строчку меню

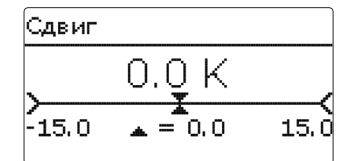

#### Входы/выходы/входы

| Канал<br>настройки | Значение                                     | Диапазон настройки/Выбор                                                                             | Заводская<br>настройка: |
|--------------------|----------------------------------------------|----------------------------------------------------------------------------------------------------|-------------------------|
| S1 – S9            | Выбор входа датчика                          | -                                                                                                    | -                       |
| Типы               | Выбор типа датчика                           | Реле, КТҮ, Рt500, RTA11-M, Pt1000, Нет                                                               | Pt1000                  |
| Сдвиг              | Сдвиг датчика                                | -15,0+15,0 K                                                                                         | 0,0 K                   |
| Имп. 1             | Подменю ввода для импуль-<br>сного сигнала   | -                                                                                                    | -                       |
| Тип                | Выбор типа датчика                           | импульс, реле, КТҮ, Рt500, RTA11-M,<br>Pt1000, нет                                                   | Импульс                 |
| Об./Имп.           | Частота импульсов                            | 0,1100,0                                                                                             | 1,0                     |
| CS10               | Вход CS10                                    | -                                                                                                    | -                       |
| Типы               | Тип CS                                       | A – K                                                                                                | E                       |
| Сдвиг              | Удалить сдвиг                                | Да, Нет                                                                                              | Нет                     |
| Gd1, 2*            | Цифровой датчик Grundfos 1, 2                | -                                                                                                    | -                       |
| Тип                | Тип датчика Grundfos                         | RPD, VFD, Het                                                                                        | Нет                     |
|                    | если тип = VFD: выбор<br>диапазона измерений | 10 – 200 л/мин, 5 – 100 л/мин,<br>2 – 40 л/мин, 2 – 40 л/мин (быстр),<br>1 – 20 л/мин, 1 – 12 л/мин* | 1 – 12 л/мин            |

\* Для входов Gd1 и Gd2 доступны следующие комбинации датчиков:

– 1 x RPD, 1 x VFD

- 2 x VFD, но только для различных хон движения потока

Э Для ввода значения сдвига для датчика, следует выбрать значение с помощью кнопок ⊇ и , подтвердить нажатием кнопки э

#### Сдвиг датчика CS

Если необходимо выполнить подключение датчика солнечного излучения CS10, то до подключения следует удалить сдвиг.

Для этого перейти к выполнению указанных ниже шагов.

- ➔ В канале Тип выбрать тип CS
- ➔ Выбрать канал Сдвиг
- Запрос Удалить? подтвердить нажатием кнопки Да

 Нажать кнопку назад и вернуться в меню Входы, подключить датчик CS

#### Указание:

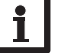

При использовании датчиков прямого действия Grundfos TM, общий клеммный блок заземления датчика должен быть подключен к защитному заземлению РЕ (33) (см. руководство пользователя контроллера).
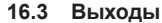

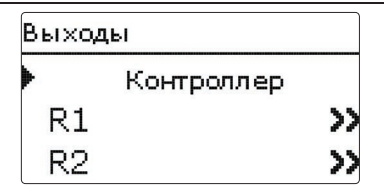

В данном пункте меню для каждого реле контроллера и внешних модулей можно настроить вид управления и минимальное число оборотов.

→ Для выполнения настроек какого-либо реле посредством кнопки (5) нужно выбрать соответствующую строчку меню

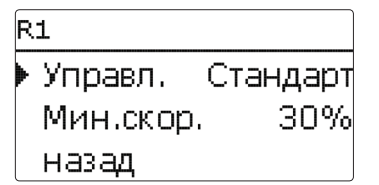

Для каждого реле можно настроить вид управления и минимальное число оборотов.

От выбранного вида управления зависит способ регулирования частоты врашения подключенного насоса. Для системы управления можно выбрать следующие режимы:

- Адаптер = Сигнал частоты врашения от адаптера интерфейса шины VBus®/ШИМ
- 0 -10 В = Регулирование частоты вращения посредством сигнала 0 – 10 В
- ШИМ = Регулирование частоты вращения посредством сигнала ШИМ

стандартное исполнение = Пакетное импульсное управление (заводская настройка)

Если для управления выбраны Адаптер, 0-10 В и ШИМ, то реле не участвует в регулировании частоты врашения. Для передачи соответствующего сигнала необходимо выполнить отдельное подключение (см. рисунок).

Если для управления выбран ШИМ. появляются каналы настройки Выход и Профиль. В пункте Выход можно выбрать один из двух ШИМ-выходов. В канале Profile (Профиль)

#### Входы/выходы/выходы

| (анал<br>Іастройки | Значение                   | Диапазон настройки/Выбор       | Заводская<br>настройка: |
|--------------------|----------------------------|--------------------------------|-------------------------|
| R1 – R5            | Выбор выхода реле          | -                              | -                       |
| /правление         | Режим управления           | Адаптер, 0-10 В, ШИМ, стандарт | стандартное исполнение  |
| Зыход              | Выбор выхода ШИМ           | 7,8                            | -                       |
| Ірофиль            | График ШИМ                 | A, B, C, D, E, F               | A                       |
| Лин. число об.     | Минимальное число оборотов | (20) 30 - 100 %                | 30 %                    |

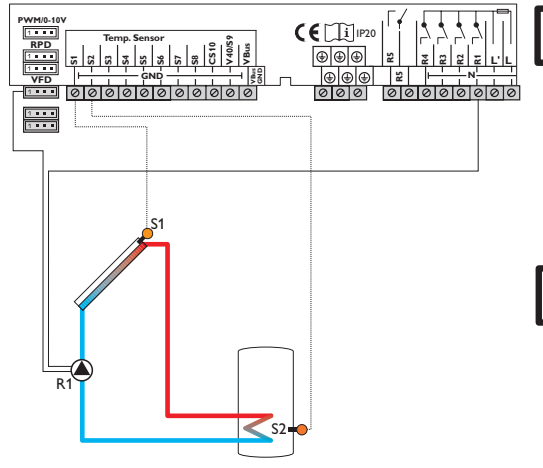

Пример электрического подключения высокоэффективного насоса

можно выбрать характеристическую кривую ШИМ-сигнала, соответственно используемому насосу (см.стр. 74).

Для сокращения количества включений высокоэффективных насосов контроллер имеет функцию выбега, которая активизируется автоматически при отсутствии сигнала реле, регулирующего частоту вращения. Соответствующее реле не выключается в течение часа после выполнения условий выключения.

| -  |
|----|
| A  |
| 30 |
|    |

Указание: Если значение минимальной частоты вращения, настроенное в меню Выходы, отличается от значения минимальной частоты вращения для привязанного выхода для дополнительной функции. действительным считается только высшее значение из обеих настроек.

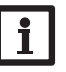

#### Указание:

Если для вывода выбран тип сигнала ШИМ, Адаптер или 0-10 В, диапазон настройки для минимальной скорости соответствующего вывода изменяется от 20.до., 100 %.

Согласно указаниям производителя при выборе ШИМ-профиля С минимальное число оборотов должно составлять не менее 25%

16.4 Профили ШИМ

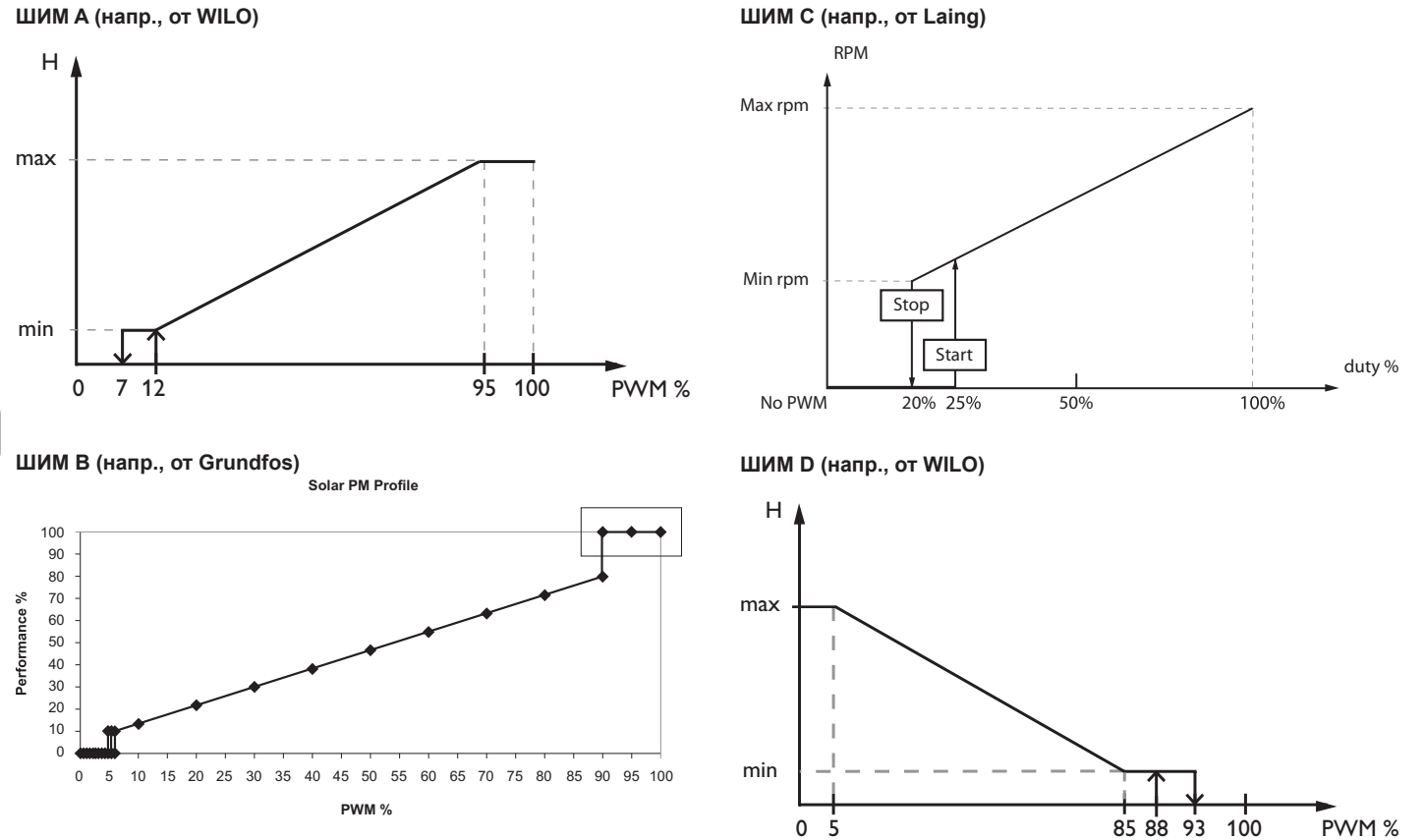

#### ШИМ E (напр., от Grundfos)

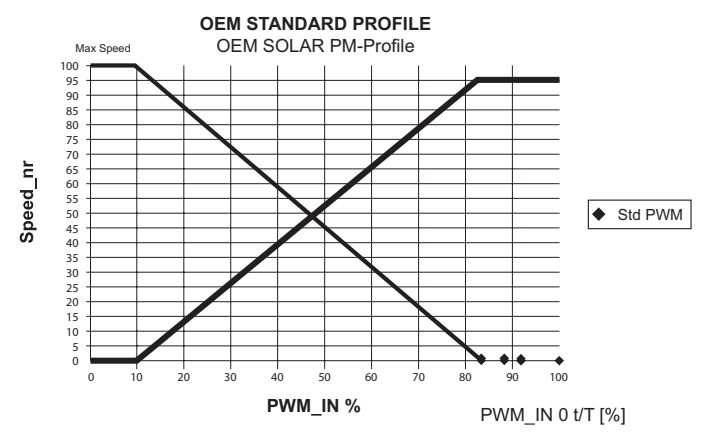

ШИМ F (напр., от Laing)

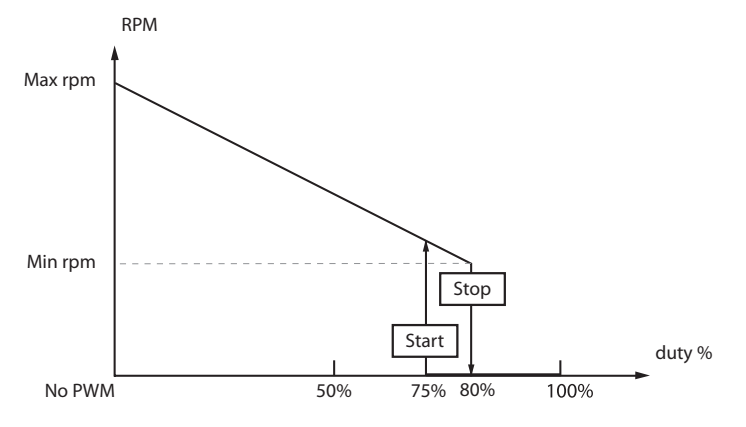

### 17 Поиск неисправностей

При возникновении неполадки на дисплее контроллера появляется соответствующее сообщение.

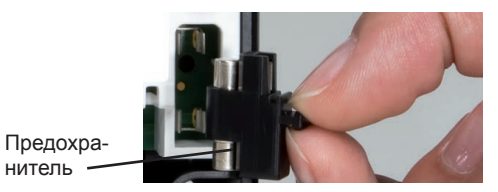

ПРЕДУПРЕ-ЖДЕНИЕ!

#### E- Поражение электрическим током!

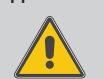

При открывании корпуса токопроводящие элементы оказываются открытыми!

→ Перед каждым открыванием корпуса отключить прибор от электросети на всех полюсах!

Контроллер защищен предохранителем. Для доступа к патрону предохранителя необходимо снять крышку корпуса прибора. Там же находится запасной предохранитель. Для замены предохранителя необходимо извлечь патрон предохранителя, потянув его из цоколя вперед.

Дисплей выключился и не включается

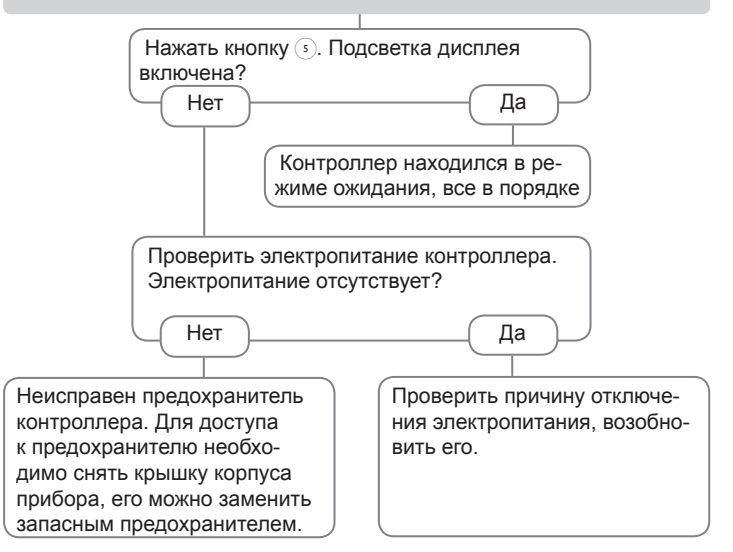

Сенсорный крест мигает красным.

Повреждение датчика. В соответствующем канале индикации вместо температуры появляется сообщение !Ошибка датчика.

S

Короткое замыкание или обрыв провода.

После отключения клемм температурных датчиков их можно проверить при помощи омметра, при соответствующих температурах они дают низкое сопротивление.

| °C  | °F  | Ω<br>Pt500 | Ω<br>Pt1000 | Ω<br>ΚΤΥ | °C  | °F  | Ω<br>Pt500 | Ω<br>Pt1000 | Ω    |
|-----|-----|------------|-------------|----------|-----|-----|------------|-------------|------|
| -10 | 14  | /81        | 961         | 1/00     | 55  | 131 | 607        | 1213        | 2502 |
| -10 | 23  | 100        | 080         | 1565     | 60  | 140 | 616        | 1232        | 2502 |
| -5  | 20  | 490        | 4000        | 1000     |     | 140 | 010        | 1202        | 2092 |
| 0   | 32  | 500        | 1000        | 1633     | 65  | 149 | 626        | 1252        | 2684 |
| 5   | 41  | 510        | 1019        | 1702     | 70  | 158 | 636        | 1271        | 2778 |
| 10  | 50  | 520        | 1039        | 1774     | 75  | 167 | 645        | 1290        | 2874 |
| 15  | 59  | 529        | 1058        | 1847     | 80  | 176 | 655        | 1309        | 2971 |
| 20  | 68  | 539        | 1078        | 1922     | 85  | 185 | 664        | 1328        | 3071 |
| 25  | 77  | 549        | 1097        | 2000     | 90  | 194 | 634        | 1347        | 3172 |
| 30  | 86  | 559        | 1117        | 2079     | 95  | 203 | 683        | 1366        | 3275 |
| 35  | 95  | 568        | 1136        | 2159     | 100 | 212 | 693        | 1385        | 3380 |
| 40  | 104 | 578        | 1155        | 2242     | 105 | 221 | 702        | 1404        | 3484 |
| 45  | 113 | 588        | 1175        | 2327     | 110 | 230 | 712        | 1423        | 3590 |
| 50  | 122 | 597        | 1194        | 2413     | 115 | 239 | 721        | 1442        | 3695 |

Насос перегревается, при этом тепло не отводится из коллектора в резервуар, температура подачи равна температуре обратки; также возможны шумы кипения в трубах.

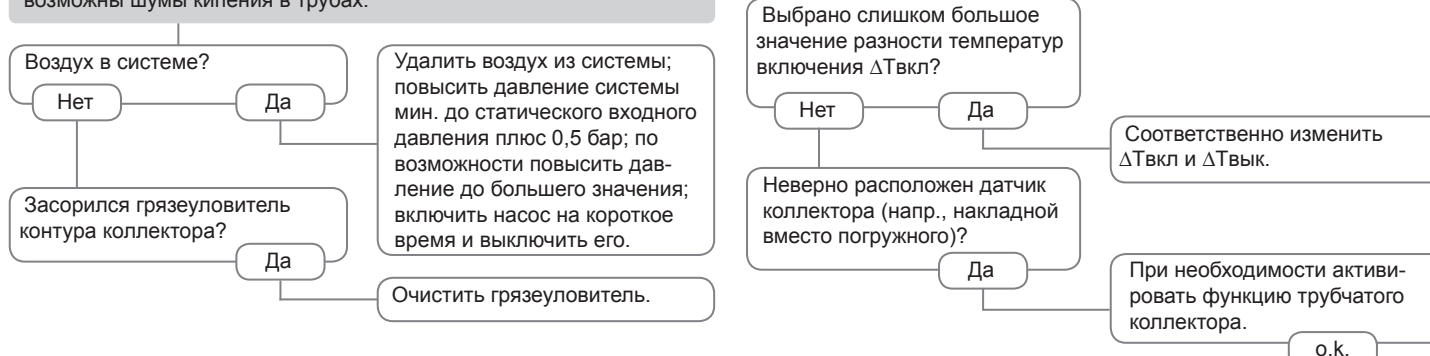

Предположительно насос включается с опозданием.

Очень большая разность температур между резервуаром и коллек-

тором во время работы установки; контур коллектора не способен

Насос запускается на короткое время, выключается, снова включается и т. д.(«трепетание контроллера»)

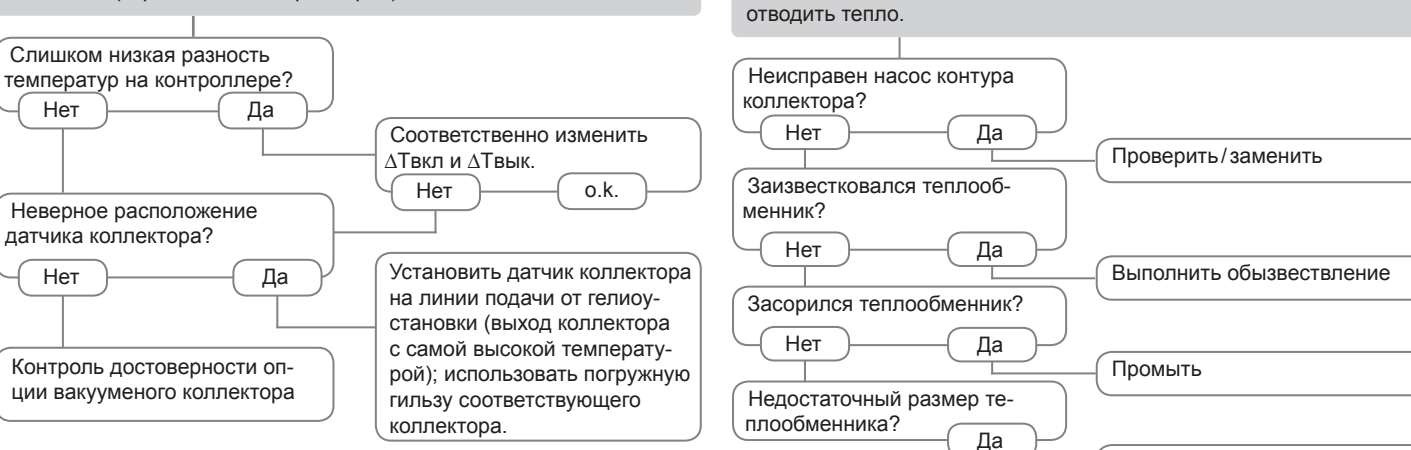

Новый расчет размеров

Не работает насос контура гелиосистемы, несмотря на то, что температура коллектора значительно выше резервуара.

Резервуары остывают ночью.

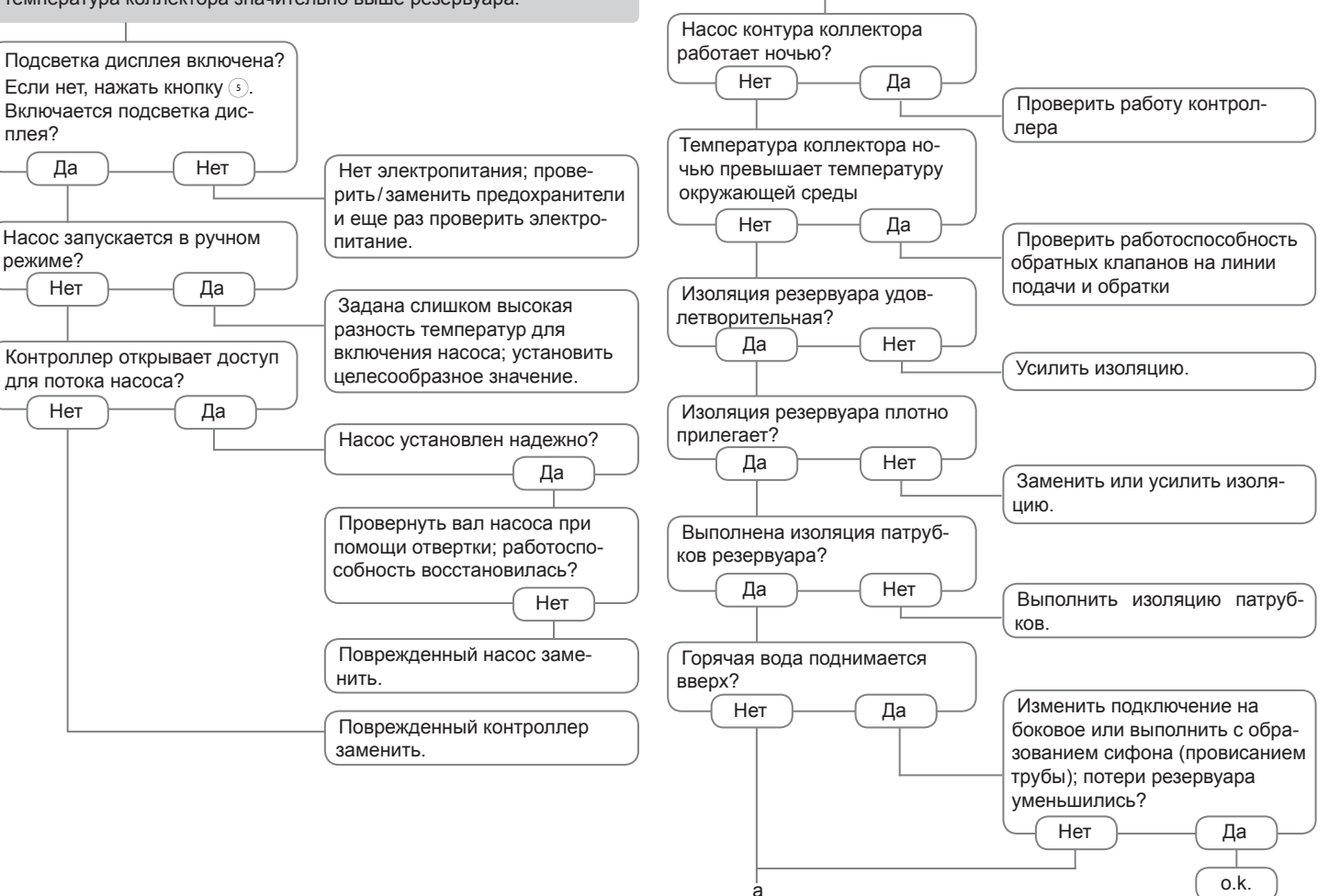

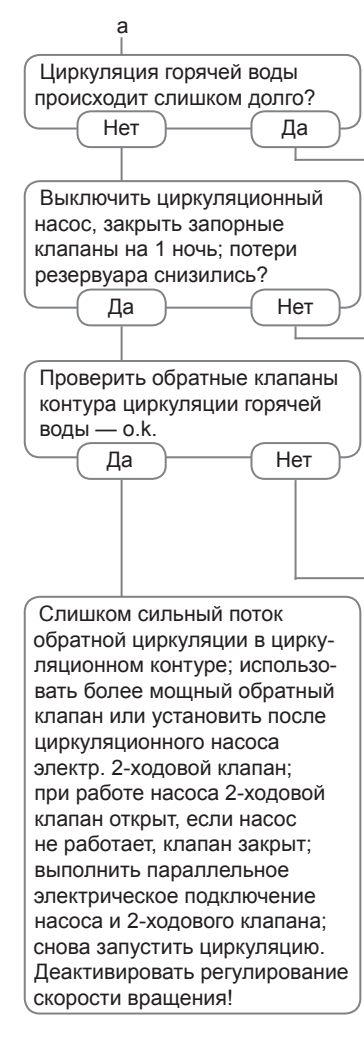

Установить циркуляционный насос с таймером и термостатом (энергоэффективная циркуляция).

Проверить ночную работу насосов контура дополнительного нагрева и возможные повреждения обратного клапана; проблема устранена?

Нет

Также проверить другие насосы, сообщающиеся с накопительным резервуаром гелиоустановки

Очистить или заменить

#### 18 Принадлежности

18.1 Датчики и измерительные инструменты

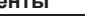

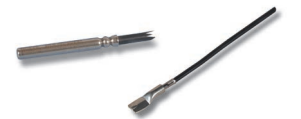

#### Датчики

Наш ассортимент включает высокотемпературные датчики. плоские контактные датчики, датчики наружной температуры, датчики температуры в помещении и трубчатые контактные датчики, а также датчики в сборе с погружной втулкой.

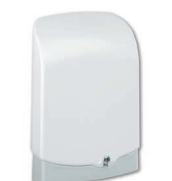

#### Защита от перенапряжения

Зашита от перенапряжения RESOL типа SP10 обязательно должна использоваться для защиты чувствительных датчиков температуры, которые установлены в коллекторе или на нем, от перенапряжения, вызванного внешними наводками (удары молний поблизости, и т.д.)

#### **RESOL SP10**

Артикул №: 180 110 70

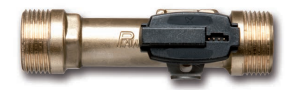

Датчики Grundfos Direct Sensor™ RPD и VFD

Датчик прямого действия Grundfos Direct Sensor™ RPD предназначен для измерения температуры и давления.

Датчик прямого действия Grundfos Direct Sensor ™ VFD предназначен для измерения температуры и скорости потока.

| PD 0-10 бар      | Артикул №: 1        |
|------------------|---------------------|
| ′FD 1-12 значный | Артикул №: <b>1</b> |
| ′FD 2-40 значный | Артикул №: <b>1</b> |

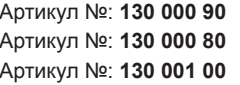

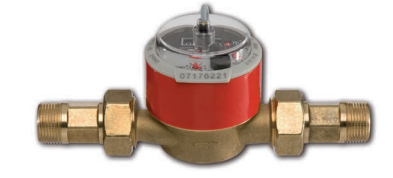

#### Измеритель расхода V40

F

RESOL V40 - измерительный прибор с контактным датчиком для регистрации расхода воды или водно-гликолевых смесей. После того, как расход достигнет определенного объема, датчик V40 подает импульс на счетчик расхода тепла. По количеству таких импульсов и измеренной разности температур счетчик расхода тепла исходя из предварительно заданных параметров (вид гликоля, плотность, теплоемкость и пр) производит расчет использованного количества тепла.

**RESOL V40** 

Артикул №: 280 011 00

#### 18.2 Принадлежности VBus®

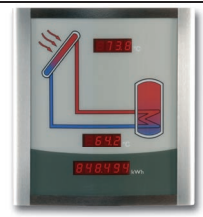

Интеллектуальный дисплей SD3/ крупноразмерный дисплей GA3

Конструкция интеллектуального дисплея RESOL типа SD3 предусматривает простое подключение к контроллеру RESOL посредством шины RESOL VBus® . Он предназначен для визуализации параметров температуры коллектора и резервуара, которые получены от контроллера, а также параметра выработки электроэнергии гелиоустановкой. Применение высокоэффективных светодиодов и анти бликующего стекла гарантирует отличные оптические свойства и легкость считывания. Дополнительного электропитания не требуется. Для каждого контроллера требуется по одному модулю.

Дисплей RESOL GA3 полностью смонтированный модуль дисплея большого размера для демонстрации температур коллектора и бака. а также количества выработанного гелиосистемой тепла на одном 6-значном и двух 4-значных 7-сегментных дисплеях. Удобное подключение ко всем контроллерам возможно посредством шины RESOL VBus®. Передняя панель из противоотражательного стекла с избирательным поглощением покрыто светостойким лаком УФ-отверждения. Ко всем универсальным шинам RESOL VBus® можно без проблем подключать параллельно восемь крупноразмерных дисплеев, а также другие модули шины VBus<sup>®</sup>.

| RESOL SD3 | Артикул № | 0: | 180 | 004 | 90 |
|-----------|-----------|----|-----|-----|----|
| RESOL GA3 | Артикул № | 0: | 180 | 006 | 50 |

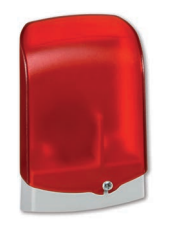

#### модуль аварийной сигнализации АМ1,

Модуль сигнализации АМ1 предназначен для оповещения о системных сбоях. Он подключается к шине VBus® контроллера и в случае сбоя подает посредством красного светодиода оптический сигнал. Кроме того, модуль АМ1 оснащен релейным выходом, который позволяет подключаться к системе управления зданием. Таким образом можно в случае сбоя подать сообщение об общей неисправности. В зависимости от подключенного контроллера и датчиков, модуль может оповещать о различных типах ошибок, таких как неполадки датчика, избыточное или недостаточное давление в системе, а также ошибки в отношении мошности потока, например о работе насоса «всухую».

Модуль сигнализации AM1 обеспечивает незамедлительное определение и устранение неполадок, даже если доступ к системе затруднен или находятся в удаленном месте. Таким образом обеспечивается надежность и стабильная производительность системы.

#### RESOL AM1

Артикул №: **180 008 70** 

| 51 | 32.8 | RESOL |  |
|----|------|-------|--|
| 52 | 432  |       |  |
|    | •    |       |  |
| -  |      | 0     |  |
|    |      |       |  |
|    |      |       |  |
|    |      |       |  |

#### Модуль расширения ЕМ

Модуль расширения EM дает возможность получить для контроллера 5 дополнительных релейных выходов и 6 дополнительных входов для датчиков.

RESOL EM

Артикул №: 145 440 80

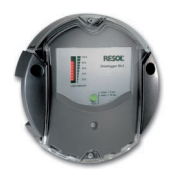

#### устройство регистрации данных DL2

Этот дополнительный модуль позволяет получать и хранить большие объемы информации (такой как значения замеров и баланса гелиосистемы) в течение длительного периода времени. Модуль DL2 может благодаря интегрированному веб-интерфейсу задавать конфигурацию и считывать ее с помощью стандартного интернет-браузера. Для передачи зарегистрированных данных из внутреннего ЗУ модуля DL2 на компьютер можно пользоваться также картой памяти SD, Модуль DL2 работает с любыми контроллерами через шину RESOL VBus®. Возможно подключение непосредственно к ПК или к маршрутизатору для удаленного мониторинга, благодаря чему обеспечивается удобный мониторинг эффективности гелиосистемы и диагностики неполадок.

RESOL DL2

Артикул №: 180 007 10

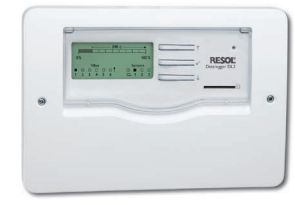

#### Регистратор данных DL3

Независимо от вида системы, в которой применяется контроллер: солнечная отопительная, нагревательная система, а также система водоснабжения, – с помощью регистратора DL3 можно легко и удобно фиксировать данные системы с помощью контроллеров RESOL в количестве до 6 шт. Благодаря крупному, полностью графическому дисплею обеспечивается наглядный обзор подключенных контроллеров. Сохраненные данные можно перенести на карту памяти SD или воспользоваться интерфейсом LAN для обработки параметров на компьютере.

**RESOL DL3** 

Артикул №: 180 009 90

81

#### 18.3 Адаптер интерфейса

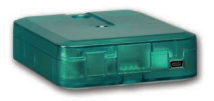

# Адаптер интерфейса VBus®/USB и VBus®/LAN

Новый адаптер интерфейсов VBus®/USB - это интерфейс между контроллером и персональным компьютером. Благодаря своему разъе-му mini-USB адаптер обеспечивает высокоскоростную передачу системных данных для их обработки, визуализации и архивации через интерфейс VBus®. В комплект поставки включена полная версия программного обеспечения RESOL ServiceCenter.

Адаптер интерфейса VBus®/LAN служит для подключения контроллера к компьютеру или маршрутизатору, что предоставляет удобный доступ к контроллеру через локальную сеть пользователя. Таким образом, доступ к контроллеру и графики данных можно получить на каждой рабочей станции сети. Адаптер интерфейса шины VBus®/LAN работает со всеми контроллерами через шину RESOL VBus®. В комплект поставки включена полная версия ПО RESOL ServiceCenter.

 RESOL VBus<sup>®</sup>/USB
 Артикул №: 180 008 50

 RESOL VBus<sup>®</sup>/LAN
 Артикул №: 180 008 80

## 19 Предметный указатель

| Аварийная температура коллектора      | 30 | Минимально допустимое значение          |    | Реле ошибки                        | 50  |
|---------------------------------------|----|-----------------------------------------|----|------------------------------------|-----|
| Байпас CS                             | 35 | коллектора                              | 30 | Реле солн. изл                     | 58  |
| Байпас, дополнительная функция        |    | Нагревательные контуры, внутренние      | 59 | Ручной режим                       | 70  |
| гелиосистемы                          | 34 | Нагрев хозяйственно-питьевой воды       | 65 | Сдвиг датчика                      | 72  |
| Внешний теплообменник гелиосистемы    | 40 | Номинальная температура резервуара      | 31 | Смеситель, дополнительная функция  |     |
| Внешний теплообменник, дополнительная |    | Опция обратного дренирования            | 41 | установки                          | 49  |
| функция гелиосистемы                  | 40 | Опция трубчатого коллектора             | 36 | Сообщения об ошибках               | 28  |
| Двойной насос                         | 42 | Отвод избыточного тепла                 | 43 | Сохранение настроек контроллера    | 69  |
| Дневной/ночной режим, нагревательный  |    | Охлаждение коллектора, функция ожидания | 39 | Счетчик количества тепла           | 66  |
| контур                                | 59 | Охлаждение резервуара, функция          |    | Счетчик отработанных часов         | 29  |
| Загрузка бойлера                      | 50 | ожидания                                | 39 | Твердотопливный котел              | 52  |
| Загрузка настроек контроллера         | 69 | Охлаждение системы, функция             |    | Теплообмен                         | 51  |
| Заменить предохранитель               | 76 | ожидания                                | 46 | Термическая дезинфекция            | 64  |
| Запись данных                         | 69 | Параллельное реле, дополнительная       |    | Термостат помещения                | 60  |
| Запросы на нагрев                     | 59 | функция гелиосистемы                    | 38 | Технические характеристики         | . 4 |
| Зарегистрировать модули               | 71 | Параллельное реле, дополнительная       |    | Форматировать карту SD             | 69  |
| Защита от замерзания, дополнительная  |    | функция установки                       | 49 | Функциональный блок                | 56  |
| функция гелиосистемы                  | 37 | Повышение температуры обратной          |    | Функция ДТ                         | 56  |
| Избыточное давление                   | 45 | магестрали                              | 55 | Функция ожидания                   | 39  |
| Индикатор выполнения                  | 29 | Подключить к электропитанию             | 1  | Функция термостатирования          | 56  |
| Итоговые значения                     | 29 | Подтверждение сообщении об ошибках      | 28 | Функция трубочиста                 | 62  |
| Код пользователя                      | 71 | Приоритетная логика                     | 31 | Пелевая температура дополнительная |     |
| Контроль давления                     | 45 | Приостановка дополнительного нагрева    | 38 | функция гелиосистемы               | 37  |
| Контроль объемного расхода            | 44 | Регистрация внешних модулей             | 71 | Циркуляция                         | 53  |
| Максимальная температура резервуара   | 31 | Режим работы, реле                      | 70 | ШИМ-регулирование частоты вращения | 73  |
| Меню ввода в эксплуатацию             | 14 | Результаты измерений                    | 29 | 1 - 2                              |     |
|                                       |    |                                         |    |                                    |     |

Ваше специализированное торговое предприятие:

#### Важное указание

Тексты и чертежи, содержащиеся в настоящем Руководстве, составлены с максимально возможной тщательностью и добросовестностью. Поскольку невозможно полностью исключить ошибки, мы заявляем о следующем:

Ваши проекты должны быть основаны исключительно на ваших собственных расчетах и планах, выполненных в соответствии с действующими стандартами и предписаниями. Мы отказываемся от любой ответственности за полноту любых чертежей и текстов, содержащихся в настоящем Руководстве, они носят исключительно характер примера. Использование или применение материалов, полученных на основе этих сведений осуществляется только на собственный страх и риск соответствующего пользователя. Ответственность издателя за ненадлежащие, неполные или неверные сведения, а равно за ущерб, возникший вследствие этого, полностью исключена.

#### RESOL-Elektronische Regelungen GmbH

Неіskampstraße 10 45527 Hattingen/Germany-Германия Тел.: +49(0)2324/9648-0

Факс: +49(0)2324/9648-755

www.resol.de info@resol.de

#### Примечания

Возможны изменения конструкции и спецификации без предварительного уведомления.

Иллюстрации могут немного отличаться от произведенной модели.

#### Выходные данные

Настоящее руководство по монтажу и управлению, включая все его части, защищено законами об авторском праве. Для использования вне пределов авторского права требуется согласие фирмы **RESOL-Elektronische Regelungen GmbH**. Это относится, в особенности, к размножению/копированию, переводу, микрофильмированию и сохранению в электронных системах.

© RESOL-Elektronische Regelungen GmbH